# Présentation de l'Internet N1-Cours

Michel Cabaré Octobre 2002 ver 4.0

# TABLE DES MATIERES

| HISTORIQUE                             | 5  |
|----------------------------------------|----|
| Période Militaire 1969 - 1980 :        | 5  |
| Période Recherche 1980 - 1993 :        | 6  |
| Apparition du World Wide Web 1993 :    | 6  |
| INTERNET                               | 7  |
| L'Internet pour quoi faire ?           | 7  |
| ACCÈS ET COUTS UTUISATEUR              | 10 |
| Pour accéder à l'Internet              | 10 |
| Choisir un type de ligison :           |    |
| Analogique                             |    |
| Numérique                              | 12 |
| Le Câble                               | 12 |
| l'ADSL                                 | 13 |
| Les fournisseurs d'accès ou provider:  | 15 |
| NAVIGATEURS                            |    |
| Microsoft - Netscape et ? :            |    |
|                                        | 20 |
| Lancement de Internet Explorer         | 20 |
| Composition de l'écran :               |    |
| Navigation de Base :                   | 22 |
| Imprimer une page :                    | 23 |
| Gestion d'Historique :                 | 23 |
| Page de démarrage :                    | 24 |
| Gestion du Cache :                     | 25 |
| GERER LES ADRESSES VIA "LES FAVORIS" : |    |
| Des adresses peu "parlantes" :         | 27 |
| Ajouter un Favoris :                   |    |
| Utiliser un Favoris :                  |    |
| Organiser les Favoris :                |    |
| Sauvegarde des Favoris :               |    |
| COMMUNICATOR 4.X                       |    |
| Lancement de Netscape Communicator :   |    |
| Composition de l'écran :               | 31 |
| Navigation de Base :                   | 33 |
| Imprimer une page :                    |    |
| Gestion d'Historique :                 |    |
| rage de demarrage :                    |    |
| Gestion au Cache :                     |    |

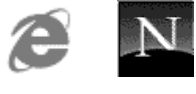

Cabaré Michel

| GERER  | LES ADRESSES VIA "LES SIGNETS" :                | 38       |
|--------|-------------------------------------------------|----------|
| D      | es adresses peu "parlantes" :                   | 38       |
| A      | jouter un Signet :                              | 38       |
| U.     | tiliser un Signet :                             | 39       |
| N      | 1odifier un Signet :                            | 39       |
| 0      | Organiser les Signets :                         | 40       |
| Sc     | auvegarde des Signets :                         | 40       |
| LA REC | CHERCHE SUR INTERNET                            | 41       |
| 0      | Du Comment                                      | 41       |
| Le     | es catégories                                   | 41       |
| С      | Choix d'utilisation                             | 42       |
| IF F-M | ΔΠ                                              | ΔΔ       |
|        | adresse électronique :                          | <u> </u> |
| Pr     | rincipes de Fonctionnement :                    | 44       |
| Q      | Duelques logiciels de courriers                 | 45       |
| Re     | èales d'écriture                                | 45       |
| C      | Configurer le logiciel de courrier électronique | 46       |
| Re     | emarques sur l'envoi / réception de messages    | 46       |
| Le     | e carnet d'adresses                             | 46       |
| Re     | echerche d'Email                                | 46       |
|        | OK FXPRFSS 5 X                                  | 48       |
| A      | ctiver Outlook Express                          | 48       |
| C      | Composition de l'écran :                        | 48       |
| Ec     | crire un message                                | 50       |
| Er     | nvoyer un message                               | 52       |
| Re     | elever son courrier                             | 52       |
| Re     | épondre à un courrier                           | 52       |
| Jc     | oindre un fichier à un courrier                 | 53       |
| Re     | éceptionner une pièce jointe                    | 54       |
|        | RNET D'ADRESSE MICROSOFT                        | 56       |
| Sc     | aisir une adresse à partir d'un courrier recu   | 56       |
| Sc     | aisir une nouvelle adresse dans le carnet       | 57       |
| U      | tiliser les adresses du carnet d'adresses       | 58       |
| MESSE  | NGER                                            | 59       |
|        | ctiver Messenger                                | 59       |
|        | `omposition de l'écran :                        | 59       |
| F      | crire un message                                | 61       |
| Fr     | nvover un message                               | 61       |
| Re     | elever son courrier                             | 62       |
| Re     | épondre à un courrier                           | 62       |
| JC     | pindre un fichier à un courrier                 | 63       |
|        |                                                 | 64       |
|        | nint i d'adresse à partir d'un courrier recu    | 04<br>61 |
| 50     | tiliser les adresses du carpet d'adresses       | 64<br>64 |
| 0      | Arer le carnet d'adresses                       | 67       |
| 0      |                                                 | 07       |

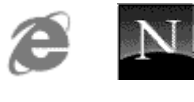

| NEWS                                        | 68         |
|---------------------------------------------|------------|
| Principes de Fonctionnement :               | 68         |
| Quelques logiciels de news                  | 68         |
| Recherche de groupes                        | 69         |
| Configurer le logiciel de News              | 69         |
| Règle d'utilisation des News                | 69         |
| 1° connexion                                | 70         |
| Outlook de Microsoft :                      | 70         |
| Collabra de netscape :                      | 71         |
| TÉLÉCHARGEMENT FTP DE FICHIERS              | 73         |
| Principe et obiectifs :                     | 73         |
| Les différents types de logiciels           | 73         |
| Télécharger depuis un serveur http:         | 74         |
|                                             | 75         |
|                                             | /3         |
| Problèmes de famert                         | /J<br>75   |
| Problèmes de version :                      | 75<br>74   |
| Problèmes de version                        | /0<br>74   |
|                                             | /0         |
| LA "SECURITE" SUR LE WEB                    | 77         |
| Les sites "peu recommandables":             | 77         |
| Les "Risques" depuis Internet:              | 78         |
| ACCÈS ET COUTS DE PUBLICATION D'UN SITE WEB |            |
| Démarche générale :                         | 79         |
| Combien pour le faire :                     |            |
| Combien pour un hébergement                 | 80         |
| Combien pour le faire faire:                |            |
|                                             | 00         |
|                                             | 83         |
| L'adresse IP : (Internet Protocol)          | 83         |
| L daresse url :                             | 84         |
| EVOlUTION :                                 | 85         |
|                                             | 00         |
| LEXIQUE                                     | 87         |
| le vocabulaire du monde Internet            | 87         |
| IIN PEIL DE TECHNIQUE                       | 94         |
| Les accents dans le Courrier Flectronique   | 9 <u>4</u> |
| L'itinéraire d'une requête                  |            |
|                                             |            |
| Une structure collaborative                 |            |
| TCP/IP                                      |            |
| Anatomie d'un fournisseur d'accès           | 98         |
|                                             | ~~         |
| ANNEAE: REJERVER UN NOM DE DOMAINE          | 99         |
| Lidee de base :                             |            |
| ANNEXE: MAIL & SMILEYS                      | 101        |
|                                             |            |

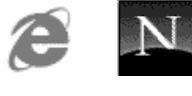

# HISTORIQUE

Internet signifie interconnexion de réseaux (network en anglais).

L'Internet est composé d'un ensemble de réseaux d'ordinateurs reliés entre eux. Ces ordinateurs sont interconnectés grâce à des câbles mais aussi des lignes téléphoniques et des satellites.

Internet est donc le plus grand réseau de réseaux jamais conçu. Lorsque vous utilisez un ordinateur connecté à l'Internet vous pouvez communiquer avec tous les autres ordinateurs connectés.

# Période Militaire 1969 - 1980 :

Constitution du réseau ARPANET du Département de la défense aux Etats-Unis. L'idée principale était de s'assurer de l'acheminement de l'information sur tout le territoire américain, voire mondial, indépendamment de la destruction d'un point donné de ce réseau

Il fallait donc un maillage fin, dont tous les nœuds seraient interchangeables et à l'intérieur duquel on ne pouvait prévoir à l'avance le trajet d'une connexion

- 1969: 1° liaison aux etat-unis entre 4 sites
- 1972: 40 noeuds reliés, étude du protocole TCP/IP
- 1977: Arpanet compte 111 noeuds

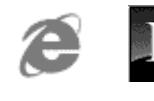

# Période Recherche 1980 - 1993 :

Utilisation du réseau essentiellement pour la recherche et les universités, avec apparition de protocoles réseaux tels que TCP/IP (Transmission Control Protocol / Internet Protocol)

- 1982: Le département de la défense impose TCP/IP
- 1983: Séparation de ARPANET en ARPANET et MILNET (réservé armée)
- 1984: Introduction des DNS, Domain Name Service, > 1000 nœuds
- 1988: Arpanet a un backbone à 1.55Mbits de débit, > 5000 nœuds
- 1991: plus de 350.000 nœuds
- 1992: Tim Berneers-Lee au CERN invente HTML et le WWW

Apparition du W orld W ide W eb 1993 :

Le CERN (Centre Européen de Recherche Nucléaire) et le NCSA (National Center for Superconducting Application) inventent le World Wide Web ou WWW ou W3 et des interfaces graphiques, Mosaïc, puis Netscape et Explorer suivront...

Un système de fichier au normes HTML est disséminé sur tous les ordinateurs, le but ultime étant de communiquer

Les utilisations se diversifient à l'extrême

- 1994: création de Netscape...
- 1996: Microsoft lance son MSN...

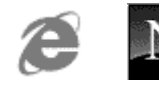

# NTERNET

## L'Internet pour quoifaire?

Déjà une remarque importante : tout le monde ne sera pas forcément intéressé. Vous pouvez survivre voire même vivre sans. Mais à priori si vous lisez ce support c'est que cela vous intéresse un minimum. Alors...

Les différentes utilisations d'internet sont également appelées "service", et on distinguera

### La m essagerie

Appelé aussi courrier électronique. (voir chapitre consacré à ce sujet).

Consiste à envoyer (échanger) des messages (sous forme de fichiers informatiques) entre 2 ordinateurs (ou plus). En effet chaque utilisateur de l'Internet possède une adresse électronique unique (ou adresse Email) à laquelle toute personne connectée peut faire parvenir un message.

Pour envoyer (recevoir) un message vous devez disposer d'un logiciel spécialisé, celui ci communique avec les serveurs de courrier électronique qui stockent et envoient les messages dans le monde entier.

### La consultation de pages W eb

Le Web n'est donc qu'une des possibilités qu'offre Internet. C'est la plus connue. C'est la «toile d'araignée » des serveurs et des services, qui permet aussi bien de consulter le site du musée du Louvre que de commander des chaussettes au Canada ou de s'informer sur les dernières tendances de la mode. Il est accessible à partir d'un logiciel de navigation (browser ou butineur) qui affiche les données sous la forme de pages graphiques. Celles ci comportent des liens (hypertexte) permettant de naviguer d'un site à l'autre d'un clic de souris. Toutes les adresses que l'on trouve dans la presse, les publicités etc. correspondent donc à des sites web.

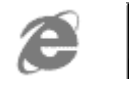

On trouve des sites web qui ont pour objectifs :

- De se faire connaître (sociétés, musées etc.). Ainsi peut on trouver un site sur Le Louvre, sur Ibm...
- D'informer. Plusieurs journaux et magazines possèdent leurs sites (le Monde, Libération, l'AFP, Elle,...)
- De trouver des logiciels et des mises à jour
- De faire du commerce électronique
- De jouer
- D'écouter la radio, de regarder la télé...

(Voir quelques adresses de sites prouvant la diversité des possibilités en Annexe de ce support page **Erreur ! Signet non défini.**)

### Le téléchargem ent de fichiers

Récupérer des sons, des images, des vidéos, des jeux, des logiciels. Soit directement par http soit associé au protocole de transfert de fichiers ftp (File Transfer Protocol)

## Les forum s de discussion

Appelés aussi newsgroup ou tout simplement news (voir chapitre consacré à ce sujet) ou encore groupes de discussion. Il existe une grande quantité de forums sur les sujets les plus divers. Notons qu'une majorité de forums sont anglophones.

Lorsque l'on visite un forum de discussion, on peut :

- Envoyer des messages qui seront lus par les autres visiteurs
- Poser des questions
- Répondre aux questions
- Dialoguer du sujet avec un ou plusieurs visiteurs

Attention : sur Internet on trouve un peu de tout, à vous de savoir faire le tri ainsi que la part des choses !!!

## Le dia bgue en direct

Le forum est intéressant mais peu interactif. Il peut se passer un certain temps avant que vos questions obtiennent des réponses. Il existe une forme de dialogue en direct appelé Chat (bavarder en anglais) ou encore IRC (Internet Relay Chat).

Grâce à un logiciel spécifique on peut se connecter à un serveur IRC et dialoguer en direct avec des utilisateurs du monde entier. Chaque discussion se fait sur un canal (channel ou room en anglais) réservé à un sujet particulier.

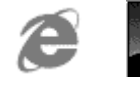

## La té léphon ie

Internet n'est pas prêt de remplacer le téléphone (connexions non permanentes) mais il est possible de téléphoner (avec un logiciel adéquat) à l'autre bout de la terre pour le prix d'une communication locale.

## La vidéoconférence

Le nec plus ultra pour converser sur Internet : voir et être vu en direct. Pour cela, il faut une caméra, une carte d'acquisition vidéo et un logiciel spécifique (un des plus connu CU-SeeMe).

### Telnet

Permettant la prise de contrôle d'une machine à distance

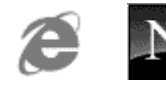

# ACCÈS ET COUTS UTILISATEUR

# Pouraccéderà l'Internet

- 1. Un ordinateur
- 2. Un logiciel de communication pour établir la connexion TCP/IP avec le fournisseur :
- 3. Un ensemble de logiciels permettant
  - La navigation sur Internet (ou browser ou butineur)
  - L'accès aux forums de discussion (newsgroup)
  - L'accès au courrier électronique
- 4. Une prise de téléphone à laquelle est raccordée votre ordinateur via
  - Un modem (réseau téléphonique analogique) solution usuelle
    - ou
  - Une carte RNIS (réseau numérique)
- 5. Un abonnement chez un fournisseur d'accès à l'Internet ou provider ou prestataire de service.

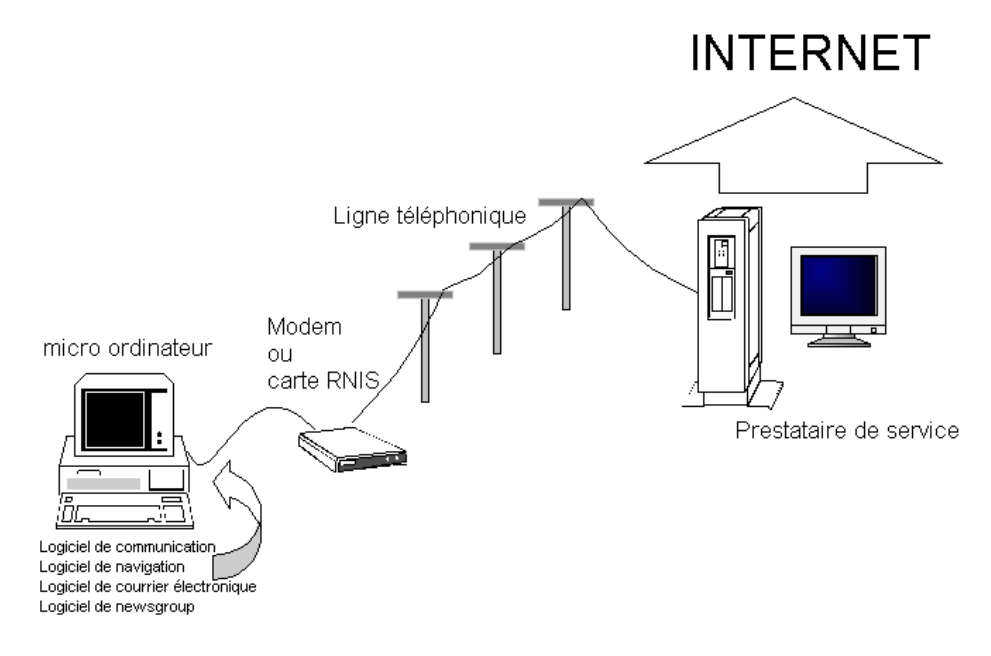

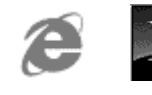

# Choisir un type de liaison :

Le choix : Analogique ou Num érique ou Câble ou ...

Pour vous connecter au réseau téléphonique vous avez besoin d'un modem (analogique) ou d'une carte RNIS (numérique).

Pour donner un ordre d'idée, le téléchargement d'un fichier de 2Mo par l'intermédiaire d'un modem (33600 bps) demande environ 9 minutes alors que 4  $\frac{1}{2}$  minutes suffisent si vous utilisez RNIS.

La vitesse de transmission d'une carte RNIS peut (dans certaines circonstances) atteindre 128 000 bps (plus généralement 64 000 bps).

Le choix n'est pourtant pas facile

# Anabgique

- Vous êtes un particulier
- Vous êtes satisfait de votre téléphone
- Un seul numéro vous suffit
- Vous ne désirez pas payer plus cher votre abonnement Télécom
- Le temps de transfert vous paraissent acceptables

## La vitesse du modem

La plus grande vitesse possible actuellement est de 33600 bps (bits par seconde). Certains constructeurs vous proposent des modems à 56 000 bps, cette vitesse n'est absolument pas garantie, de plus elle n'est possible que sous certaines conditions et en mode réception.

| Norme  | Description                                                                                                    |
|--------|----------------------------------------------------------------------------------------------------|
| V23    | réception 1200 émission 75 (minitel)                                                                                                    |
| V32    | Transmission jusqu'à 9600 bps                                                                                                    |
| V32bis | Transmission jusqu'à 14400 bps                                                                                                    |
| V34    | Transmission jusqu'à 28800 bps                                                                                                    |
| V34+   | Transmission jusqu'à 33600 bps                                                                                                    |
| V90    | Transmission jusqu'à 56000 bps<br>Il existe présentement trois technologies<br>56 kbit/s, dont deux x2 et k56flex qui<br>se disputent le marché pour devenir la<br>nouvelle norme de l'industrie. En février<br>1998 une nouvelle norme est apparue<br>sur le marché, appelée V.90 |

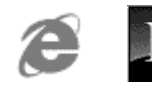

# Num érique

- Vous êtes une entreprise
- Vous souhaitez être accessible à plusieurs numéros : 3 dans le cas d'un abonnement DUO, par paquet de 5 si vous disposez d'un standard téléphonique PABX
- Vous souhaitez pouvoir établir 2 communications simultanément vous êtes connecter sur l'Internet à 64000 bps pendant que quelqu'un téléphone.

## Les services de té léphonie

### inclus dans un abonnem entnum eris

- identification de l'appelant : connaître le numéro de l'appelant avant de décrocher
- signal d'appel : être informé en cours de communication d'un autre appel
- la portabilité : possibilité d'interrompre une communication et de la reprendre sur un autre poste sans couper la communication
- double appel : converser avec deux correspondants
- facturation détaillée
- le secret permanent

# LeCâble

De plus en plus de câbles arrivent dans les foyers et les entreprises pour y apporter notamment le télévision.

Or il est techniquement possible par des procédés de type multiplexe de "faire passer" beaucoup de choses simultanément dans ces câbles

Si la technique est relativement prête, le problème réside encore du coté des opérateurs qui n'arrivent pas à s'entendre sur les types de services à proposer avec leurs décodeurs à mettre en bout de liaison...

Si votre commune n'est pas câblée, ne désespérez pas, car d'ici 2001. les câbloopérateurs ont prévu d'investir plus de 7 milliards de francs pour installer de nouveaux réseaux. Si elle est câblée et si vous avez souscrit un abonnement à la télévision par câble, il peut suffire de demander à votre opérateur de modifier le boîtier câble pour qu'il fasse également modem. !

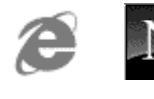

# lADSL

L'ADSL ou Asymetrical Digital Subscriber Line est une nouvelle technologie de transmission utilisant la ligne téléphonique classique (tout comme les liaison par modem ou RNIS) mais permettant un débit très nettement supérieur

| norme | Emission                  | réception                 |
|-------|---------------------------|---------------------------|
| v90   | 33.6 Kbps                 | 56 Kbps                   |
| RNIS  | 64 Kbps ( voire 128 Kbps) | 64 Kbps ( voire 128 Kbps) |
| ADSL  | 128 Kbps                  | 1000 Kbps                 |

Un petit comparatif permet de visualiser l'écart important

## Le systèm e com m entce la m arche ?

Le système xDSL, dont l'ADSL est l'un des dérivés, est né d'une simple constatation : la sous-exploitation des capacités physiques des lignes téléphoniques classiques. Les transmissions de données vocales (analogiques) ne nécessitant qu'un pour cent du câblage en cuivre, la grande majorité du potentiel des lignes ne servaient à rien. En modifiant le filtre qui bride la bande passante au niveau du central téléphonique et chez l'utilisateur, la ligne ainsi optimisée supporte la transmission de données à hauts débits. Techniquement cette modification nécessite l'ajout d'un modem particulier à la sortie de votre prise de téléphone murale et également à l'intérieur des autocommutateurs de l'opérateur (actuellement France Télécom). Mais un autre facteur rentre en jeu la distance qui sépare l'utilisateur du central téléphonique de l'opérateur. En effet plus la distance est importante, moins le taux de transfert est élevé. En pratique, pour que l'ADSL fonctionne, la boucle locale ne doit pas dépasser six kilomètres, ce qui est le cas pour 80 % des usagers du téléphone en France. Mais si dans l'absolu, à 5,5 km le débit tourne autour de 1,5 Mbits/s, à 1 km autour de 6 Mbits/s et à 300m au dessus de 50 Mbits/s, les débits moyens constatés sont actuellement de 2 Mbits/s en réception et de 600 Kbits/s en émission.

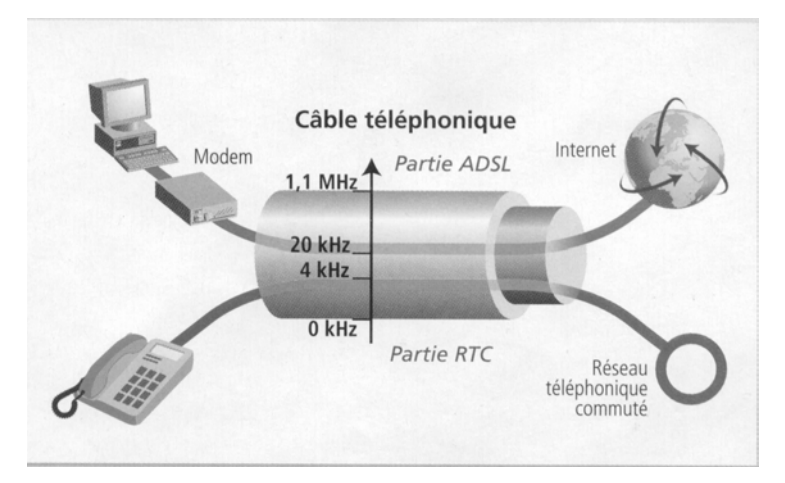

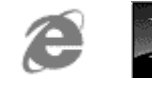

## L 'installation

### **SCHEMA DE PRINCIPE**

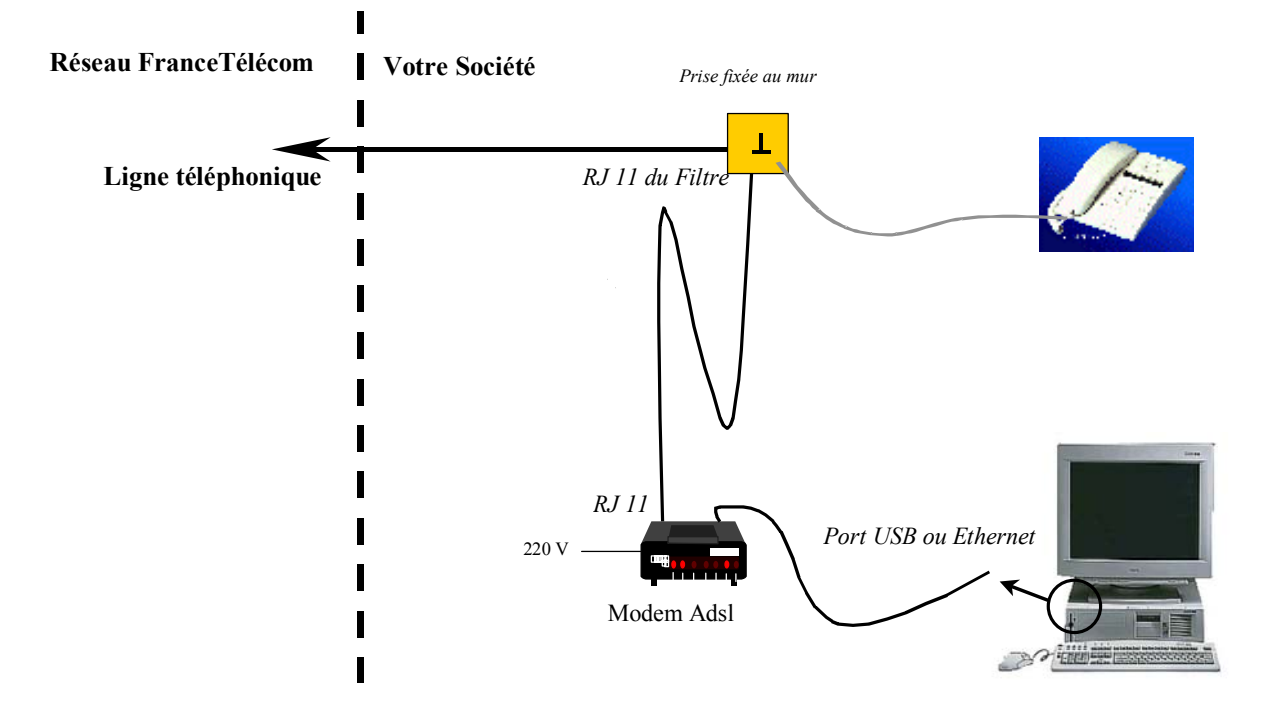

## Tarification type (au 31/07/2002)

| Pack  | Pack Modem La Ligne ADSL Ethernet<br>Alcatel | 240,80 € ht                   |
|-------|----------------------------------------------|-------------------------------|
| Vendu | Pack Modem La Ligne ADSL USB Alcatel         | 177,17 € ht                   |
| Pack  | Pack Modem La Ligne ADSL Ethernet<br>Alcatel | 62,29 € ht                    |
| Loué  | Pack Modem La Ligne ADSL USB Alcatel         | Puis<br><b>5,69 € ht/mois</b> |

## Abonnem ent spécifique auprès du forunisseur d'accès

Un accès à internet via l'ADSL suppose de la part du fournisseur d'accès une bande passante consommée plus importante.

L'abonnement sera toujours de type illimité, incluant les frais de communication (qui ne se rajoutent donc pas) et dépendra du débit escompté '

soit 512 Kilobits en réception et 128 Kilobits en émission.

soit 1000 Kilobits en réception et 256 Kilobits en émission

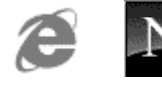

Compter environ 20-25 Euro par mois.

## Les fournisseurs d'accès ou provider:

Se connecter à l'internet de façon permanente coûte très cher (matériels, logiciels etc...). Un particulier (et c'est aussi le cas de beaucoup d'entreprises) n'a pas besoin d'une liaison permanente à l'Internet aussi est-il obligé de passer par un prestataire de service qui lui est connecté continuellement à l'Internet. On dit alors que l'on ouvre un compte internet.

### Les différents types de fournisseurs d'accès :

Pour accéder à l'Internet, vous pouvez passer par un fournisseur d'accès appelé ISP (Internet Service Provider) ou par un des services en lignes

### Les fournisseurs nationaux ou locaux

Ne propose que l'accès à l'Internet. Pas de service particulier. L'avantage est donc son prix (en général forfaitaire)

Aujourd'hui certains fournisseurs d'accès, (Liberty Surf...), sont capables de proposer un accès gratuit à internet. Ces fournisseurs vivent soit par exemple sur la publicité que vous allez recevoir, soit sur une liste de diffusion(dont vous faite partie) qu'il vont revendre, soit sur le prix du "support téléphonique" éventuel.

Attention : de toute manière, veuillez à ce que la connexion se fasse par le biais d'un numéro à tarification locale.

#### Les services en ligne

Ce sont des fournisseurs d'accès à l'Internet avec en plus quelques petits plus. Ces services en lignes proposent des informations et des services qui ne sont pas accessibles aux autres utilisateurs de l'Internet. Ils proposent des canaux de Chat privés, des forums de discussion, des boutiques électroniques réservés aux seuls abonnés. Les services en lignes sont généralement plus chers que les fournisseurs d'accès normaux.

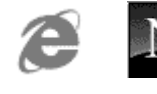

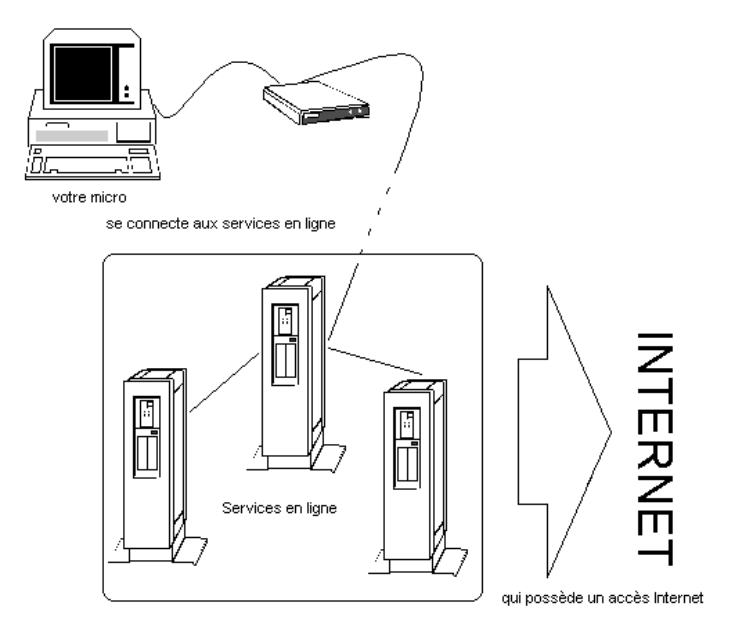

America OnLine AOL, Wanadoo ,Infonie :

## Les form ules d'abonnem ent

- Accès illimité (45 à 110 F). Accès à l'Internet quand on veut, le temps que l'on veut. Formule la plus courante.
- Tarification à la connexion. Vous payez en fonction du temps de connexion. L'abonnement d'un prix peu élevé inclut en général un certain nombre d'heures gratuites par mois (5 à 10). Attention au début vous aurez tendance à passer beaucoup de temps connecté.
- Certains fournisseurs (Club Internet, Wanadoo) proposent un forfait du type 100 Fr de communication + 70Fr d'abonnement, pour 20 heures de connexion...

Lorsque l'on achète un modem il est souvent offert un certain temps de connexion chez plusieurs fournisseurs d'accès.

- Vérifiez que ces offres ne vous engage vraiment en rien
- Résiliez les par lettre recommandée avec accusé de réception sinon l'abonnement sera conservé et payant passé la période d'essai

## La com m unication té léphonique

Ne pas oublier que quel que soit votre type d'abonnement (sauf ceux incluant le forfait communication locale et l'ADSL), il faut prévoir en plus le coût de la communication téléphonique (RTC ou Numeris, c'est le même tarif) entre vous et votre fournisseur d'accès.

Ce coût est équivalent à celui d'une communication classique, de la durée de votre connexion à Internet (on espère au tarif local...)

En effet cette communication qui vous permet d'être relié à votre provider, est à régler à France Télécom (ou autres opérateurs...) et n'a rien à voir avec votre

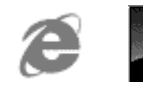

facture Internet "proprement dite". Certaines formules permettent des réductions importantes sur cette note

- Primaliste Internet 50% entre 22h et 8h pour 10 f /mois
- \_ Forfait local 3h entre 18h et 8h pour 30 f /mois

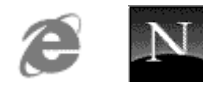

# NAVIGATEURS

## Microsoft-Netscape et... ?:

Il existe deux principaux éditeurs de logiciels de navigation :

| Microsoft Internet Explorer 3.02<br>(IE 3) | NetscapeGold3.0x(Netscape 3)        |
|--------------------------------------------|-------------------------------------|
| Internet Explorer                          | Navigator                           |
| Navigateur Web de Microsoft                | Navigateur Web de Netscape.         |
| -                                          | Editor                              |
|                                            | Pour composer ses propres pages Web |

A noter que toute une série de produits complémentaires sont disponibles, soit gratuitement soit « payants »...A partir de la version 4.xx, ce sont de véritables suites qui sont installées...Microsoft fournissant une version de IE avec Windows, Office...

| Microsoft Internet Explorer<br>(IE)                                     | Netscape Communicator<br>(Netscape) |
|-------------------------------------------------------------------------|-------------------------------------|
| Internet Explorer                                                       | Navigator                           |
| Navigateur Web de Microsoft                                             | Navigateur Web de Netscape.         |
| OutLook Express                                                         | Messenger                           |
| Logiciel de courrier électronique et logiciel d'accès aux forums (news) | Logiciel de courrier électronique   |
|                                                                         | Collabra                            |
|                                                                         | Logiciel d'accès aux forums (news)  |
| NetMeeting                                                              | Conference                          |
| Logiciel de vidéo conférence                                            | Logiciel de vidéo conférence        |
| FrontPage Express                                                       | Page Composer                       |
| Pour composer ses propres pages Web                                     | pour composer ses propres pages Web |
| Chat                                                                    |                                     |

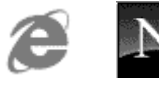

Dialogue en direct

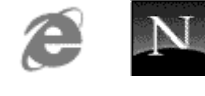

# INTERNET EXPLORER 5.X...

Les pages qui suivent ne se veulent pas un manuel d'utilisation de **Internet Explorer** mais plutôt un guide pour se repérer dans **la navigation sur le Web** à l'aide d'un **navigateur**...

# Lancem entde InternetExpbrer:

L'icône de la barre des tâches ou sur le bureau est facilement reconnaissable...

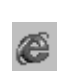

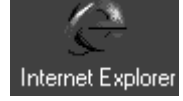

Com position de lécran :

l'Internet N1 Cours

| 🗿 Impossible de trouver le                                                    | serveur - Microsoft Int                                                      | ernet Explorer                                  |                   |             |                    |              |            |             |     |
|-------------------------------------------------------------------------------|------------------------------------------------------------------------------|-------------------------------------------------|-------------------|-------------|--------------------|--------------|------------|-------------|-----|
| <u> </u>                                                                      | e Fa <u>v</u> oris <u>O</u> utils <u>?</u>                                   |                                                 |                   |             |                    |              |            |             |     |
| ←         →         .           Précédente         Suivante                   | Arrêter Actualiser                                                           | Démarrage F                                     | ्<br>lechercher । | Favoris His | I storique         | Courrier     | imprimer   | Edition     |     |
| Adresse 🖉 http://www.fr.ms                                                    | n.com/                                                                       |                                                 |                   |             |                    |              |            | <i>с</i> ок | ] L |
| i La page ne                                                                  | peut pas être a                                                              | ffichée                                         |                   |             |                    |              |            |             |     |
| La page que vous reche<br>Web rencontre peut-être<br>peut-être modifier les p | rchez est actuellement<br>e des difficultés technic<br>aramètres de votre na | : indisponible,<br>ques ou il vous<br>vigateur, | Le site<br>faut   |             |                    |              |            |             |     |
| Essayez de la manière s                                                       | uivante :                                                                    |                                                 |                   |             |                    |              |            |             |     |
| Cliquez sur le bo                                                             | uton 🕼 <u>Actualiser</u> ou r                                                | éessayez                                        |                   |             |                    |              |            |             |     |
| 🔊 Terminé                                                                     |                                                                              |                                                 |                   |             |                    |              | 🖳 Poste de | e travail   |     |
|                                                                               |                                                                              |                                                 |                   |             |                    |              |            |             |     |
|                                                                               |                                                                              |                                                 |                   |             |                    |              |            |             |     |
|                                                                               | fandaz nan la                                                                | noviante                                        |                   |             |                    | a' affi ak   |            | ana lia     | .:  |
| volontair                                                                     | rement pas de                                                                | navigate<br>page, do                            | nc un m           | essage (    | je qui<br>d'erreui | s amer<br>') | ie ded     | ans (ic     | 1   |
|                                                                               | Présentation                                                                 | de                                              | Cab               | aré Mic     | hel                |              | Pc         | ae 20       |     |

ver 4.0

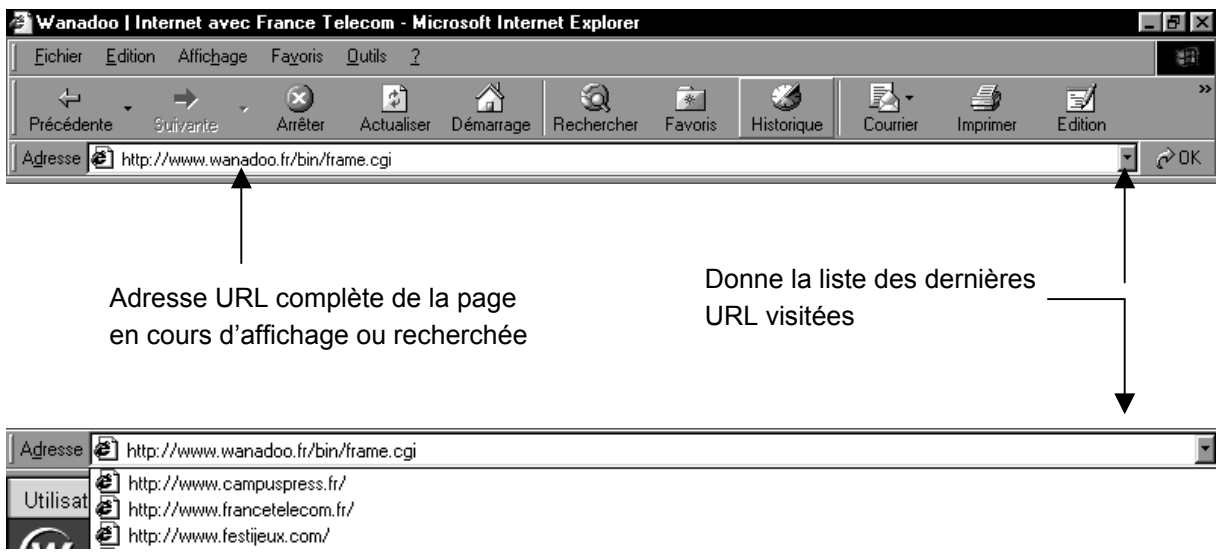

Utilisat

Les outils les plus importants sont

| <<br>Précédente        | Retourne sur la page affichée précédemment                         |
|------------------------|--------------------------------------------------------------------|
| <b>⊨</b> ><br>Suivante | Retourne sur la page affichée (lorsque l'on est revenu en arrière) |
| Arrêter                | Arrête le chargement de la page                                    |
| چ<br>Actualiser        | Force le re-chargement de la page                                  |
| Démarrage              | Retourne sur l'adresse configurée comme page par<br>défaut         |
| Rechercher             | Lance une recherche via le site prédéfini MSN                      |
| *<br>Favoris           | Gestion des adresses que l'on à stockées dans les "favoris"        |
| Historique             | Gestion des adresse visitées lors des dernières navigations        |
| Courrier               | Permet de lancer le client de messagerie (Outlook<br>Express)      |
|                        | Imprime la page actuelle à l'écran                                 |

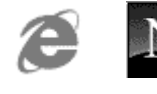

## Navigation de Base :

Il faut forcément taper la première fois une URL dans la barre d'adresse sous la forme :

### http://www.nom.domaine

par exemple

http://www.sncf.fr

http://www.fnac.com

N.B: Une URL est généralement composée (voir chapitre les adresses internet)

- de caractères tous en minuscule
- aucun caractère spécial (accent, ponctuation)
- pas d'espace

En cas d'erreur sur l'URL on n'aura jamais une réponse catégorique de la part du navigateur (du style "cette adresse n'existe pas") mais plutôt une réponse du style "je n'arrive pas à trouver..."

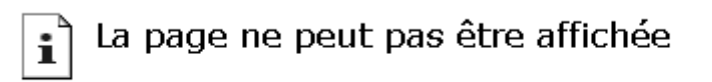

La page que vous recherchez est actuellement indisponible. Le site Web rencontre peut-être des difficultés techniques ou il vous faut peut-être modifier les paramètres de votre navigateur.

### AVANT DE CHERCHER UN MALFONCTIONNEMENT TECHNIQUE VERIFIER I'URL !

| <b>⇔</b><br>Précédente | Retourne sur la page affichée précédemment                          |
|------------------------|---------------------------------------------------------------------|
| ⇒<br>Suivante          | Retourne sur la page affichée (lorsque l'on est revenu en arrrière) |

puis naviguer a l'aide des 4 boutons

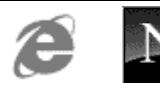

| Arrêter    | Arrête le chargement de la page (si trop long ou si on à l'impression que cela ne marche plus)                                                   |
|------------|----------------------------------------------------------------------------------------------------|
| Actualiser | Force le re-chargement de la page (évite de reprendre la même<br>page éventuellement mise en cache sur la machine lors de la<br>dernière visite) |

### Im primer une page:

Le principe est simple, il suffit de demander :

| Imprime la page actuelle à l'écran |  |
|------------------------------------|--|
|------------------------------------|--|

Néanmoins cela peut très vite se compliquer par l'existence de cadres constituant le page affichée

Il peut être nécessaire lorsque l'impression ne donne qu'une partie de ce que l'on a à l'écran de demander le menu

#### Fichier / Imprimer

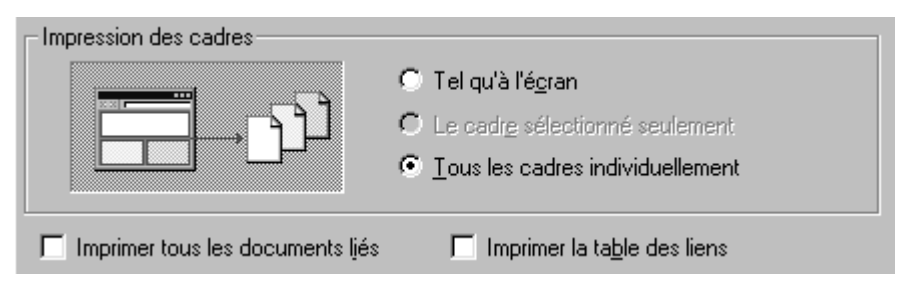

dans lequel notamment on peut définir ce que l'on souhaite imprimer...

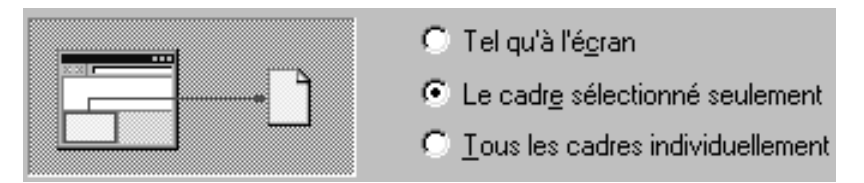

## Gestion d H istorique :

Automatiquement Internet Explorer mémorise les URL différentes dans lesquelles on se promène dans un historique :

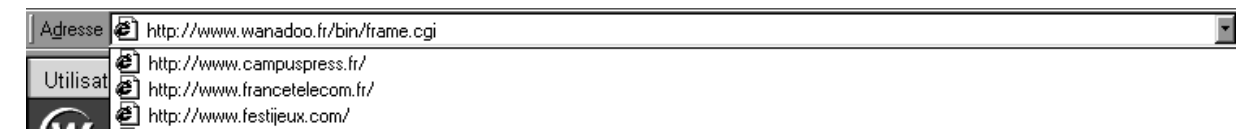

Ce qui permet de retrouver facilement des sites sur lesquelles on vient de passer...

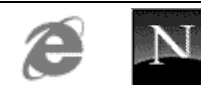

Cela marche relativement bien, mais bien sûr cet historique automatique peut devenir très très imposant ... (génant ?)

On peut "gérer" cet historique en allant dans le menu

| Contenuit       Contenuit       Contenuit       Programmes       Availage         Page de démarrage       Vous pouvez choisir la page à utiliser comme page de démarrage.       Agresse :       http://www.fr.msn.com         Page en cours       Page par défaut       Page         Temporary Internet files       Ces pages Web que vous consultez sont stockées d         dossier spécial pour un affichage ultérieur plus rapide | vierge         |
|----------------------------------------------------------------------------------------------------|----------------|
| Page de démarrage         Vous pouvez choisir la page à utiliser comme page de démarrage.         Agresse :       http://www.fr.msn.com         Page en cours       Page par défaut       Page         Temporary Internet files       Les pages Web que vous consultez sont stockées d       dossier spécial pour un affichage ultérieur plus rapide                                                                                 | e<br>⊻ierge    |
| Adresse : http://www.fr.msn.com<br>Page en cours Page par défaut Page<br>Temporary Internet files<br>Les pages Web que vous consultez sont stockées d<br>dossier spécial pour un affichage ultérieur plus rapide                                                                                                    | vierge         |
| Page en cours     Page par défaut     Page       Temporary Internet files     Les pages Web que vous consultez sont stockées d       dossier spécial pour un affichage ultérieur plus rapide                                                                                                    | <u>v</u> ierge |
| Temporary Internet files<br>Les pages Web que vous consultez sont stockées d<br>dossier spécial pour un affichage ultérieur plus rapide                                                                                                    |                |
| Les pages Web que vous consultez sont stockées d<br>dossier spécial pour un affichage ultérieur plus rapide                                                                                                    |                |
|                                                                                                    | ans ur         |
| Supprimer les fichiers Para <u>m</u> ètr                                                                                                    | BS             |
| - Historique                                                                                                    |                |
| Le dossier Historique contient les liens vers les pages<br>vous avez récemment affichées afin de pouvoir accér<br>celles-ci rapidement.                                                                                                    | que<br>lerà    |
| Nombre de jours pendant lesquels<br>ces pages sont conservées : 20 🚆                                                                                                    | storiq         |
| Couleurs Polices Langues Ac                                                                                                    | essib          |

et modifier le nombre de jour d'activation de l'historique

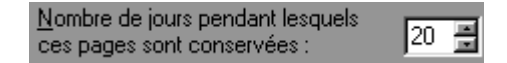

ou vider l'historique

Effacer l'Historique

# Page de dém arrage :

Il s'agit de choisir la page sur laquelle vous souhaitez que votre navigateur s'ouvre lors de son lancement. C'est aussi la page que vous pouvez afficher à tout moment via :

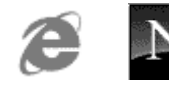

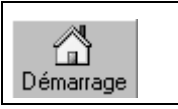

Par défaut cette page est celle de votre fournisseur d'accès ou distributeur de navigateur...

C'est évidemment pas toujours génial

On peut "gérer" cette page de démarrage en allant dans le menu

| Outils / Options Internet onglet Général |         |                                                             |                           |                                                |                        |
|------------------------------------------|---------|-------------------------------------------------------------|---------------------------|------------------------------------------------|------------------------|
| └▶                                       | Page de | démarrage<br>Vous pouve<br>démarrage.<br>A <u>d</u> resse : | ez choisir la<br>http://w | a page à utiliser comm<br>www.wanadoo.fr/bin/f | ne page de<br>rame.cgi |
|                                          |         | Page er                                                     | n co <u>u</u> rs          | Page par dé <u>f</u> aut                       | Page <u>v</u> ierge    |

Pour donner une nouvelle page de démarrage, il suffit d'afficher la page dans le navigateur, puis de demander

| Page en co <u>u</u> rs |
|------------------------|
|------------------------|

## Gestion du Cache :

La navigation stocke une grande quantité de fichiers entraînant parfois l'encombrement et la fragmentation du disque

On peut à ce titre gérer le cache en allant dans le menu

#### Outils / Options Internet onglet Général

| -Temporary Internet files<br>Les pages Web que vous consultez sont stockées dans un<br>dossier spécial pour un affichage ultérieur plus rapide. |  |
|----------------------------------------------------------------------------------------------------|--|
| Supprimer les fichiers                                                                                                    |  |
|                                                                                                    |  |

et demander de vider le dossier des fichiers temporaires et de gérer le cache internet sur le disque dur

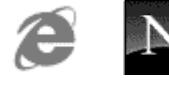

| Paramètres 🔋 🗙                                                    |
|-------------------------------------------------------------------|
|                                                                   |
| A chaque visite de la page                                        |
| ○ À <u>c</u> haque démarrage de Internet Explorer                 |
| Automatiquement                                                   |
| C Jamais                                                          |
| - Dossier Temporaru Internet files                                |
| Emplacement actual : D:\\WIN98\Temporary Internet Files\          |
| Emplacement actuer. D. twintootriemporally internet hies t        |
|                                                                   |
| Espace disque a utiliser :                                        |
| 38∰ Mo                                                            |
|                                                                   |
| Déplacer le dossier Visualiser les fichiers Visualiser les objets |
|                                                                   |
| OK Annuler                                                        |
|                                                                   |

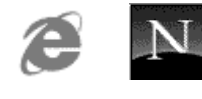

# GERER LES ADRESSES VIA "LES FAVORIS":

## Des adresses peu "parlantes" :

Un des gros problèmes pour un utilisateur d'internet c'est de gérer convenablement la liste d'adresses qu'il utilise, en sachant que ces adresses sont peu mémorisables et se ressemblent toutes

Le principe va consister à leur affecter un nom et à les stoker dans des structures similaires au dossiers-répertoires sur votre ordinateur

cliquer sur

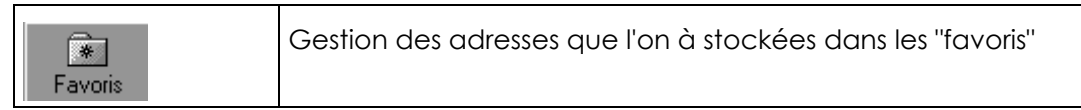

amène :

que

désactiver

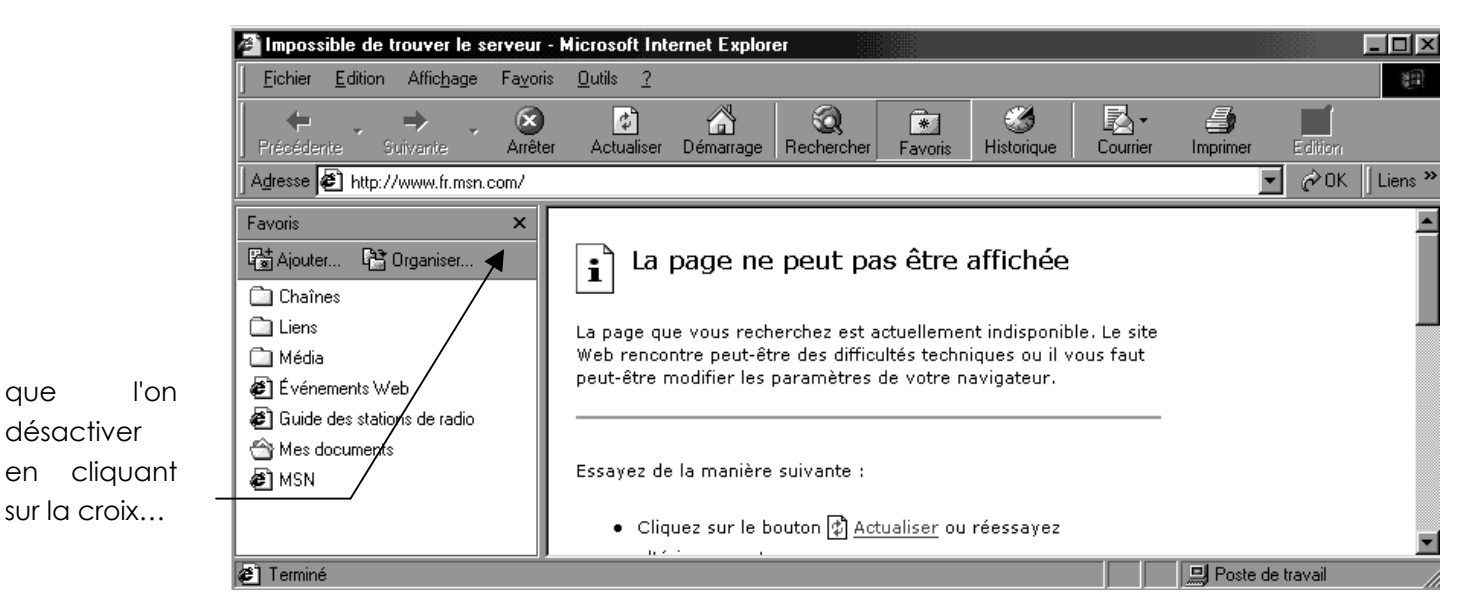

Le menu Favoris permet de gérer également les favoris

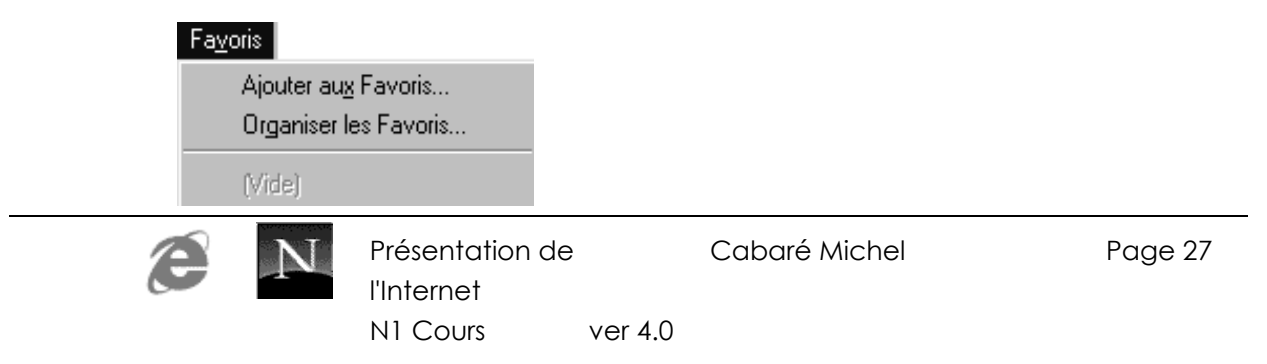

# Ajouter un Favoris :

Imaginons que nous souhaitions enregistrer cette adresse http://www.sncf.fr sous un libellé plus parlant comme "trains"

après s'y être rendu, il suffit de demander le Menu

#### Favoris/ Ajouter aux favoris...

| Internet Explorer va ajouter cette page à votre liste de Favoris         Eendre disponible hors connexion         Nom :                                                                                                    | OK<br>Annuler               |
|----------------------------------------------------------------------------------------------------|-----------------------------|
| Bendre disponible hors connexion         Personnaliser           Nom :         Itrains                                                                                                    | Annuler                     |
| Nom : trains                                                                                                    | Créer dans <<               |
|                                                                                                    |                             |
| Créer dans : 🐨 Favoris<br>Attente<br>⊕ 🕀 Cabaré michel<br>□ Cuefa                                                                                                    | N <u>o</u> uveau dossier    |
| ockage à la fin de la liste                                                                                                    |                             |
| Favoris       ×         Image: Ajouter       Image: Organiser         Image: Sites telechargements Statistique       Image: Sites stelechargement ftp         Image: Sites telechargement www       Image: Sites telechargement www         Image: Windows 95 (dédiés)       Image: Sites telechargement www         Image: Windows 95 (dédiés)       Image: Sites telechargement www         Image: Windows 95 (dédiés)       Image: Sites telechargement internet         Image: Livres Librairies       Image: Sites telechargement internet         Image: Livres Librairies       Image: Sites telechargement internet         Image: Logiciel materiel maj perso       Image: Sites telechargement Misco         Image: Liens       Image: Attente         Image: Image: Site web       Image: Site web         Image: Image: Site web       Image: Site web |                             |
|                                                                                                    | Ockage à la fin de la liste |

# Utiliser un Favoris :

- Si les favoris apparaissent sur la gauche du navigateur il suffit de cliquer sur l'entrée que l'on vient d'ajouter
- Si les favoris ne sont pas à l'écran le menu Favoris doit faire apparaître l'entrée

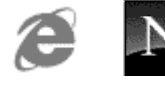

# 0 rganiser les Favoris :

La gestion des adresses existantes dans une arborescence plus complète peut se faire via le menu

#### Favoris/ Organiser les favoris...

| 🚰 Organiser les Favoris                                                                                                    |                                                         |                                                                       | ? × |
|----------------------------------------------------------------------------------------------------|---------------------------------------------------------|-----------------------------------------------------------------------|-----|
| Pour créer un nouveau dossier, cliquez sur le<br>un dossier. Pour renommer ou supprimer un é<br>sélectionnez cet élément, puis cliquez sur Re<br>Supprimer.           Dréer un dossier         Ben           Déplacer vers le dossier         Sup           Sélectionnez un Favori pour afficher ses pro<br>le rendre disponible hors connexion. | bouton Créer<br>lément,<br>nommer ou<br>ommer<br>primer | Chaînes Liens Média Cuide des stations de radio Mes documents Mes MSN |     |
|                                                                                                    |                                                         | F <u>e</u> rmer                                                       |     |

### Créer un dossier

De manière similaire à la création d'un dossier dans l'explorateur windows...

On demande **Créer un dossier** 

| Pour créer un nouveau dossie<br>un dossier. Pour renommer ou<br>sélectionnez cet élément, puis<br>Supprimer.<br><u>C</u> réer un dossier<br><u>D</u> éplacer vers le dossier<br>Nouveau dossier<br>Dossier Favoris<br>Modifié le :<br>13/10/00 12:48 | er, cliquez sur le bouton Créer<br>i supprimer un élément,<br>s cliquez sur Renommer ou<br><u>R</u> enommer<br><u>S</u> upprimer | <ul> <li>Chaînes</li> <li>Liens</li> <li>Média</li> <li>É vénements Web</li> <li>É Guide des stations de radio</li> <li>Mes documents</li> <li>MSN</li> <li>Nouveau dossier</li> </ul> |  |
|----------------------------------------------------------------------------------------------------|----------------------------------------------------------------------------------------------------|----------------------------------------------------------------------------------------------------|--|
|----------------------------------------------------------------------------------------------------|----------------------------------------------------------------------------------------------------|----------------------------------------------------------------------------------------------------|--|

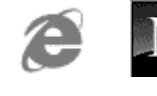

## Déplacer un dossier

Il faut se placer sur le dossier à déplacer puis demander

| <u>D</u> éplacer vers le dossier                                                                  |
|---------------------------------------------------------------------------------------------------|
| Parcourir à la recherche d'un dossier                                                             |
| <ul> <li>Cliquez sur le dossier où vous voulez déplacer les fichiers<br/>sélectionnés.</li> </ul> |
| <b>P-™ Favoris</b><br>Chaînes<br>Liens<br>Média<br>Nouveau dossier                                |
| OK Annuler                                                                                        |

ou il4 suffit de se placer dessus puis de le faire glisser comme dans l'explorateur windows

## Sauvegarde des Favoris:

Notez que toutes les manipulations ici dépendent de l'environnement système, et ne sont valables que pour des machines fonctionnant sous Windows 9x...

– Les favoris sont stockés dans un sous dossier de Windows nommé Favoris

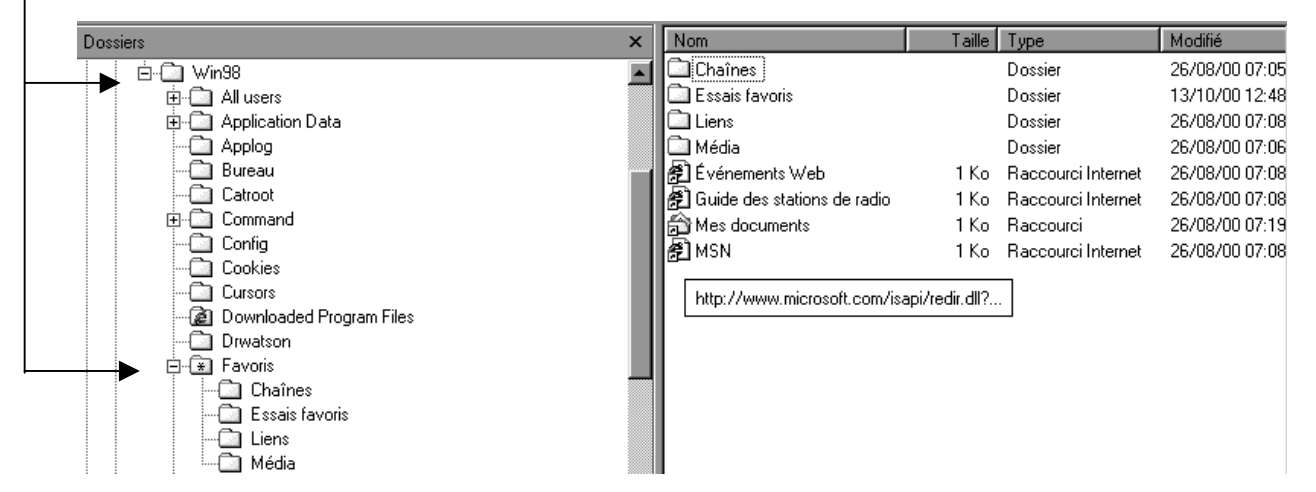

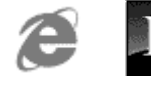

ver 4.0

# COMMUNICATOR 4.X

Les pages qui suivent ne se veulent pas un manuel d'utilisation de **Netscape Communicator** mais plutôt un guide pour se repérer dans **la navigation sur le Web** à l'aide d'un **navigateur**...

## Lancem entde Netscape Communicator:

L'icône sur le bureau est facilement reconnaissable...

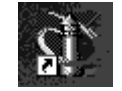

Com position de l'écran :

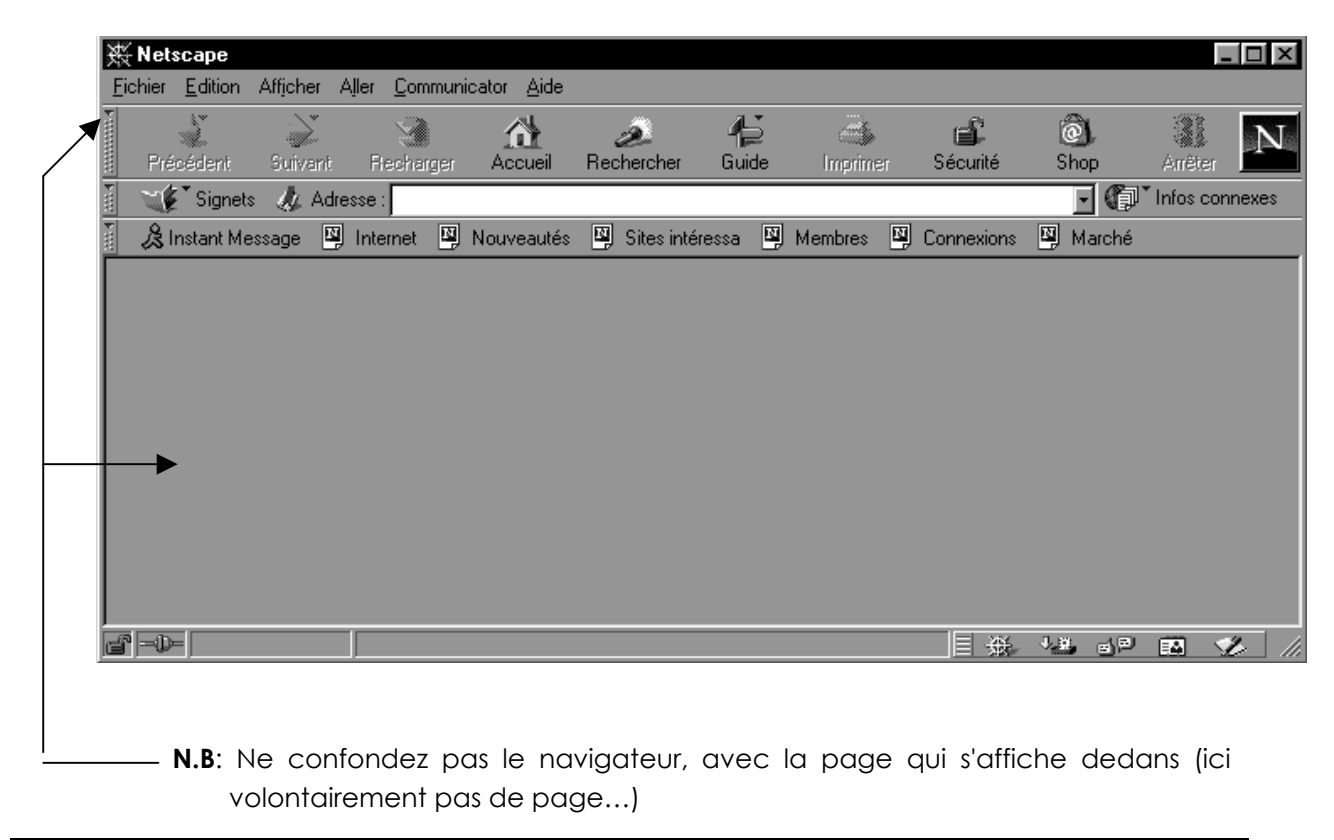

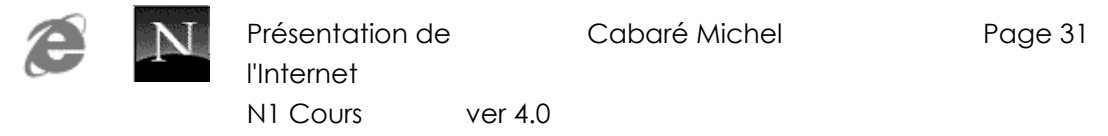

| Http://guide.fr.netscape.com/fr           Eichier         Edition         Afficher         Aller         Comr | fr/ - Netscape                                                                                                |
|----------------------------------------------------------------------------------------------------|----------------------------------------------------------------------------------------------------|
| Précédent Suivant Flechar                                                                                     | rger Accueil Rechercher Guide Imprimer Sécurité Shop Arrêter                                                  |
| Signets & Adresse :                                                                                           | Nouveautés N Sites intéressa N Membres Connexions N Marché                                                    |
|                                                                                                    |                                                                                                    |
| Attention aux barres d'out                                                                                    | tils "escamotables"                                                                                           |
| Eichier Edition Afficher Aller Com                                                                            | imunicator Aide                                                                                               |
| Précédent Suivant Flechar                                                                                     | rger Accueil Rechercher Guide Imprimer Sécurité Shop Arrêter                                                  |
| Signets & Adresse :                                                                                           |                                                                                                    |
|                                                                                                    | Donne la liste des dernières                                                                                  |
| Adresse URL compl<br>en cours d'affichage                                                                     | e ou recherchée                                                                                               |
|                                                                                                    | $\checkmark$                                                                                                  |
| 👔 🛫 Signets 🛷 Adresse : http://                                                                               | //www.microsoft.com/data/odbc     Infos connexes       //www.microsoft.com/data/odbc     Infos connexes       |
| http://                                                                                                    | ///www.toto<br>///MI/New Festijeux en ligne/index.html<br>://www.infres.enst.fr/~dax/polys/guides/formulaire/ |
|                                                                                                    |                                                                                                    |
| Précédent                                                                                                    | Retourne sur la page affichée précédemment                                                                    |
| Suivant                                                                                                    | Retourne sur la page affichée (lorsque l'on est revenu en arrière)                                            |
| Recharger                                                                                                    | Force le re-chargement de la page                                                                             |
| Accueil                                                                                                    | Retourne sur l'adresse configurée comme page par défaut                                                       |
| Rechercher                                                                                                    | Lance une recherche via le site prédéfini Netscape                                                            |
| Guide                                                                                                    | Une sélection de sites vu par Netscape                                                                        |
| Imprimer                                                                                                    | Imprime la page actuelle à l'écran                                                                            |
| Arrêter                                                                                                    | Arrête le chargement de la page                                                                               |

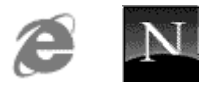

# Navigation de Base :

Il faut forcément taper la première fois une URL dans la barre d'adresse sous la forme :

### http://www.nom.domaine

par exemple

http://www.sncf.fr

#### http://www.fnac.com

N.B: Une URL est généralement composée (voir chapitre les adresses internet)

- de caractères tous en minuscule
- aucun caractère spécial (accent, ponctuation)
- pas d'espace

En cas d'erreur sur l'URL on n'aura jamais une réponse catégorique de la part du navigateur (du style "cette adresse n'existe pas") mais plutôt une réponse du style "je n'arrive pas à trouver..."

### AVANT DE CHERCHER UN MALFONCTIONNEMENT TECHNIQUE VERIFIER I'URL !

puis naviguer a l'aide des 4 boutons

| <b>V</b><br>Précédent | Retourne sur la page affichée précédemment                         |
|-----------------------|--------------------------------------------------------------------|
| Suivant               | Retourne sur la page affichée (lorsque l'on est revenu en arrière) |
| Recharger             | Force le re-chargement de la page                                  |
| Arrêter               | Arrête le chargement de la page                                    |

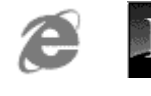

## Im primer une page:

Le principe est simple, il suffit de demander :

| Æ        | Imprime le cadre sur lequel on est positionné de la page |
|----------|----------------------------------------------------------|
| Imprimer | actuelle à l'écran                                       |

Néanmoins cela peut très vite se compliquer par l'existence de cadres constituant le page affichée

Netscape imprime le cadre sur lequel on est positionné, mais une prévisualisation reste possible via un apercu dans le menu

#### Fichier / Aperçu avant impression

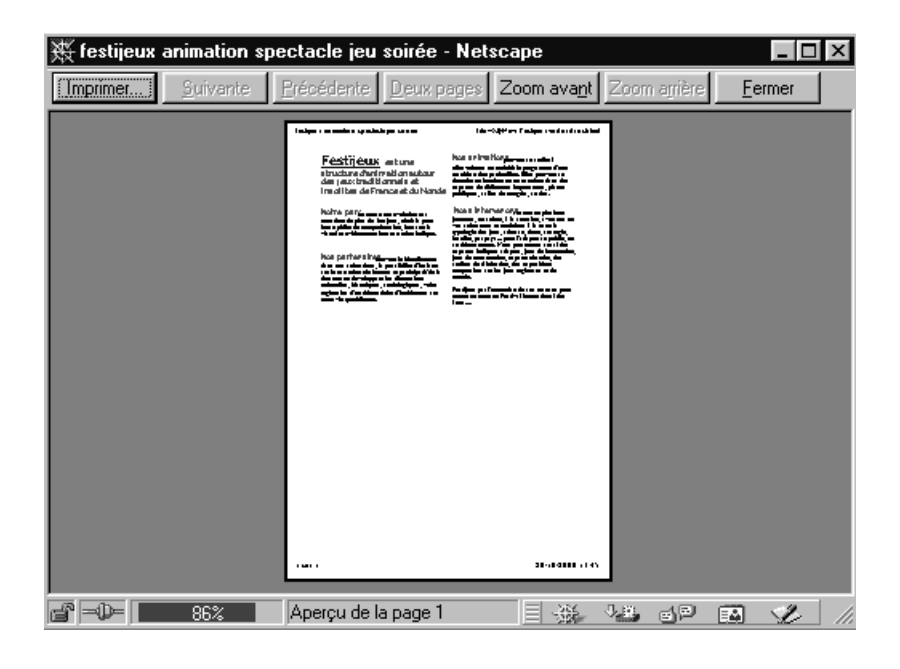

# Gestion d H istorique :

Automatiquement Netscape mémorise les URL différentes dans lesquelles on se promène dans un historique :

| 🧃 🛫 🌠 Signe   | ts 🅠   | Adresse : | http://www.microsoft.com/data/odbc                                                                      | ] ( | Thfos connexes |
|---------------|--------|-----------|----------------------------------------------------------------------------------------------------|-----|----------------|
| 🧃 🔏 Instant M | essage | 🖳 🖳 Inte  | http://www.microsoft.com/data/odbc                                                                      | rch | é              |
|               |        |           | file:///MI/New Festijeux en ligne/index.html<br>http://www.infres.enst.fr/~dax/polys/guides/formulaire/ | Γ   |                |

Ce qui permet de retrouver facilement des sites sur lesquelles on vient de passer...

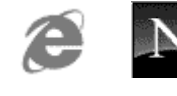

Cela marche relativement bien, mais bien sûr cet historique automatique peut devenir très très imposant ... (génant ?)

On peut "gérer" cet historique en allant dans le menu

| Préférences                                                                                                    |                                                                                                    |                                                                                                    |                                                                                        |
|----------------------------------------------------------------------------------------------------|----------------------------------------------------------------------------------------------------|----------------------------------------------------------------------------------------------------|----------------------------------------------------------------------------------------|
| Catégorie :                                                                                                    |                                                                                                    |                                                                                                    |                                                                                        |
| <ul> <li>Polices</li> <li>Couleurs</li> <li>Navigator</li> <li>Applications</li> <li>Smart Browsing</li> <li>Courrier et Forums</li> <li>Accès itinérant</li> <li>Composer</li> <li>Hors ligne</li> <li>Avancées</li> </ul> | Navigator démarre avec<br>Page vierge<br>Page d'accueil<br>Page d'accueil<br>Vous atteindrez cette page en cli<br>Adresse : http://www.searchal<br>L'historique<br>L'historique est une liste des pag<br>consultées.<br>Délai d'expiration de l'historique :<br>Historique de la barre d'outils d'ad<br>Effacer la liste des sites sur la bar<br>d'outils d'adresse | quant sur le bouton Pag<br>ot.com/<br>er la page courante<br>jes que vous avez précé<br>9 jours <u>Effa</u><br>resse<br>Te <u>Effacer la barre c</u> | e d'accueil.<br><u>P</u> arcourir<br>édemment<br>cer l'historique<br>foutils d'adresse |

et modifier le nombre de jour d'activation de l'historique

|                      | Délai d'e <u>x</u> piration de l'hist | orique : 9 | jours |
|----------------------|---------------------------------------|------------|-------|
| ou vider l'historiqu | e                                     |            |       |
|                      | Effacer l'historique                  |            |       |

# Page de dém arrage :

Il s'agit de choisir la page sur laquelle vous souhaitez que votre navigateur s'ouvre lors de son lancement. C'est aussi la page que vous pouvez afficher à tout moment via :

Par défaut cette page est celle de votre fournisseur d'accès ou distributeur de navigateur...

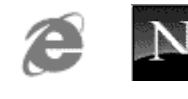

C'est évidemment pas toujours génial

On peut "gérer" cette page de démarrage en allant dans le menu

| le bouton Page d'accueil. |
|---------------------------|
|                           |
| le                        |

Pour donner une nouvelle page de démarrage, il suffit d'afficher la page dans le navigateur, puis de demander

Utiliser la page courante

# Gestion du Cache :

La navigation stocke une grande quantité de fichiers entraînant parfois l'encombrement et la fragmentation du disque

On peut à ce titre gérer le cache en allant dans le menu

- Edition / Préférences dossier Avancées sous dossier cache

| Catégorie :                                                                |                                                                                                    |                                                                                               |                                                                  |
|----------------------------------------------------------------------------|----------------------------------------------------------------------------------------------------|-----------------------------------------------------------------------------------------------|------------------------------------------------------------------|
| ⊡- Aspect<br>Polices                                                       | Cache                                                                                                    |                                                                                               | Désigne la taille du cach                                        |
| Couleurs     Avigator     Langues     Applications     County Applications | Le cache sert à garder de<br>consultés, réduisant ainsi<br>Recharger compare toujou<br>affiche le document le plu: | is copies locales de docu<br>le temps de connexion a<br>urs le document du cach<br>is récent. | uments souvent<br>u réseau. Le bouton<br>le à celui du réseau et |
| Free Courrier et Forums                                                    | Cache en <u>m</u> émoire :                                                                                         | 1024 kilo-octets                                                                              | Vider le cache en mémoire                                        |
|                                                                            | Cache sur <u>d</u> isque :                                                                                         | 7680 kilo-octets                                                                              | Vider le cache sur disque                                        |
| Hors ligne                                                                 | D <u>o</u> ssier de cache sur dis                                                                                  | que : d:\web\installés\r                                                                      | navigateurs\netscape 405\Users                                   |
| Avancées                                                                   |                                                                                                    |                                                                                               | Choisir un dossier                                               |
| Proxy                                                                      | Le document du cache e                                                                                             | est comparé à celui sur le                                                                    | e réseau :                                                       |
| SmartUpdate                                                                | Une fois par sess                                                                                                  | ion                                                                                           |                                                                  |
|                                                                            | C <u>C</u> haque fois                                                                                              |                                                                                               |                                                                  |
|                                                                            | 🔿 Jamais                                                                                                    |                                                                                               |                                                                  |

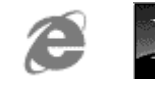

Présentation de l'Internet N1 Cours ver 4.0
et demander de vider le cache disque (ou de gérer le cache internet sur le disque dur)

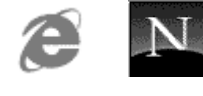

# GERER LES ADRESSES VIA "LES SIGNETS" :

## Des adresses peu "parlantes" :

Un des gros problèmes pour un utilisateur d'internet c'est de gérer convenablement la liste d'adresses qu'il utilise, en sachant que ces adresses sont peu mémorisables et se ressemblent toutes

Le principe va consister à leur affecter un nom et à les stocker dans des structures similaires au dossiers-répertoires sur votre ordinateur

cliquer sur

| 1    | 6 | Signet:   | 2 |
|------|---|-----------|---|
| 1985 | 1 | - Signet: | s |

ou menu Communicator / Signets

amène les commandes de gestion de signets

| Ň | 💓 🚺 Signets   | Ajouter un signet     |
|---|---------------|-----------------------|
| T | A Instant Mes | Classer le signet 🔹 🕨 |
| Г |               | Modifier les signets  |

# A jouter un Signet:

Imaginons que nous souhaitions enregistrer cette adresse http://www.sncf.fr sous un libellé plus parlant comme "trains"

après s'y être rendu, il suffit de demander le Menu

| Com<br>signe                                           | municator / Signets /<br>et                     | Ajouter un                 | Ajouter un signet<br>Classer le signet<br>Modifier les signets                                                                                                    |
|--------------------------------------------------------|-------------------------------------------------|----------------------------|----------------------------------------------------------------------------------------------------|
| une entrée est<br>prévue dans la p<br>dans vos signets | automatiquement cré<br>page par le concepteu    | e du nom<br>r (titre html) | Dossier de barre d'outils personnelle     Outils de recherche     Rubriques du guide     Economie     Informatique     Vie Pratique     Culture-Loisirs     Infos et Météo     Sport     Voyage     Voyage     Voyage     Voyage     Sont     Sport     Sport     Spo |
| C N                                                    | Présentation de<br>l'Internet<br>N1 Cours ver 4 | Cabaré I                   | Michel Page 38                                                                                                    |

# Utiliser un Signet:

- Si les favoris apparaissent sur la gauche du navigateur il suffit de cliquer sur l'entrée que l'on vient d'ajouter
- Si les favoris ne sont pas visible cliquer sur **Signets** doit faire apparaître les entrées

# Modifier un Signet:

Il faut demander de faire apparaître la fenêtre de gestion des signets via le menu

#### Signets / Modifier les Signets...

| 🎻 Signets - bookmark.htm               |                                           |                 | _ 🗆 ×               |
|----------------------------------------|-------------------------------------------|-----------------|---------------------|
| Eichier Edition Affichage Communicator | Aide                                      |                 |                     |
| Nom                                    | Adresse                                   | Créé le         | Dernière consulta 🖣 |
| 🖹 🚔 Sport                              |                                           | 19/5/1999 22:15 | <u> </u>            |
| A.F.P. Sports                          | http://www.afp.com/go/francais/sports/    | 19/5/1999 22:15 |                     |
| 🚽 🖓 France 98                          | http://www.france98.com/french/index.html | 19/5/1999 22:15 |                     |
| 📕 – 🦆 F.F.T.                           | http://www.fft.fr/intro.html              | 19/5/1999 22:15 |                     |
| 🚽 🖓 24 Heures du Mans                  | http://www.24h-le-mans.com/html/          | 19/5/1999 22:15 |                     |
| 🚽 🚽 Le Tour de France                  | http://www.letour.com/                    | 19/5/1999 22:15 |                     |
| 🥼 🎲 Skinet Canada                      | http://www.skinetcanada.ca/fskinet.htm    | 19/5/1999 22:15 |                     |
| 🖹 📥 Voyage                             |                                           | 19/5/1999 22:15 |                     |
| 🛛 🎲 Air France                         | http://www.airfrance.fr/                  | 19/5/1999 22:15 |                     |
| 🚽 🖉 CentralNet (Suisse)                | http://www.centralnet.ch/tourism.html     | 19/5/1999 22:15 | _                   |
| 🚽 🐓 France Travel Guide                | http://city.net/countries/france/         | 19/5/1999 22:15 |                     |
|                                        | hand a farmer and the first dama takes    | 10/5/1000 00.15 | <u> </u>            |
|                                        |                                           |                 | NP 🖬 🤣 //           |

Puis il faut se positionner sur le signet que l'on souhaite manipuler et l'ayant sélectionner, cliquer dessus avec le bouton droit de la souris :

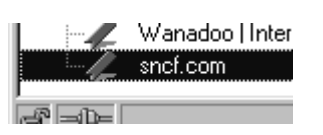

| dans ce menu<br>demander P <u>r</u> opriét | és des signets                                                                                                    |         |
|--------------------------------------------|----------------------------------------------------------------------------------------------------|---------|
| pour obtenir finalement                    | Propriétés des signets       Image: Comparison of the second of the second |         |
|                                            | Déjà consulté le : Il y a moins d'une heure<br>Ajouté le : 25/10/2000 22:35                                                                                                    |         |
| Présentation<br>l'Internet<br>N1 Cours     | OK Annuler Aide                                                                                                    | Page 39 |

# Organiser les Signets :

La gestion des adresses existantes dans une arborescence plus complète peut se faire via le menu

Fichier/ de la fenêtre des signets

#### Créer un dossier:

De manière rès similaire à la création d'un dossier dans l'explorateur windows...

on demande

#### Fichier/ Nouveau dossier...

| Propriétés des sig  | nets                |              | X             |
|---------------------|---------------------|--------------|---------------|
| Générales           |                     |              |               |
|                     |                     |              |               |
| Nom :               | Nouveau dossie      |              |               |
| Adresse (URL) :     |                     |              |               |
| Description :       |                     |              |               |
| II n'existe aucun a | alias pour ce signe | t Sélectionr | rer les alias |
| Déjà consulté le :  |                     |              |               |
| Ajouté le :         | 25/10/2000 22:5     | 7            |               |
| [                   | ОК                  | Annuler      | Aide          |

### Déplacer un dossier:

Il suffit de se placer dessus puis de le faire glisser comme dans l'explorateur windows

# Sauvegarde des Signets :

Il faut demander le menu

#### Fichier/ Enregistrer sous...

|                                                      |                                    | Enregistrer le                                                                      | fichier de signets            | ? ×                        |      |
|------------------------------------------------------|------------------------------------|-------------------------------------------------------------------------------------|-------------------------------|----------------------------|------|
| puis choisir un r<br>emplacement<br>fichier au formo | iom et un<br>pour ce<br>t HTML     | Da <u>n</u> s :<br>Aspirateurs<br>Copernic<br>Editeurs<br>Navigateur<br>Utilitaires | Installés<br>s                |                            |      |
| Ø N                                                  | Présenta<br>l'Internet<br>N1 Cours | No <u>m</u> :<br><u>T</u> ype :                                                     | bookmark.htm<br>Fichiers HTML | <br>Enregistrer<br>Annuler | e 40 |

# LA RECHERCHE SUR INTERNET

### OuComment

Tout d'abord, le plus important est de bien délimiter son sujet. Que cherchez-vous ? Une information courante et d'ordre général (des sites sur le football), un renseignement très pointu (des adresses d'apiculteurs en Corse du Sud), un logiciel, des éléments multimédias (des photos de Schwarzenegger dans Terminator 2)... A chaque recherche correspond son outil. Reste à savoir lequel.

## Les catégories

Deux grands services se disputent la tâche de chercher de l'information sur Internet :

- $\Rightarrow$  les annuaires
- $\Rightarrow$  les moteurs de recherche.

D'apparence similaire, ce sont tous les deux des sites Web dotés d'une fenêtre de saisie destinée à recueillir l'objet de votre requête. Les deux outils se distinguent cependant par leur façon de recenser et d'organiser l'imposante somme d'informations disponible sur le Web.

#### L'annua ire

L'annuaire sélectionne, de façon plus ou moins stricte, les sites et range ceux-ci dans des catégories thématiques (finances, sports, tourisme, etc.). Souvent, un court résumé décrit le contenu des adresses référencées.

Les annuaires de recherche rangent leurs sites dans des rubriques thématiques. Celles-ci, qui sont cliquables, vont du plus général au plus précis. Par exemple, la rubrique principale "Santé" de Yahoo donne naissance à une trentaine de sous-catégories ("Assurances", "Hôpitaux", "Magazines", etc.) qui elles-mêmes se divisent en plusieurs autres parties et ainsi de suite. Si vos idées de recherches sont vagues, cliquez sur une rubrique et laissez-vous guider

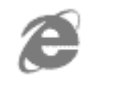

Le moteur de recherche

Le moteur, lui, indexe automatiquement par le biais d'un robot (qui sillonne le réseau) toutes les pages Web mais ne les classe pas.

D'un côté, un contenu limité mais sagement rangé dans des tiroirs (l'annuaire) de l'autre, une montagne de documents à trier (le moteur). Que choisir?

# Choix d'utilisation

### Casd'utilisation des annuaires

Si votre recherche est générale (des sites sur le droit constitutionnel ou sur la cuisine créole), posez votre question dans un annuaire. Les sites y sont classés en grandes catégories (Sciences, Arts et culture, etc.) qui s'affinent progressivement. Vous serez ainsi orienté et les sites sélectionnés correspondront toujours à votre recherche initiale.

#### Principaux annuaires francophones

| Nom          | Adresse           |
|--------------|-------------------|
| Carrefour    | www.carrefour.net |
| C'est trouvé | www.ctrouve.com   |
| Francité     | www.francite.com  |
| Hachette Net | www.hachette.net  |
| Nomade       | www.nomade.       |
| QuiQuoiOu    | www.wanadoo.fr/   |
| Yahoo France | www.yahoo.fr      |

#### Principaux annuaires mondiaux

| Nom                     | Adresse                 |
|-------------------------|-------------------------|
| Encyclopedia Britannica | www.britannica.com      |
| LookSmart               | www.looksmart.com       |
| Lycos                   | www-english.lycos.com   |
| Magellan                | www.magellan.excite.com |
| NetGuide                | www.netguide.com        |
| Yahoo                   | www.yahoo.com           |

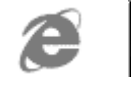

## Casd'utilisation des moteurs de recherche

Si votre recherche est beaucoup plus pointue ou Si vous ne trouvez pas votre bonheur dans un annuaire, alors dirigez-vous vers un moteur de recherche. Mais attention, pour ne pas être submergé par les "déchets", vous devrez formuler précisément votre requête.

Vous disposez pour cela d'opérateurs logiques et d'éléments de syntaxe. Les plus connus sont les "opérateurs booléens". Il s'agit de mots ou de signes (et, ou, +, -, etc.) destinés à filtrer logiquement la recherche. Ainsi, Si vous entrez les mots jazz + piano dans une fenêtre de recherche, le moteur vous sortira toutes les pages où ces deux mots figurent. Chaque moteur possède sa propre façon d'utiliser les opérateurs. **Lisez attentivement leur rubrique d'aide** (en effet chaque moteur n'utilise pas forcément la même syntaxe).

Plusieurs serveurs de recherche (Yahoo, AltaVista, Excite, Webcrawler) peuvent lancer une recherche sur une phrase ou un groupe de mot. Si vous êtes en quête de sites sur les vins de la Loire, par exemple, n'entrez pas les mots vins de la loire (la majuscule n'a pas d'importance) à la suite. Le moteur recherchera en effet séparément chaque mot et vous obtiendrez des milliers de réponses. Tapez plutôt vins de la Loi re" entre guillemets, le serveur affichera uniquement les pages contenant la phrase entière.

#### Principaux moteurs de recherche francophone

| Nom             | Adresse          |
|-----------------|------------------|
| Ecila           | www.ecila.fr     |
| Excite France   | fr.excite.com    |
| Infoseek France | www.infoseek.com |
| Lokace          | www.lokace.com   |
| Lycos France    | www.lycos.fr     |
| Voilà           | www.voila.fr     |
| Google          | www.google.fr    |

#### Principaux moteurs de recherche mondiaux

| Nom        | Adresse           |
|------------|-------------------|
| Alta Vista | www.altavista.com |
| Excite     | www.excite.com    |
| Hotbot     | www.hotbot.com    |

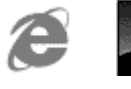

| ппозеек |  |
|---------|--|

LEEMAL

# L'adresse électronique :

Appelé aussi e-mail, (ou mail ou mél) permet d'échanger des messages entre internautes. Pour envoyer un courrier à un correspondant il est nécessaire de connaître son adresse e-mail (son adresse électronique).

Cette adresse prend généralement la forme suivante :

#### machin.truc@organisation.domaine

(le symbole @ signifie at et s 'appelle un arobase et est accessible au clavier via la combinaison de touche **ALTGR + 0**)

#### ou encore

#### machin@organisation.domaine

Cette adresse vous est donnée par le provider auquel vous êtes abonné. Certains fournisseurs d'accès vous donne plusieurs adresses électroniques.

## Principes de Fonctionnem ent:

Il faut donc à travers le réseau, être connecté à un serveur MAIL

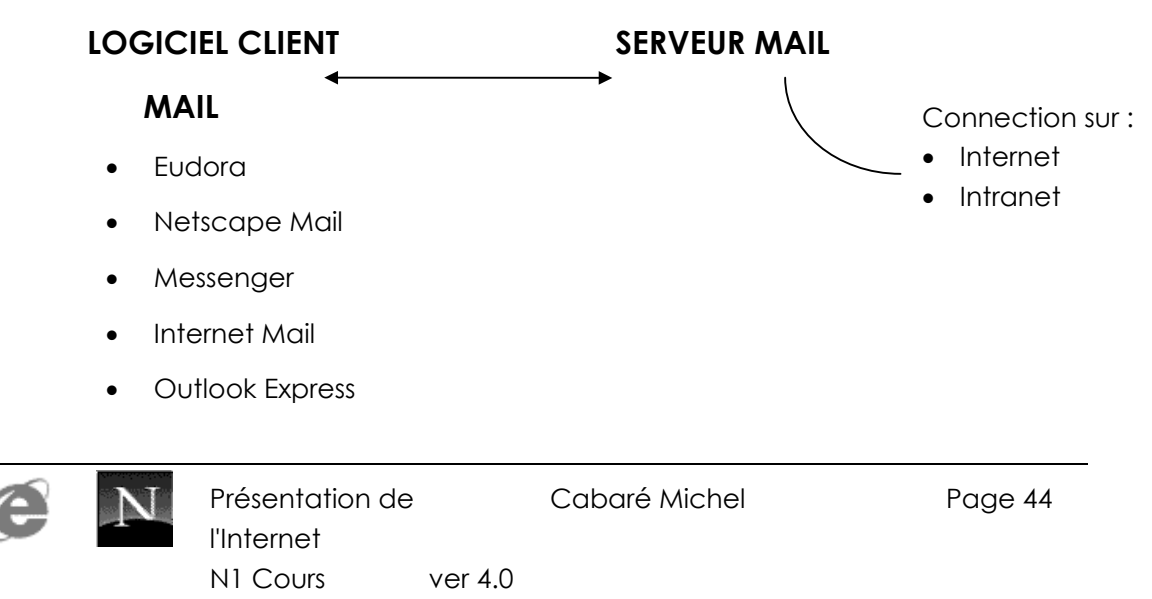

Lorsque l'on tape un mail, ce mail est mis dans une boite d'envois situé sur notre poste local de travail, et il faut demander ensuite de l'envoyer au serveur mail via le réseau

C'est lors de cette demande d'envoi qu'il y a véritablement un échange entre le poste local et le serveur mail : tous les courriers en instance de départ sont envoyés et réciproquement tous les

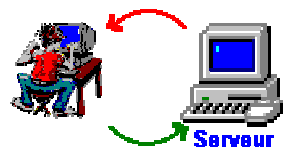

mails reçus sur le serveur sont transmis au destinataire final, vous !

Autrement dit ce que l'on appelle envoyer un mail consiste à transférer sur un serveur mail notre courrier, c'est le serveur qui s'occupe ensuite de trouver le destinataire.

De même recevoir un mail consiste à récupérer sur un serveur les mails qu'il a récupéré lui-même depuis notre dernière connexion. Les protocoles gérant les connexions sont POP et SMTP

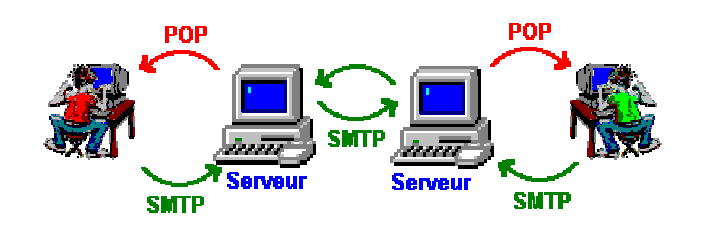

# Quelques logiciels de courriers

| Messenger    | livré dans la suite Internet Netscape                 |
|--------------|-------------------------------------------------------|
| Outlook      | livré dans la suite Microsoft Internet ou avec Office |
| Pegasus Mail | (disponible à l'adresse www.let.rug.nl/pegasus/)      |
| Eudora light | (gratuit disponible à l'adresse www.eudora.com)       |

Attention : Si vous accédez à l'Internet par l'intermédiaire de certains services en ligne, vous ne pourrez pas toujours choisir votre logiciel de courrier. Vous devrez utiliser le logiciel fourni avec le kit de connexion (d'ailleurs souvent très ressemblant aux logiciels précédemment cités).

# Règles d'écriture

Quelques règles de "politesse" existent pour les Mails:

- pour un Mail international, ne pas insérer de caractères accentués
- les majuscules dans un mail sont une façon de "crier" ...

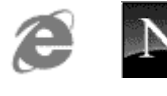

• il faut être bref et la partie "Objet" doit être significative

# Configurer le logiciel de courrier é le ctronique

De façon générale pour configurer votre logiciel de courrier électronique on vous demandera :

- Votre nom et prénom
- Votre adresse électronique complète (donnée par le fournisseur d'accès)
- L'adresse du serveur de courrier sortant du fournisseur d'accès (SMTP) (donnée par le fournisseur d'accès)
- L'adresse du serveur de courrier entrant du fournisseur d'accès (POP3) (souvent la même que celle du courrier sortant)
- Votre **mot de passe complet** (souvent donnée par le fournisseur d'accès)

### Rem arques sur l'envoi/réception de m essages

Les messages se rédigent hors connexion. Vous ne vous connectez que pour envoyer les messages.

Les messages que l'on vous envoie sont stockés sur le serveur de courrier du fournisseur d'accès et y restent jusqu'à ce que vous les enleviez.

Une fois enlevés du serveur, les messages sont stockés sur votre micro, et vous pouvez les consulter lorsque vous le désirez (hors connexion).

## Le carnetd 'adresses

Petit à petit vous allez vous constituer une liste d'adresses électroniques que vous allez stocker dans un carnet d'adresses.

Vous constituerez cette liste grâce :

- Aux adresses que l'on vous donnera
- Aux messages que vous recevrez. En effet chaque message reçu comporte le nom et adresse de l'expéditeur, il est donc aisé de copier ces informations vers votre carnet d'adresses.

# Recherche d Em ail

Certains moteur permettent la recherche d'Email ou de personnes :

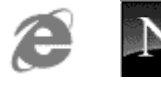

www.french.whowhere.com

www.whowhere.com

www.nomade.fr

www.voilà.fr

www.yahoo.fr

www.annu.com

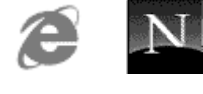

# OUTLOOK EXPRESS 5 X

Les pages qui suivent ne se veulent pas un manuel d'utilisation de **Outlook Express** mais plutôt un guide pour se repérer dans la gestion du **Courrier Electronique** à l'aide d'un **Client Mail**...

## ActiverOutbok Express

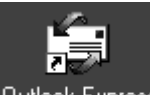

Venez faire un double clic sur l'icône Outlook Express

Ou cliquez sur l'icône 🗳 de la barre des tâches de windows

Ou si vous déjà dans Internet explorer vous pouvez aussi demander

| - B-     | Permet  | de | lancer | le | client | de | messagerie | (Outlook |
|----------|---------|----|--------|----|--------|----|------------|----------|
| Courrier | Express | .) |        |    |        |    |            |          |

# Com position de lécran :

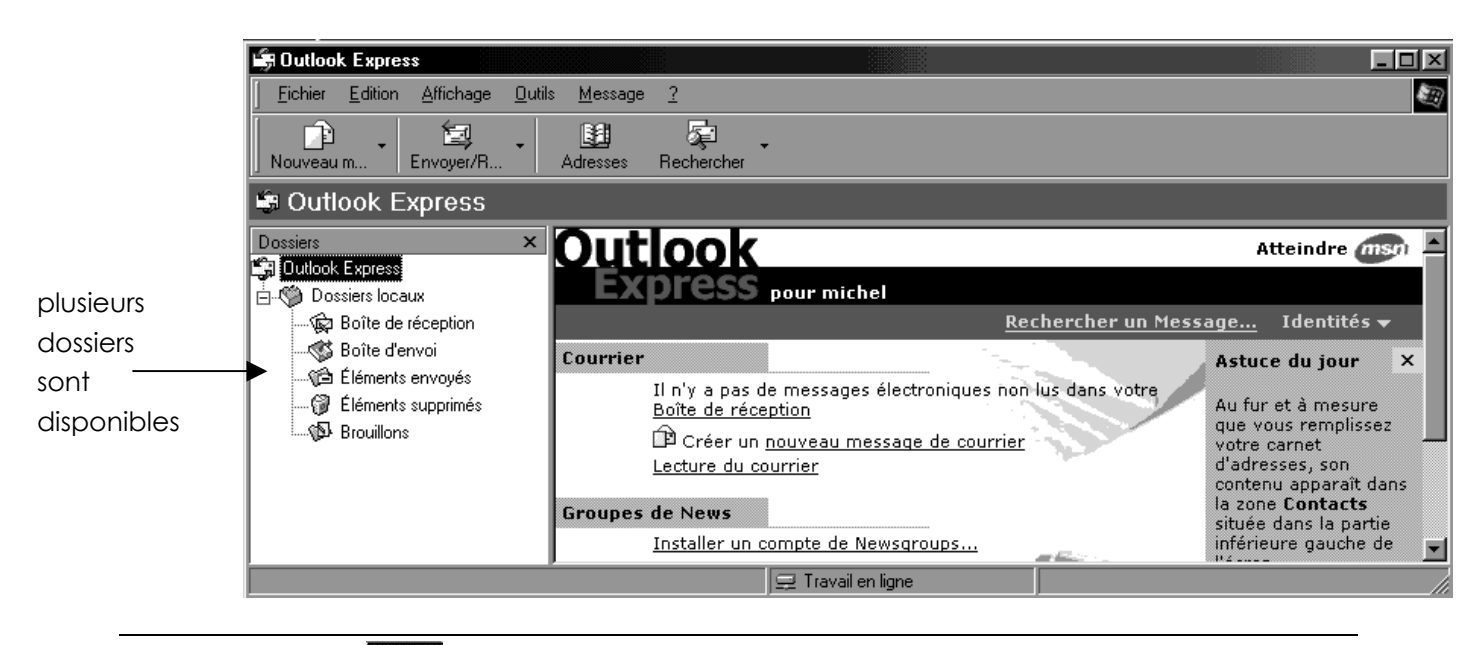

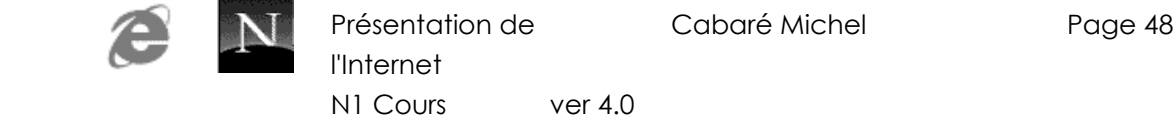

Il suffit coté gauche de se placer sur le dossier voulu pour visualiser son contenu coté droit (un peu comme dans l'explorateur Windows...)

### Dossier "Locaux"

Résume l'ensemble des 5 dossiers à disposition dont les 4 principaux

| Dossiers locaux                                                                                                    |                                                                                                    |                                                                 |                                                   |                                    |  |  |  |  |
|----------------------------------------------------------------------------------------------------|----------------------------------------------------------------------------------------------------|-----------------------------------------------------------------|---------------------------------------------------|------------------------------------|--|--|--|--|
| Dossiers ×<br>Outlook Express<br>Dossiers loceux<br>Constinue de réception<br>Constitution<br>Dossiers loceux<br>Dossiers loceux<br>Dossier | Dossiers locaux<br>Utilisez des dossiers locaux pou<br>Envoyer et recevoir tout<br>Dossier<br>Boîte de réception<br>Boîte d'envoi<br>Éléments envoyés<br>Eléments supprimés<br>Brouillons | ur archiver les compte:<br>Non lu<br>0<br>0<br>0<br>0<br>0<br>0 | s POP et les me<br>Total<br>0<br>0<br>0<br>0<br>0 | essages provenant d'autres comptes |  |  |  |  |

### Dossier "Boîte de réception"

|                                                         | 🕏 Boîte de réception                                                                                                    | 📾 Boîte de réception                     |                       |             |        |  |  |  |  |  |  |  |  |  |
|---------------------------------------------------------|----------------------------------------------------------------------------------------------------|------------------------------------------|-----------------------|-------------|--------|--|--|--|--|--|--|--|--|--|
| Dans lequel                                             | Dossiers ×                                                                                                    | ! 0 V De                                 | Objet                 |             | Reçu ∆ |  |  |  |  |  |  |  |  |  |
| on pourra<br>visualiser<br>tous les<br><b>courriers</b> | Outlook Express     Dossiers locaux     Softe de réception     G Boîte d'envoi     G Eléments envoyés     G'Éléments supprimés     S Brouillons | Cet affichage ne comporte aucun élément. |                       |             |        |  |  |  |  |  |  |  |  |  |
| reçus                                                   | Descent () Desch ()                                                                                                    |                                          | Aucun message n'est s | électionné. | I      |  |  |  |  |  |  |  |  |  |
|                                                         | ju messageįsį, u non lu(s)                                                                                                    |                                          | 🖵 Travall en ligne    |             |        |  |  |  |  |  |  |  |  |  |

## Dossier "Boîte d'envoi"

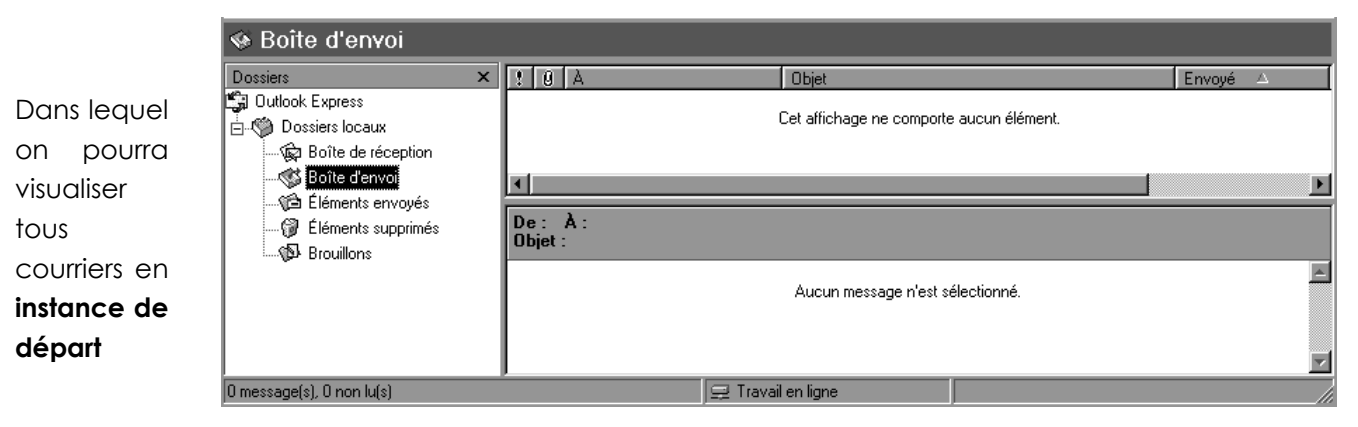

Ainsi que deux autres dossiers de moindre importance

Dossier "élém ents envoyés"

Dans lequel on pourra visualiser tous les courriers déjà envoyés

Dossier "élém ents supprim és"

Dans lequel on pourra visualiser tous les courriers que l'on a supprimé d'un des dossiers précédents

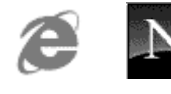

Les outils les plus importants sont (attention à l'endroit ou la souris est positionnée, tous les outils ne sont pas utilisables à tout moment...)

| Nouveau m              | Pour créer un nouveau message                                                                                                    |  |  |  |  |  |  |
|------------------------|----------------------------------------------------------------------------------------------------|--|--|--|--|--|--|
| <b>£</b> ∂<br>Répondre | Répondre à l'auteur d'un message que l'on a reçu                                                                                                    |  |  |  |  |  |  |
| imprimer               | Pour imprimer un message sur lequel on est positionné                                                                                                    |  |  |  |  |  |  |
| Supprimer              | Supprimer le courrier sur lequel on est placé                                                                                                    |  |  |  |  |  |  |
| Envoyer/R              | <ul> <li>Crée une connexion si nécessaire pour:</li> <li>Poster tous les messages se trouvant dans le dossier "Boite d'émission" (ces messages une fois l'opération réalisés sont transférés automatiquement dans le dossier "élements envoyés")</li> <li>Récupérer tous les message arrivés auprès de votre fournisseur de courrier et les stocke dans le dossier "Boite de réception")</li> </ul> |  |  |  |  |  |  |
| Adresses               | Permet d'atteindre le carnet d'adresse dans lequel on saisie les adresses mail des destinataires pour plus de commodité                                                                                                    |  |  |  |  |  |  |

# Ecrire un m essage

en cliquant sur

| Nouveau m | Pour créer un nouveau message |
|-----------|-------------------------------|
|-----------|-------------------------------|

on obtient la fenêtre

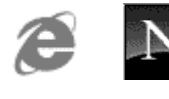

| 🗊 Nouveau | messa  | age       |           |        |                |                 |          |             |               |          |          |        | <u>_ 0 ×</u> |
|-----------|--------|-----------|-----------|--------|----------------|-----------------|----------|-------------|---------------|----------|----------|--------|--------------|
| <u> </u>  | dition | Affichage | Insertion | Format | <u>O</u> utils | <u>M</u> essage | 2        |             |               |          |          |        | E.           |
|           |        | X         | F         | 2      |                | <b>≌</b> ?)     | 2v       | ABC         | U             | 11       | <b>_</b> | ⊠g     | >            |
| Envoyer   |        | Couper    | Copier    | Coller | ļ.             | Annuler         | Vérifier | Orthographe | Joindre       | Priorité |          | Signer |              |
| 👩 À: 📔    |        |           |           |        |                |                 |          |             |               |          |          |        |              |
| 🛐 Co : 🛛  |        |           |           |        |                |                 |          |             |               |          |          |        |              |
| Objet :   |        |           |           |        |                |                 |          |             |               |          |          |        |              |
|           |        |           | 同重        | 6 I    | s A            |                 | - 虚虚     |             | <b>- 0.</b> 🛛 |          |          |        |              |
|           |        | ,         |           |        |                |                 |          |             |               |          |          |        |              |
|           |        |           |           |        |                |                 |          |             |               |          |          |        |              |
|           |        |           |           |        |                |                 |          |             |               |          |          |        |              |
|           |        |           |           |        |                |                 |          |             |               |          |          |        |              |
| ,         |        |           |           |        |                |                 |          |             |               |          |          |        | _            |

Dans cette fenêtre 2 champs sont très importants :

| <br>B2 À: |                                                               |  |
|-----------|---------------------------------------------------------------|--|
| 🛐 Co :    |                                                               |  |
| Objet :   |                                                               |  |
|           |                                                               |  |
|           |                                                               |  |
| Le cham   | A: permet de saisir l'adresse exacté du destinataire          |  |
|           | I A: machin@domaine.fr                                        |  |
|           |                                                               |  |
| le chami  | s <b>Objet</b> : permet de saisir l'intitulé de potre message |  |
|           |                                                               |  |
|           | Objet : rendez vous de jeudi                                  |  |

Puis dans la partie basse on saisie le texte de notre message

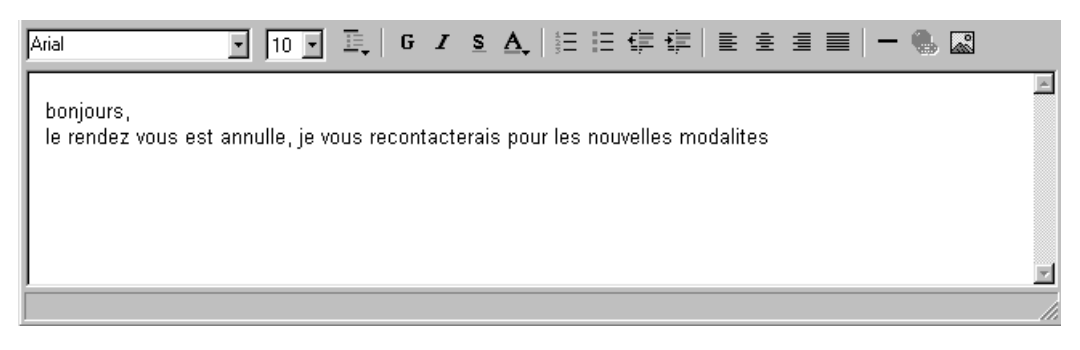

Lorsque l'on à terminé on demande d'envoyer notre message en cliquant sur l'outils

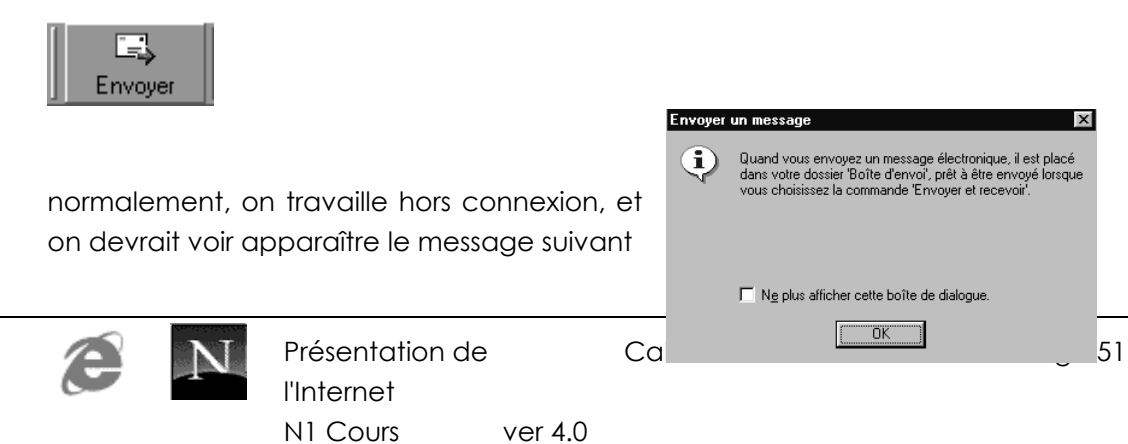

nous informant que notre courrier est placé dans le dossier Boite d'envois

N.B: si ce n'est pas le cas, peut - être Outlook est paramétré pour envoyer tout de suite les messages, ce que l'on peut désactiver dans le menu

| 🗊 Options | ;                |                                       |                           |            | ? >         |
|-----------|------------------|---------------------------------------|---------------------------|------------|-------------|
|           | Sécurité         | ) Coņ                                 | nexion                    | 👔 Main     | itenance    |
| Généra    | al Lecture       | Envoyer                               | Message                   | Signatures | Orthographe |
| Envoi     | Copier les messa | iges envoyés dan:<br>sages immédiatem | s 'Éléments envoy<br>ient | <u>vés</u> |             |

#### Outils / Options onglet Envoyer

et en décochant la case Envoyer les messages immédiatement

## Envoyerunmessage

C'est en demandant Envoyer /R..

| ta l      | Crée une connexion si nécessaire pour:                                                                                                    |
|-----------|----------------------------------------------------------------------------------------------------|
| Envoyer/R | <ul> <li>Poster tous les messages se trouvant dans le dossier "Boite<br/>d'émission" (ces messages une fois l'opération réalisés sont<br/>transférés automatiquement dans le dossier "élements<br/>emuguée")</li> </ul> |
|           | envoyes )                                                                                                    |

que l'envois se réalise

## Relever son courrier

C'est en demandant Envoyer /R..

| <b>1</b>  | Crée une connexion si nécessaire pour:                                                                                                    |  |  |  |  |  |  |  |  |
|-----------|----------------------------------------------------------------------------------------------------|--|--|--|--|--|--|--|--|
| Envoyer/R | <ul> <li>Récupérer tous les message arrivés auprès de votre<br/>fournisseur de courrier et les stocke dans le dossier "Boite<br/>de réception")</li> </ul> |  |  |  |  |  |  |  |  |

que l'on récupère l'éventuel courrier arrivé pour nous

# Répondre à un courrier

Choisissez le dossier Boîte de réception

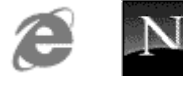

| Compo<br>mes: | Ì<br>serun ▼<br>sage                                                                                                    | <b>⊊</b> ∂<br>Répondre à<br>l'auteur | Gev<br>Répondre à<br>tous | V<br>Transférer le<br>message                                                                                                    | Envoyer et<br>recevoir                                   | Supprimer                                                                                                    | Carnet<br>d'adresses              |  |
|---------------|----------------------------------------------------------------------------------------------------|--------------------------------------|---------------------------|----------------------------------------------------------------------------------------------------|----------------------------------------------------------|----------------------------------------------------------------------------------------------------|-----------------------------------|--|
|               | Outlook Express     Boîte de réception     Soîte d'envoi     Eléments envoyés     Eléments supprimés     Souillons     Calendrier     Contacts |                                      |                           | Ø     De       ☐     Eric       ☐     gres       ☐     sylva       ☐     sylva       ☐     collir       ☐     prog       ☐     Eric | Objet<br>CALEN<br>Nouvel<br>divers :<br>ter PARIS<br>Age | Objet<br>CALENDRIER LE CARGO<br>Nouvelle version: WebExpert 3.02a<br>Nouvelle version: WebExpert 3.02a<br>divers stages<br>PARIS paralyse<br>Age |                                   |  |
|               | ki i                                                                                                    |                                      |                           | 🖂 Erici                                                                                                    | MATHIEU                                                  | IP                                                                                                    |                                   |  |
|               |                                                                                                    |                                      | Enfin                     | venez cliqu                                                                                                    | — Sélect<br>Jersur Répo                                  | tionnez le<br>ondre à l'                                                                                                    | e courrier intéressant<br>'auteur |  |
|               |                                                                                                    | Dánand                               | ro à l'auto               | ur d'un mor                                                                                                    |                                                          | 'on a roa                                                                                                    |                                   |  |

| <b>£</b> ⊋<br>Répondre | Répondre à l'auteur d'un message que l'on a reçu |
|------------------------|--------------------------------------------------|
|------------------------|--------------------------------------------------|

La boite de dialogue suivante s'affiche

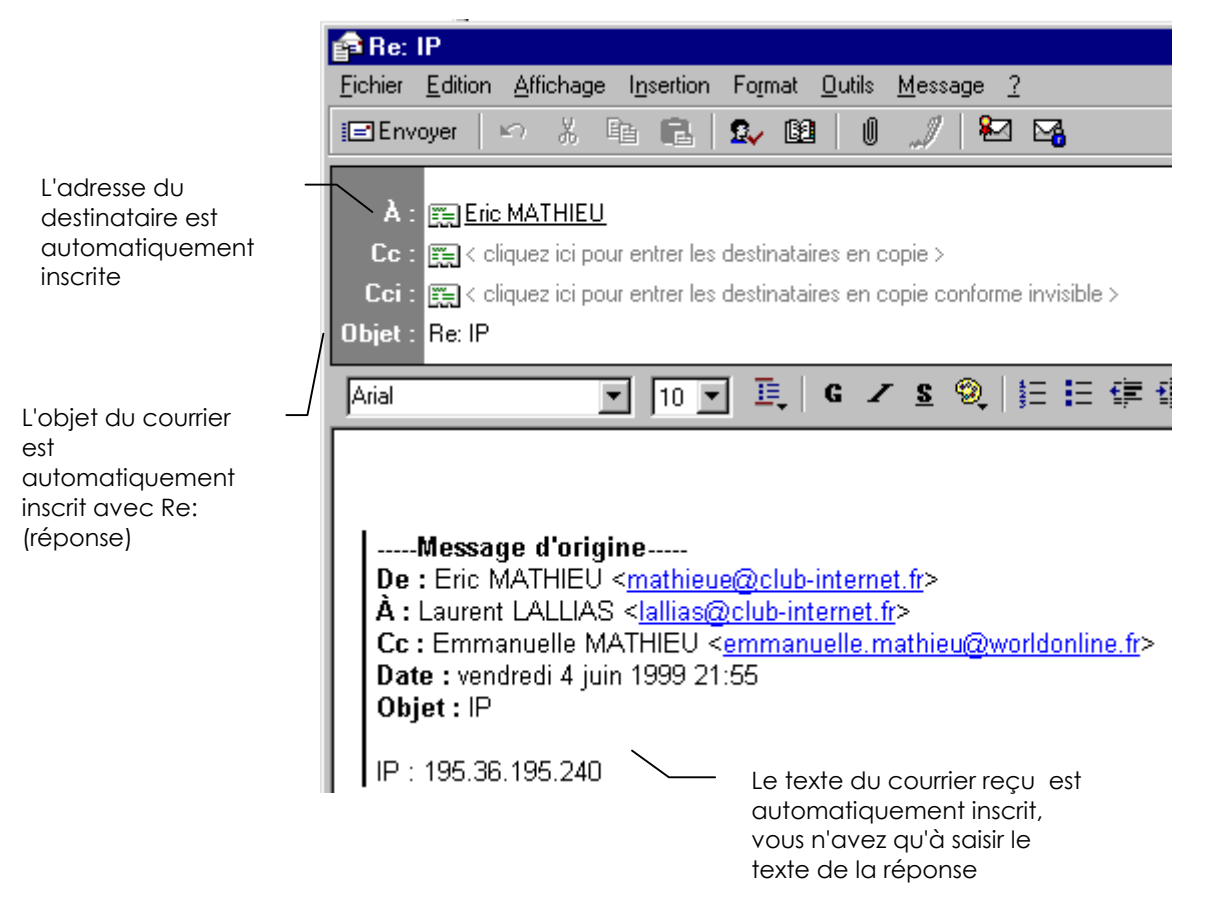

Bien sûr il faut terminer comme pour l'envois d'un courrier normal, c'est à dire en demandant **Envoyer**, puis éventuellement **Envoyer / Recevoir** 

## Joindre un fichier à un courrier

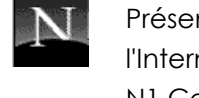

Présentation de l'Internet N1 Cours ver 4.0 Cabaré Michel

Lors de la création d'un nouveau message on demande le Menu

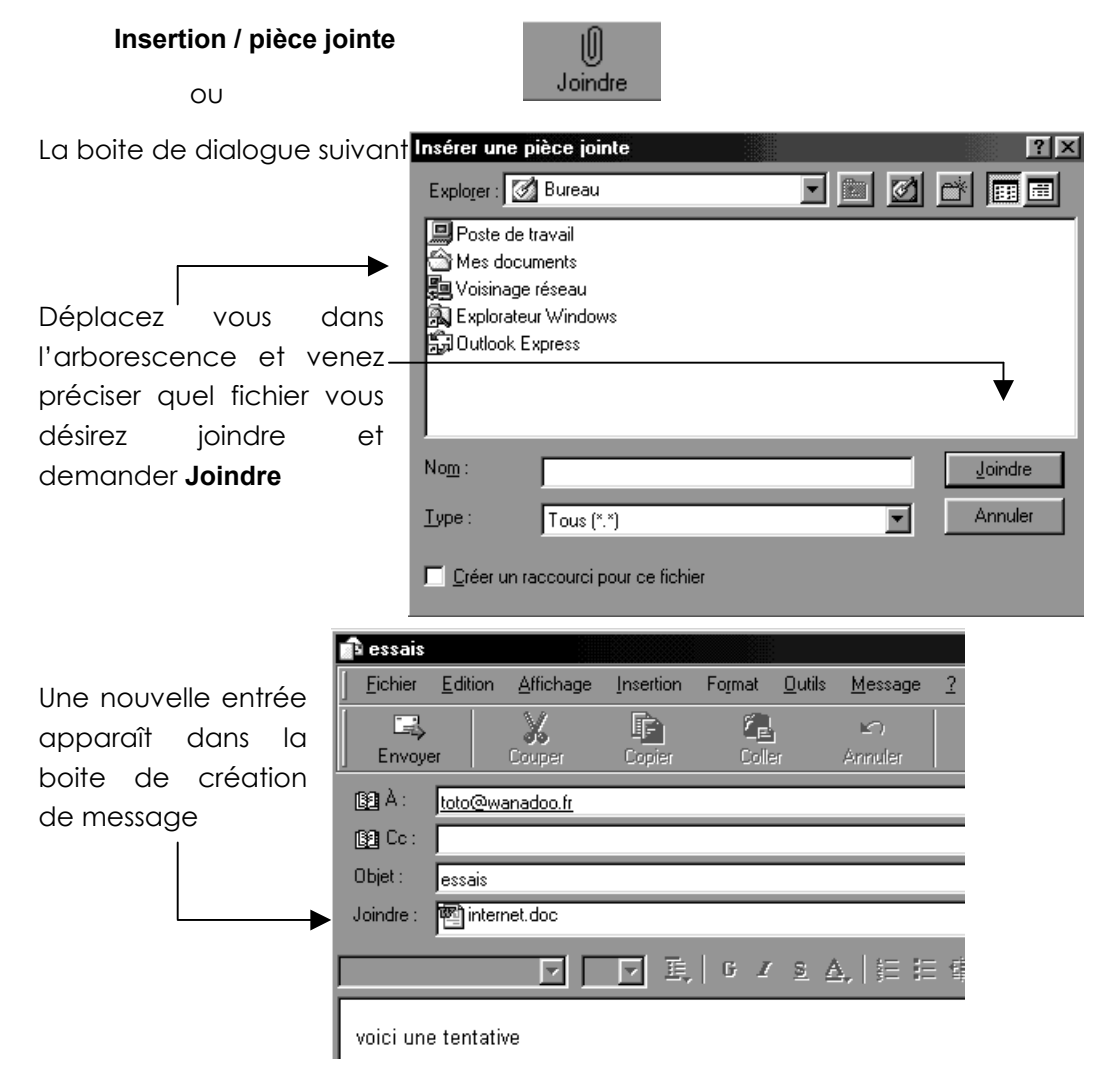

et un trombone et visualisé sur la gauche du courrier lors de sa représentation dans les dossier

|                        | v   |                   |        |                |        | _ |
|------------------------|-----|-------------------|--------|----------------|--------|---|
| Dossiers ×             | ! 0 | A                 | Objet  | Envoyé 🛆       | Compte |   |
| 🕼 Outlook Express      |     | 😰 toto@test.fr    | toto   | 12/10/00 12:50 | truc   |   |
| 🗄 🧐 Dossiers locaux    | 0   | 🔁 toto@wanadoo.fr | essais | 12/10/00 13:25 | truc   |   |
| 🛶 🛱 Boîte de réception |     |                   |        |                |        |   |
|                        |     |                   |        |                |        |   |

# Réceptionner une pièce jointe

| essais                |                 | Format <u>O</u> utils | Avertir d | le l'ouverture d'une pièce jointe                                                                                             |
|-----------------------|-----------------|-----------------------|-----------|----------------------------------------------------------------------------------------------------|
| Envoyer (             | Couper Copier   | Coller                |           |                                                                                                    |
| B2 À: <u>toto@war</u> | nadoo.fr        |                       |           | Certains fichiers peuvent contaminer ou endommager votre<br>ordinateur. Il est important de s'assurer que ce fichier provient |
|                       |                 |                       | -         | d'une source sûre.                                                                                                    |
| - Joindre : 🔤 interne | et.doc (121 Ko) |                       | -         | Que voulez-vous faire avec ce fichier ?                                                                                       |
| (                     | E E             | 6 / <u>s</u>          | Ł         | Couyrin<br>C L'enregistrer sur le <u>disque</u>                                                                               |
| voici une tentative   | e               |                       |           | Loujours demander avant d'ouvrir ce type de fichier                                                                           |
|                       |                 |                       |           | OK Annuler                                                                                                    |

un double clic sur la pièce jointe amènera à l'écran cette boite de dialogue... vous pouvez **ouvrir** la pièce jointe si vous avez le logiciel adéquat vous pouvez l'**enregistrer** dans un premier temps...

# N.B: ATTENTION A LA PROVENANCE !

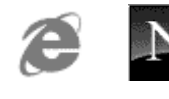

# LE CARNET D'ADRESSE M ICROSOFT

Les pages qui suivent ne se veulent pas un manuel d'utilisation du **Carnet** d'Adresses Microsoft mais plutôt un guide pour se repérer

Saisir une adresse à partir d'un courrier reçu

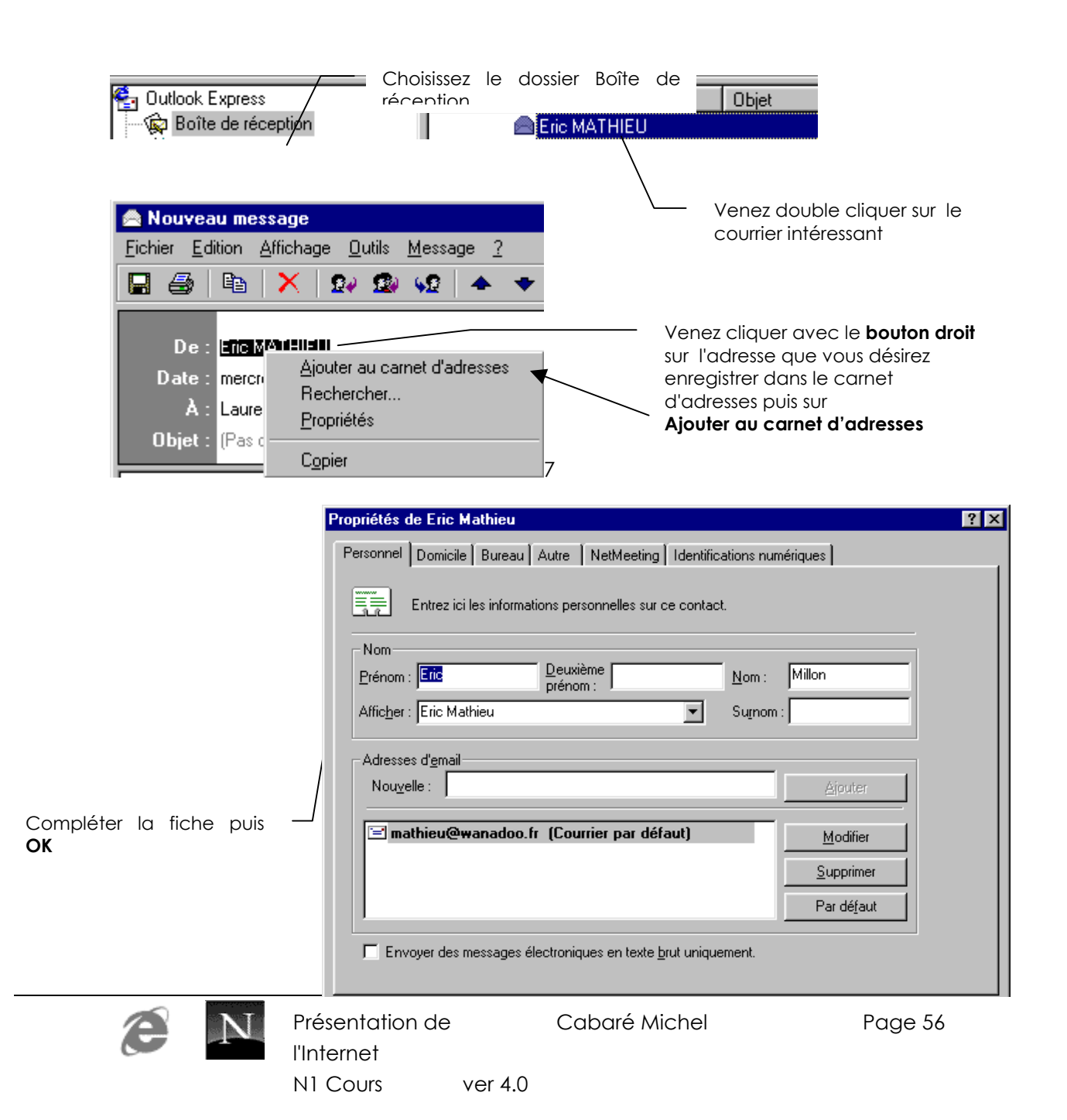

# Saisir une nouvelle adresse dans le carnet

#### Demander

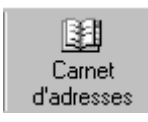

| 👪 Carnet d'adresses                       |                            |                |            |          |                        |
|-------------------------------------------|----------------------------|----------------|------------|----------|------------------------|
| Eichier Edition Afficha                   | ge <u>O</u> utils <u>?</u> | 2              |            |          |                        |
| Ra 🗐<br>Nouveau Nouveau<br>contact groupe | Propriétés                 | X<br>Supprimer | Rechercher | Imprimer | Envoyer du<br>courrier |
|                                           | - Venez                    | cliquer        | sur Nouv   | veau     |                        |

### Puis remplissez la carte

| Propriétés                                                           | ? 🗙              |  |  |  |  |  |  |  |
|----------------------------------------------------------------------|------------------|--|--|--|--|--|--|--|
| Personnel Domicile Bureau Autre NetMeeting Identifications num       | nériques         |  |  |  |  |  |  |  |
| Entrez ici les informations personnelles sur ce contact.             |                  |  |  |  |  |  |  |  |
| Nom<br><u>P</u> rénom : Deuxième <u>N</u> om :                       |                  |  |  |  |  |  |  |  |
| Afficher : Sumon                                                     | :                |  |  |  |  |  |  |  |
| Adresses d' <u>e</u> mail                                            |                  |  |  |  |  |  |  |  |
| Nou <u>v</u> elle :                                                  | Ajouter          |  |  |  |  |  |  |  |
|                                                                      | <u>M</u> odifier |  |  |  |  |  |  |  |
|                                                                      | Supprimer        |  |  |  |  |  |  |  |
|                                                                      | Par défaut       |  |  |  |  |  |  |  |
| Envoyer des messages électroniques en texte <u>b</u> rut uniquement. |                  |  |  |  |  |  |  |  |
|                                                                      |                  |  |  |  |  |  |  |  |
|                                                                      | UK Annuler       |  |  |  |  |  |  |  |

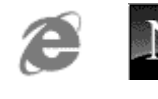

# U tiliser les adresses du carnetd adresses

Lorsque l'on est en train d'écrire un courrier, on peut

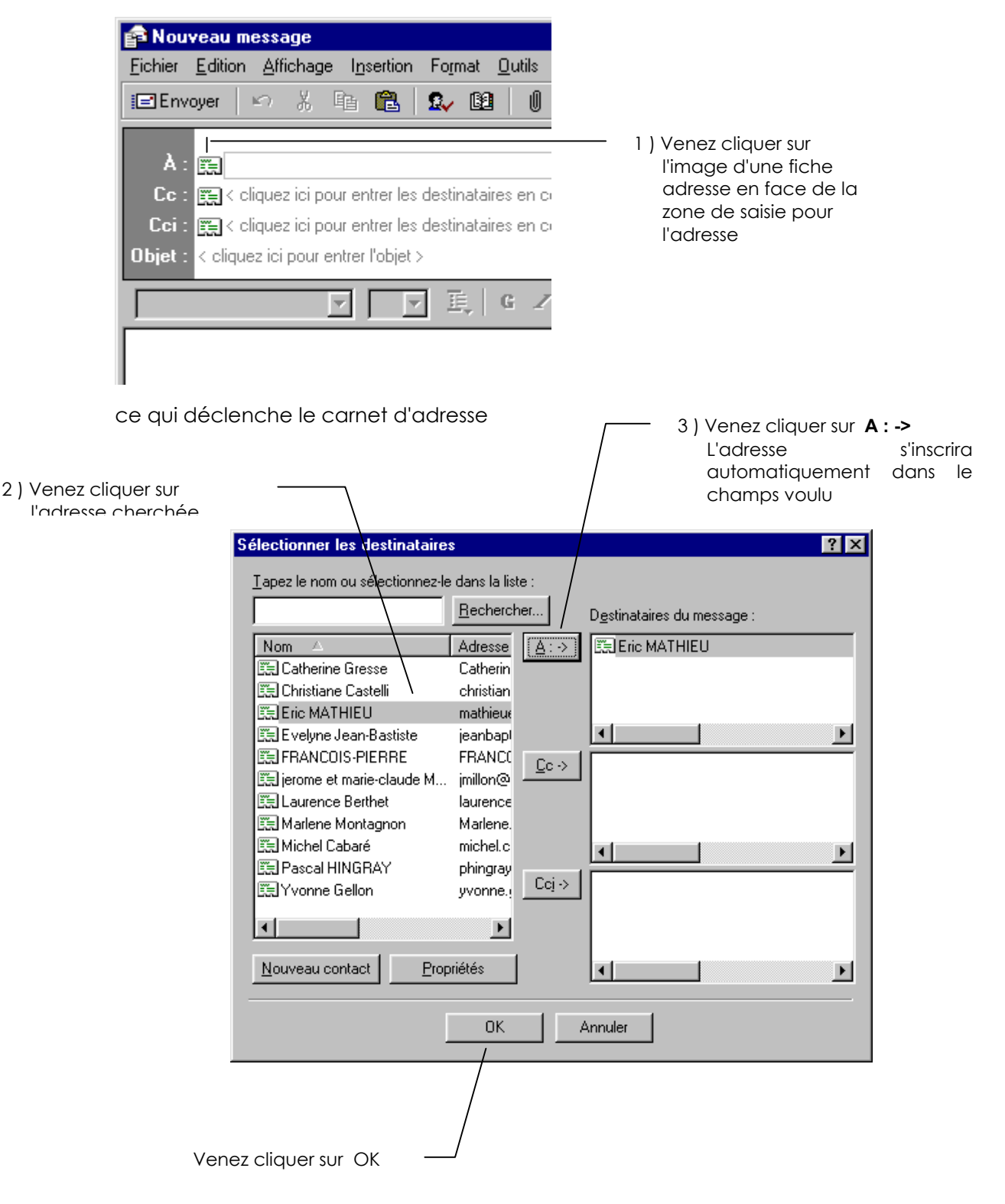

Il ne reste plus qu'à saisir l'objet et le texte du courrier puis à cliquer sur le bouton

#### Envoyer

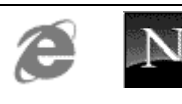

# MESSENGER

# ActiverMessenger

Si vous déjà dans Netscape Communicator

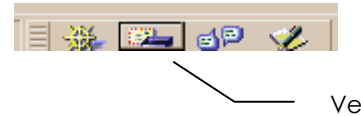

Venez cliquer sur cet outil

vous pouvez aussi demander le menu

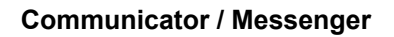

# Com position de l'écran :

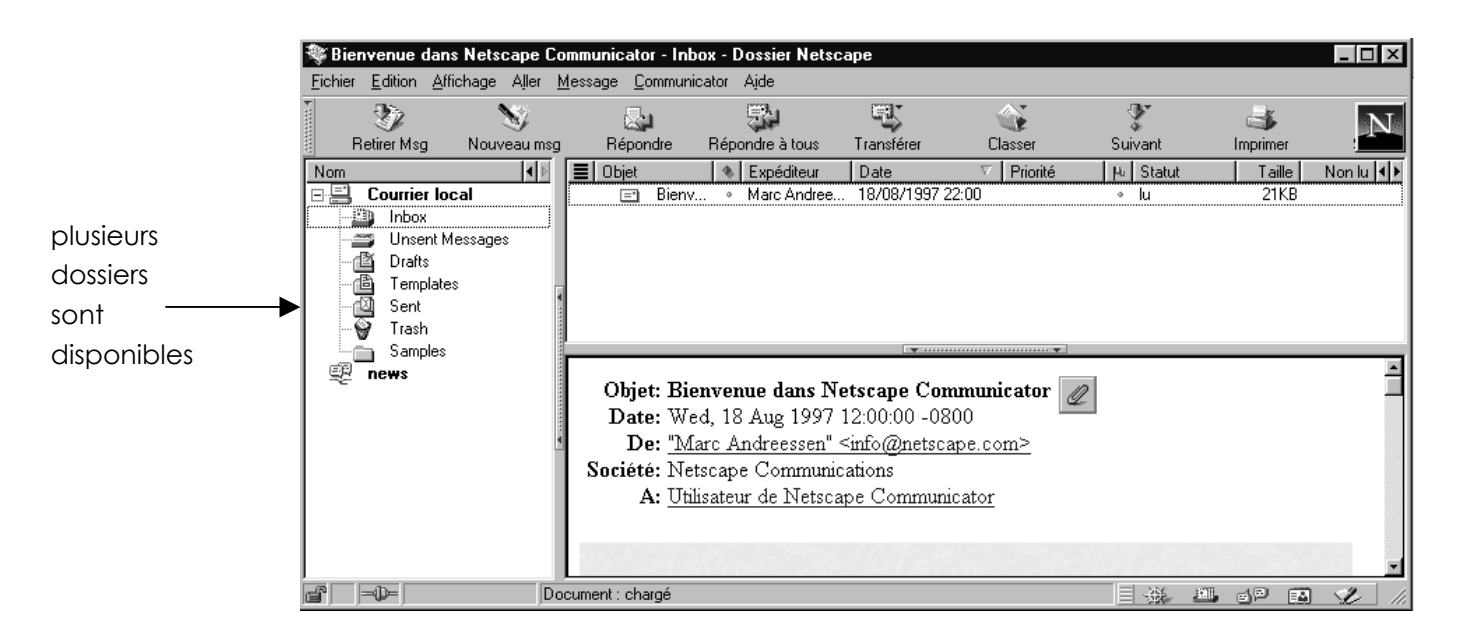

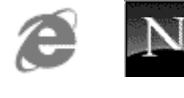

Il suffit coté gauche de se placer sur le dossier voulu pour visualiser son contenu coté droit (un peu comme dans l'explorateur Windows...)

#### Dossier "Inbox"

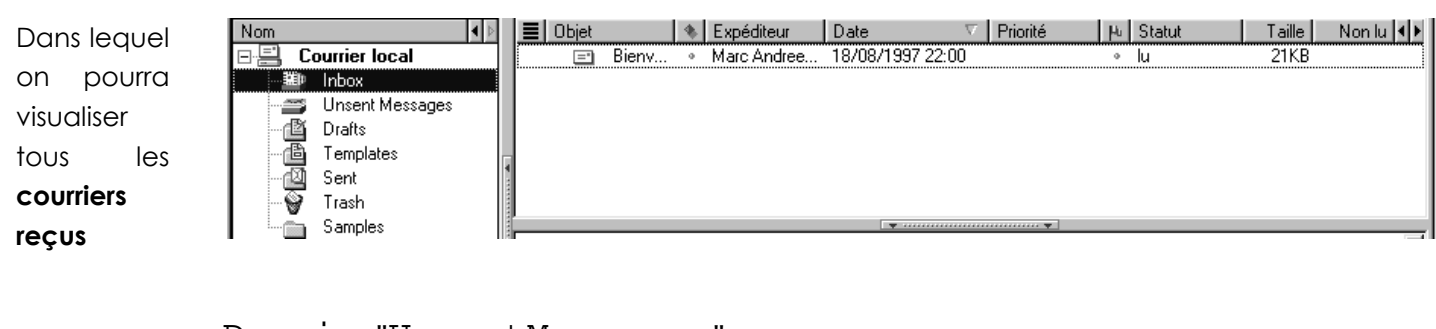

#### Dossier "UnsentMessages"

Dans lequel on pourra visualiser tous courriers en **instance de** départ

| Nom                 |     | Objet |       | 4 | Destinataire | Date  | $\nabla$ | P | Priorité           | μ | Statut | Taille | Non lu 🜗 |
|---------------------|-----|-------|-------|---|--------------|-------|----------|---|--------------------|---|--------|--------|----------|
| 🖃 🗮 Courrier local  |     | =*    | essai |   | toto@bip.fr  | 23:27 |          |   |                    | 0 | lu     | 1KB    |          |
| 🕮 Inbox             |     |       |       |   |              |       |          |   |                    |   |        |        |          |
| 🛛 🚝 Unsent Messages |     |       |       |   |              |       |          |   |                    |   |        |        |          |
| 🖄 Drafts            |     |       |       |   |              |       |          |   |                    |   |        |        |          |
| 🛅 Templates         |     |       |       |   |              |       |          |   |                    |   |        |        |          |
|                     |     |       |       |   |              |       |          |   |                    |   |        |        |          |
| 🛛 🗑 Trash           |     |       |       |   |              |       |          |   |                    |   |        |        |          |
| Samples             |     |       |       |   |              | [     | <b>v</b> |   | ····· <del>·</del> |   |        |        |          |
|                     | 104 |       |       |   |              |       |          |   |                    |   |        |        |          |

Ainsi que deux autres dossiers de moindre importance

#### Dossier "sent"

Dans lequel on pourra visualiser tous les courriers déjà envoyés

#### Dossier "trash"

Dans lequel on pourra visualiser tous les courriers que l'on a supprimé d'un des dossiers précédents

Les outils les plus importants sont (attention à l'endroit ou la souris est positionnée, tous les outils ne sont pas utilisables à tout moment...)

| Nouveau msg | Pour créer un nouveau message                    |
|-------------|--------------------------------------------------|
| Répondre    | Répondre à l'auteur d'un message que l'on a reçu |
| Transférer  | Permet de transférer un mail à quelqu'un d'autre |

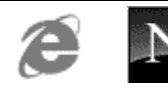

| Imprimer    | Pour imprimer un message sur lequel on est positionné                                                                                                    |
|-------------|----------------------------------------------------------------------------------------------------|
| 2 Envoyer   | Lorsque l'on est en train d'écrire un mail, créé une connexion si nécessaire pour:                                                                                                    |
|             | <ul> <li>Poster le message courant. se trouvant dans le dossier<br/>"Boite d'émission" (ce message une fois l'opération réalisés<br/>est transféré automatiquement dans le dossier "sent")</li> </ul> |
|             | • Si l'on veut envoyer le message plus tard (avec d'autres) il faut demander le menu Fichier / Envoyer plus tard.                                                                                     |
|             | Lorsque l'on aura décidé d'envoyer tous les messages stockés<br>dans le dossier Unsent il faudra demander le menu <b>Fichier</b> /<br><b>Envoyer les messages de la boite d'envois</b>                |
| Retirer Msg | <ul> <li>Crée une connexion si nécessaire pour:</li> <li>Récupérer tous les message arrivés auprès de votre fournisseur de courrier et les stocke dans le dossier "Inbox"</li> </ul>                  |

## Ecrire un m essage

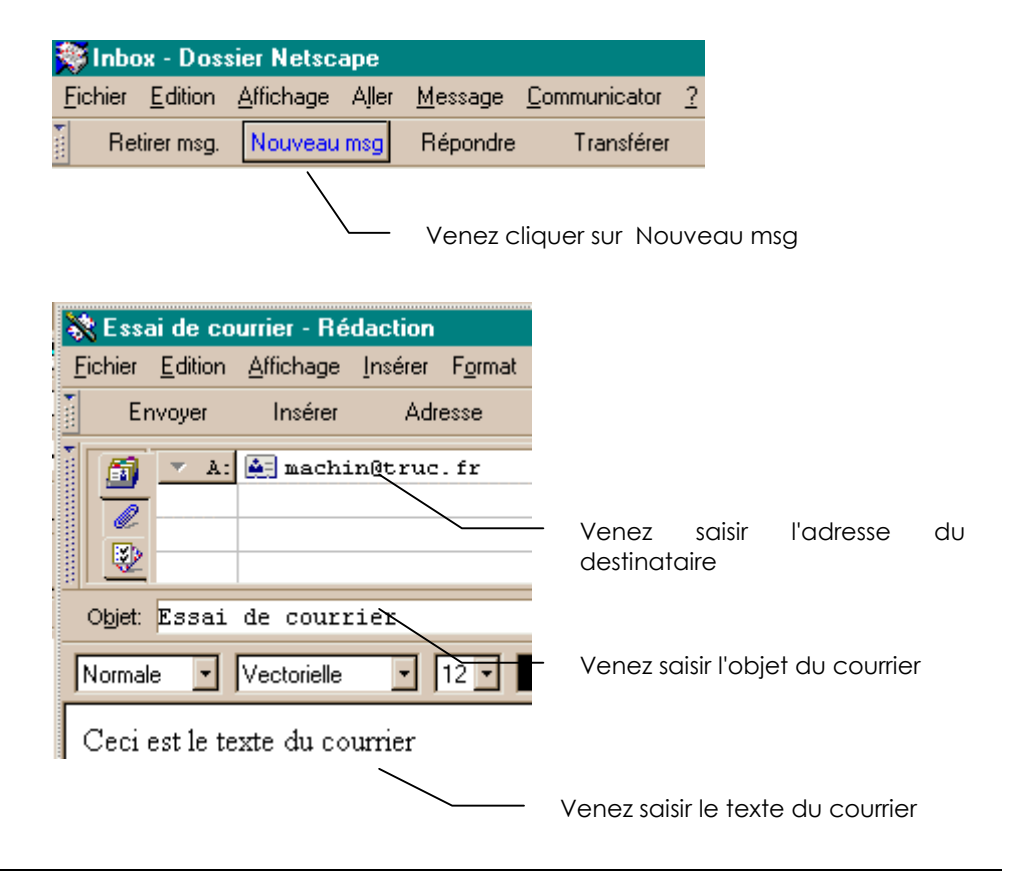

### Envoyerunmessage

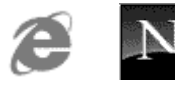

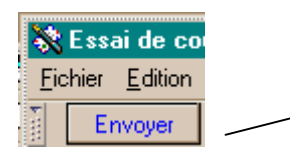

Venez cliquer sur Envoyer si vous voulez envoyer le message tout de suite... (sinon menu **fichier /Envoyer plus tard**)

## Relever son courrier

| 💱 Inbo          | x - Dos         | sier Netsc        | аре   |
|-----------------|-----------------|-------------------|-------|
| <u>F</u> ichier | <u>E</u> dition | <u>A</u> ffichage | Aller |
| Ret             | tirer msg.      | Nouveau           | msg   |
| ) 🕮 🗖           | nbox            |                   |       |

# Répondre à un courrier

Choisissez le dossier Inbox

| <br>Inb | ox <u> </u>                                  | ]              |      |                   |
|---------|----------------------------------------------|----------------|------|-------------------|
| Objet   |                                              |                | - 🔹  |                   |
|         |                                              |                | 0    | -                 |
|         | Vos 5 adresses electroniques avec Club-Inter | met            |      |                   |
|         | [pages personnelles : inscription au 10 Mo]  | $\overline{\}$ | 0    | -                 |
|         |                                              |                | Vene | ez cliquer sur le |
|         | meilleurs voeux 1999 - No41 - 08/01/1999     |                | COUN | rier intéressant  |

#### Venez cliquer sur répondre

| <u>F</u> ichier          | <u>E</u> dition | <u>A</u> ffichage | Aller            | <u>M</u> essage <u>C</u> | communicator        | 2       |            |  |
|--------------------------|-----------------|-------------------|------------------|--------------------------|---------------------|---------|------------|--|
| Retirer msg. Nouveau msg |                 | msg               | Répondre         | Transférer               | Classer             | Suivant | Imprimer   |  |
|                          |                 |                   | <u>R</u> épondre | à l'expéditeur           |                     | Ctrl+R  |            |  |
|                          |                 |                   | Répondre         | à l'expéditeur e         | inataires Ctrl+Maj+ | ·R      |            |  |
| 🔳 Objet 🚽 🚽              |                 |                   |                  |                          |                     |         | Expediteur |  |

Dans la boîte de dialogue Rédaction qui apparaît

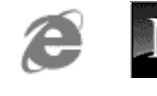

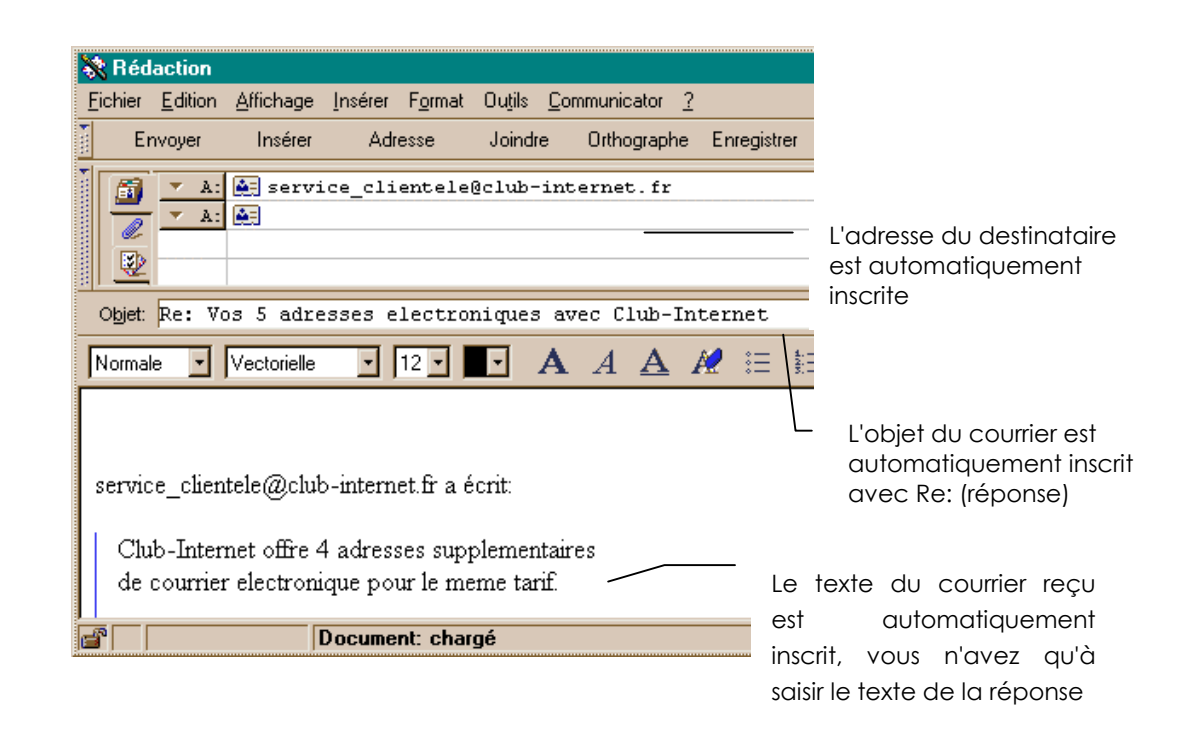

# Joindre un fichier à un courrier

Venez cliquer sur Nouveau msg

| 😻 Inbox - Dossi                | er Netscape       |                 |                     |   |
|--------------------------------|-------------------|-----------------|---------------------|---|
| <u>Fichier</u> <u>E</u> dition | Affichage 🔽 Aller | <u>M</u> essage | <u>Communicator</u> | 2 |
| Retirer msg.                   | Nouveau msg       | Répondre        | Transférer          |   |

#### Dans la boite de dialogue rédaction qui apparaît

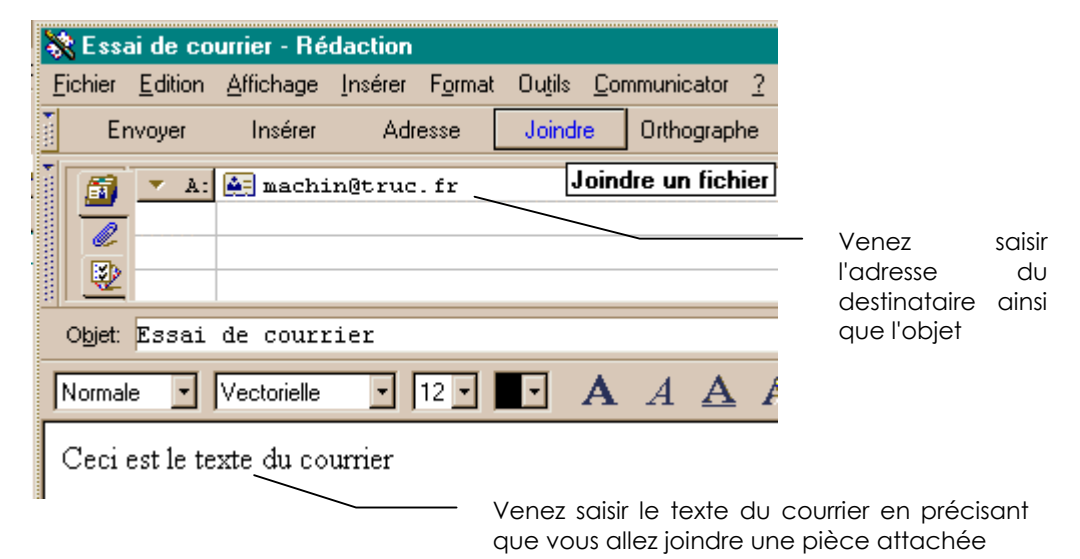

cliquez sur Joindre

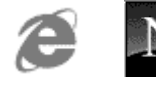

| Joindre 🚽 Orthographe Enregistre        |                                         |
|-----------------------------------------|-----------------------------------------|
| <u>F</u> ichier                         |                                         |
| <u>P</u> age WEB                        |                                         |
| C <u>a</u> rte de mon carnet d'adresses | et précisez le fichier que vous désirez |
| Entrer le fichier à joindre             | ? ×                                     |
| Chercher: Temp                          |                                         |
| almanar.prix_ete_98_tln.htm             |                                         |
| boavista cab Vert Larir, html           |                                         |

Un affichage de la pièce jointe apparaît dans la fenêtre

| 💸 Rédaction     |                 |                   |                 |                 |                 |     |
|-----------------|-----------------|-------------------|-----------------|-----------------|-----------------|-----|
| <u>F</u> ichier | <u>E</u> dition | <u>A</u> ffichage | <u>I</u> nsérer | F <u>o</u> rmat | Ou <u>t</u> ils | Com |
| )<br>Er         | nvoyer          | Insérer           | Adr             | esse            | Joindr          | е   |
|                 | 0.01            | emp\CNS-n         | natériel.ht     | m               |                 |     |

CNS-matériel.htm CNS-stages.htm fville.gif kosTarifsgrece.htm

Il reste à envoyer le mail normalement en cliquant sur Envoyer

# LE CARNET D'ADRESSE NETSCAPE

Les pages qui suivent ne se veulent pas un manuel d'utilisation du **Carnet** d'Adresses Netscape mais plutôt un guide pour se repérer

Saisir une adresse à partir d'un courrier reçu

Choisissez le dossier Inbox

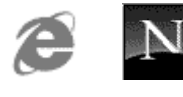

| 🕮 Inbox 🖃                                                            |
|----------------------------------------------------------------------|
| E Objet                                                              |
|                                                                      |
| 🕒 Vos 5 adresses electroniques avec Club-Internet 🔹 🔹                |
| [pages personnelles : inscription au 10 Mo]                          |
|                                                                      |
| meilleurs voeux 1999 - No41 - U8/U1/1999 • Verlez Cilquer            |
| Masquer: Vos 5 adresses electroniques avec Llub-Internet intéressant |
| Objet: Vos 5 adresses electroniques avec Club-Internet               |
| la data: Wed 2 Dec 1998 21:15:00 ±0100 (MET)                         |
| Der segrice stientele@shih internet fr                               |
| DE. service_chemenemen.n                                             |
|                                                                      |
| Venez cliquer sur l'adresse que vous désirez enregistrer             |
| Carte pour service                                                   |
|                                                                      |
| Nom Contacter Netscape Conference                                    |
| Prénom: service clientele                                            |
|                                                                      |
| Nom:                                                                 |
| Société: club-internet                                               |
| Fonction:                                                            |
| Adresse électronique: service_clientele@club-internet.fr             |
| Pseudopume:                                                          |
|                                                                      |
| Hemarques: Compléter la fiche                                        |
|                                                                      |
|                                                                      |
|                                                                      |
| OK Annuler Aide                                                      |

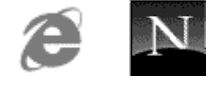

# U tiliser les adresses du carnetd adresses

Venz cliquer sur Nouveau msg

| 🚿 Inbox - Dossier Netsca |                                |           | ре    |                 |                      |   |
|--------------------------|--------------------------------|-----------|-------|-----------------|----------------------|---|
|                          | <u>Fichier</u> <u>E</u> dition | Affichage | Aller | <u>M</u> essage | <u>C</u> ommunicator | 2 |
|                          | Retirer msg.                   | Nouveau r | nsg   | Répondre        | Transférer           |   |

Dans la boîte de dialogue de création venez cliquer sur Adresse

| ð | ጰ E ssa | ai de co        | urrier - Ré | daction |                 |
|---|---------|-----------------|-------------|---------|-----------------|
| E | Eichier | <u>E</u> dition | Affichage   | Insérer | F <u>o</u> rmat |
| • | Er      | nvoyer          | Insérer     | Adr     | esse 🛓          |

Dans le carnet d'adresse

| Sélectionner des adresses                                                                                                    |                                                                        |
|----------------------------------------------------------------------------------------------------|------------------------------------------------------------------------|
| Tapez le nom que vous recherchez:                                                                                                    |                                                                        |
| dans: Carnet d'adresses personnel                                                                                                    |                                                                        |
| Nom         Adresse électronique         Société           pascal.inard@agir-in         pascal.inard@agir-info.fr         philippe.blanc@agir-info.fr         philippe.blanc@agir-info.fr           cs         service         clientele         service_clientele@club-internet.fr         club-internet           stephane.candela@a         stephane.candela@agir-info.fr         stephane.candela@agir-info.fr         stephane.candela@agir-info.fr | Venez cliquer sur<br>l'adresse<br>puis sur A:                          |
| <u>A:</u> <u>Copies à:</u> <u>Copies cachées</u> <u>Air</u><br>Ce message sera envoyé à:                                                                                                    | Après avoir vérifier le<br>detsinataire, vous<br>pouvez demander<br>OK |
| Supprimer                                                                                                    |                                                                        |
| OK Annuler Aide                                                                                                    |                                                                        |

Complétez ensuite l'objet, puis saisissez le texte du courrier.

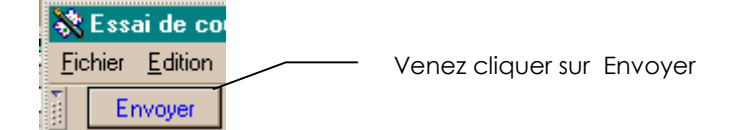

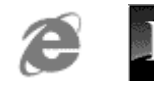

# Gérer le carnetd adresses

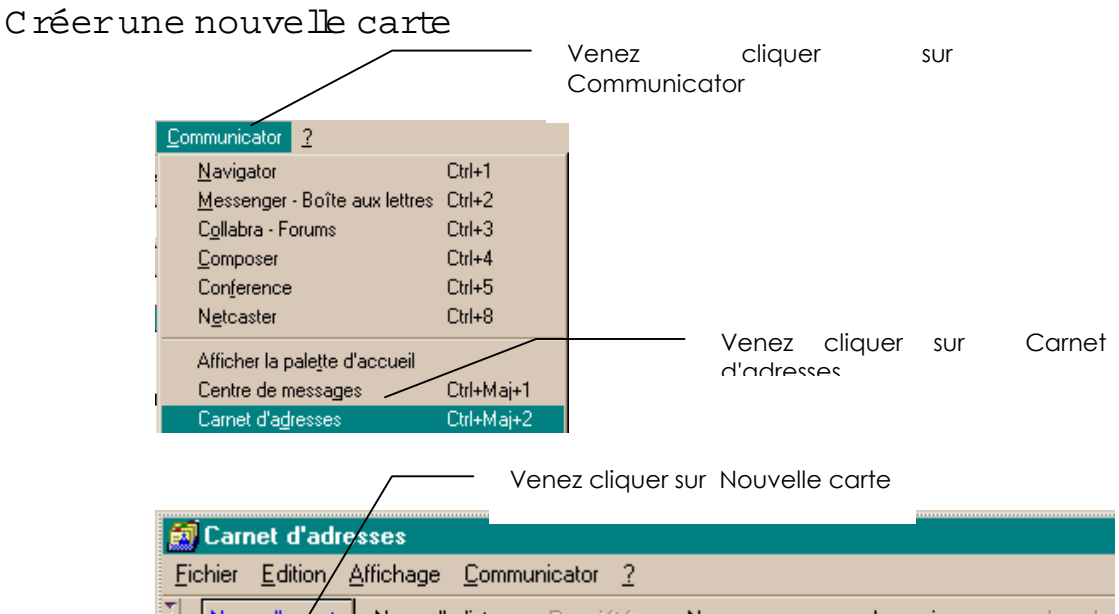

| ð.    | Nouvelle carte Nouvelle li: | ste Propriétés <b>f</b> | Nouveau msg | Annuaire          | Appel   |
|-------|-----------------------------|-------------------------|-------------|-------------------|---------|
| Entre | ez le nom que vous recherch | ez:                     | _           |                   |         |
|       |                             |                         | dans: Carn  | et d'adresses per | rsonnel |
|       |                             |                         |             |                   |         |
|       | Nom 🗸                       | Adresse électronique    | e           | Société           | •       |

Remplissez la carte

| 🙀 Nouvelle carte      |                                            | × |
|-----------------------|--------------------------------------------|---|
| Nom Contacter Net:    | scape Conference                           |   |
|                       |                                            |   |
| Prénom:               |                                            |   |
| Nom:                  |                                            |   |
| Société:              |                                            |   |
| Fonction:             |                                            |   |
| Adresse électronique: |                                            |   |
| Pseudonyme:           |                                            |   |
| Remarques:            |                                            |   |
| I                     | Préfère recevoir du courrier en RTF (HTML) |   |
|                       | OK Annuler Aide                            |   |

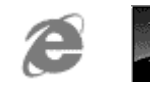

## Principes de Fonctionnem ent:

Les news sont un moyen de communication sur internet, il s'agit de forums par thèmes appelé "newsgroup" dans lesquels pendant une durée donnée tous les courriers envoyés sont conservés. L'idée est que les questions des uns sont envoyées, puis les réponses des autres également, de façon à constituer des sortes de discussions que l'on appelle "threads"

Souvent les questions et les réponses les plus fréquemment posées sont regroupées dans des FAQ (pour Frequently Asked Question)

Certains Newsgroup sont pourvus d'un modérateur ayant le droit de ne pas publier certaines questions ou réponses

Par rapport au mail, il est impératif de pouvoir accéder à un serveur de News, en plus de son serveur mail...

La réception, l'envoi, la consultation sont presque identiques dans un logiciel de courrier et dans un logiciel de news. Les forums sont stockés sur des serveurs spéciaux appelés serveurs de news, serveurs de forums ou serveurs NNTP. Votre prestataire de service vous donne accès à un serveur de news. Ceci est suffisant puisque tous les messages envoyés à un serveur sont régulièrement recopiés sur les autres serveurs de news. Ceci n'est pas réellement vrai puisque certains forums sont très spécifiques (forum de la bourgade de Veules les roses sur l'opportunité de planter des palmiers sur la promenade en bord de mer) et qu'ils sont très nombreux (environ 40 à 50 000 forums). De plus les messages ne sont pas conservés éternellement.

# Quelques logiciels de new s

Collabra logiciel livré avec la suite internet Netscape

Outlook Express livré avec la suite internet Microsoft Internet ou Office. Vous pouvez constater que dans ce cas le logiciel de news et aussi le logiciel de courrier électronique.

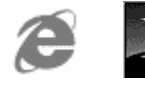

# Recherche de groupes

Les noms des forums sont constitués de manière hiérarchique, chaque niveau étant séparé du suivant par un point. La première partie du nom correspond à la catégorie puis plus on se déplace vers la droite plus on descend dans la hiérarchie.

fr.comp.lang.c++ est un forum français concernant l'informatique et plus précisément un langage nommé C++

### Que lques catégories de discussion

| fr      | groupe de discussion français                       |
|---------|-----------------------------------------------------|
| francom | groupe de discussion francophone                    |
| qc      | groupe de discussion québécois                      |
| ch      | groupe de discussion suisse                         |
| be      | groupe de discussion belge                          |
| biz     | groupe de discussion business                       |
| comp    | groupe de discussion sur l'informatique (computer)  |
| rec     | groupe de discussion sur les loisirs (recreational) |
| sci     | groupe de discussion sur les sciences               |

Un moyen d'obtenir une liste quasi-exhaustive des forums francophones est donnée en **http://www.cru.fr/listes** (voir annexe)

# Configurer le logiciel de New s

Il est nécessaire au préalable que votre Email soit correctement installé et configurer. (Les news reposant sur le mail, cela paraît normal)

De façon général pour configurer votre logiciel de news on vous demandera :

- Votre nom (tel que vous souhaitez qu'il s'affiche dans les news)
- Votre adresse électronique complète (donnée par le fournisseur d'accès)
- L'adresse du serveur de News à utiliser (NNTP) (le plus souvent donnée par le fournisseur d'accès)

# Règle d'utilisation des New s

Quelques règles de "politesse" existent sur les news:

- poster un message dans le bon forum, et pas dans plusieurs
- vérifier que votre question ne fasse pas partie des FAQ

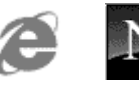

• signez vos articles avec au moins votre adresse Mail

## 1° connexion

Lorsque l'on a démarré l'accès au news, la première fois un chargement de tous les newsgroupe disponibles est effectué et cela peut prendre un certain temps

Parmis ces forums on "s'abonnera" à ceux dont le thème nous intéresse, sachant que les forums français commencent tous par FR

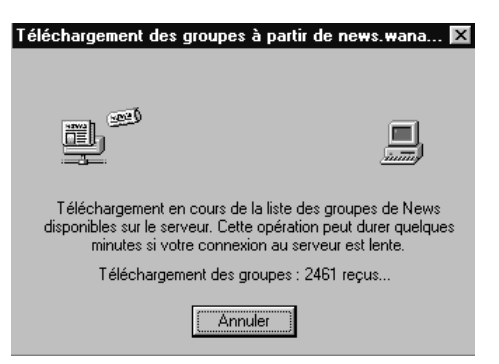

Il ne faut s'abonner qu'aux news qui nous intéressent sous peine de saturation

## Outbok de Microsoft:

### S abonner à un forum

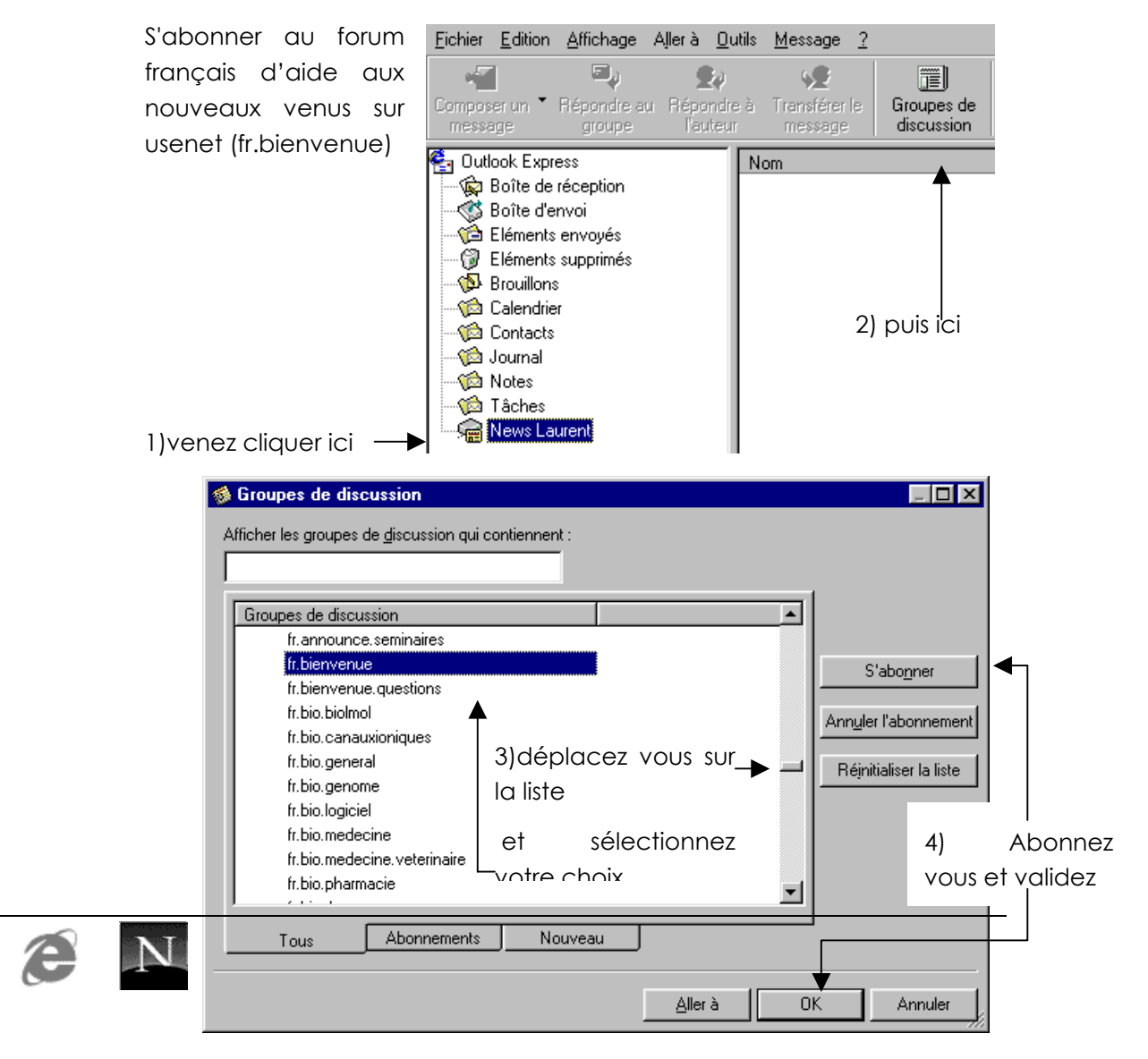

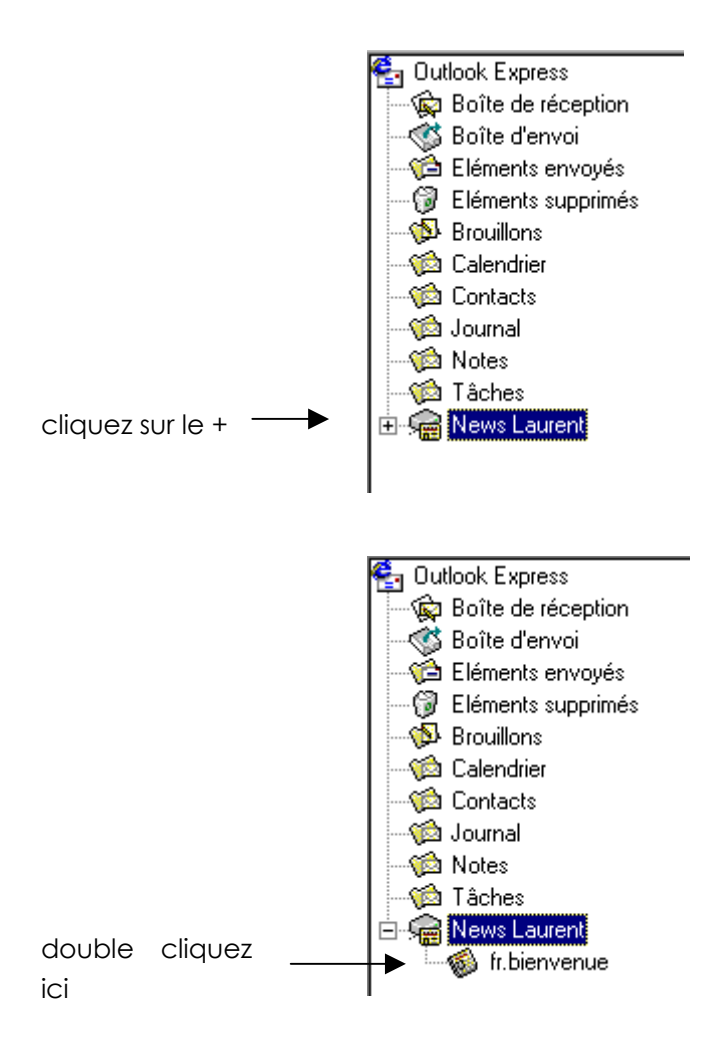

# Collabra de netscape :

# Sabonner au forum français doffres dem plois

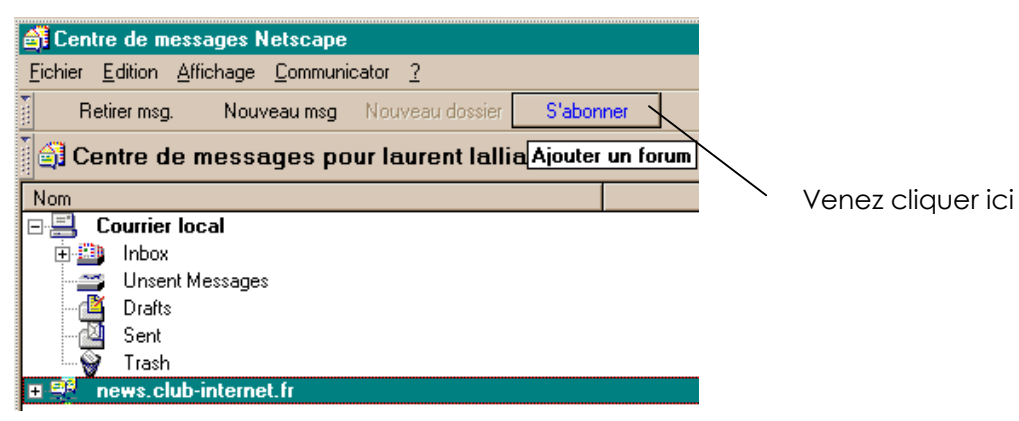

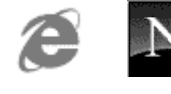

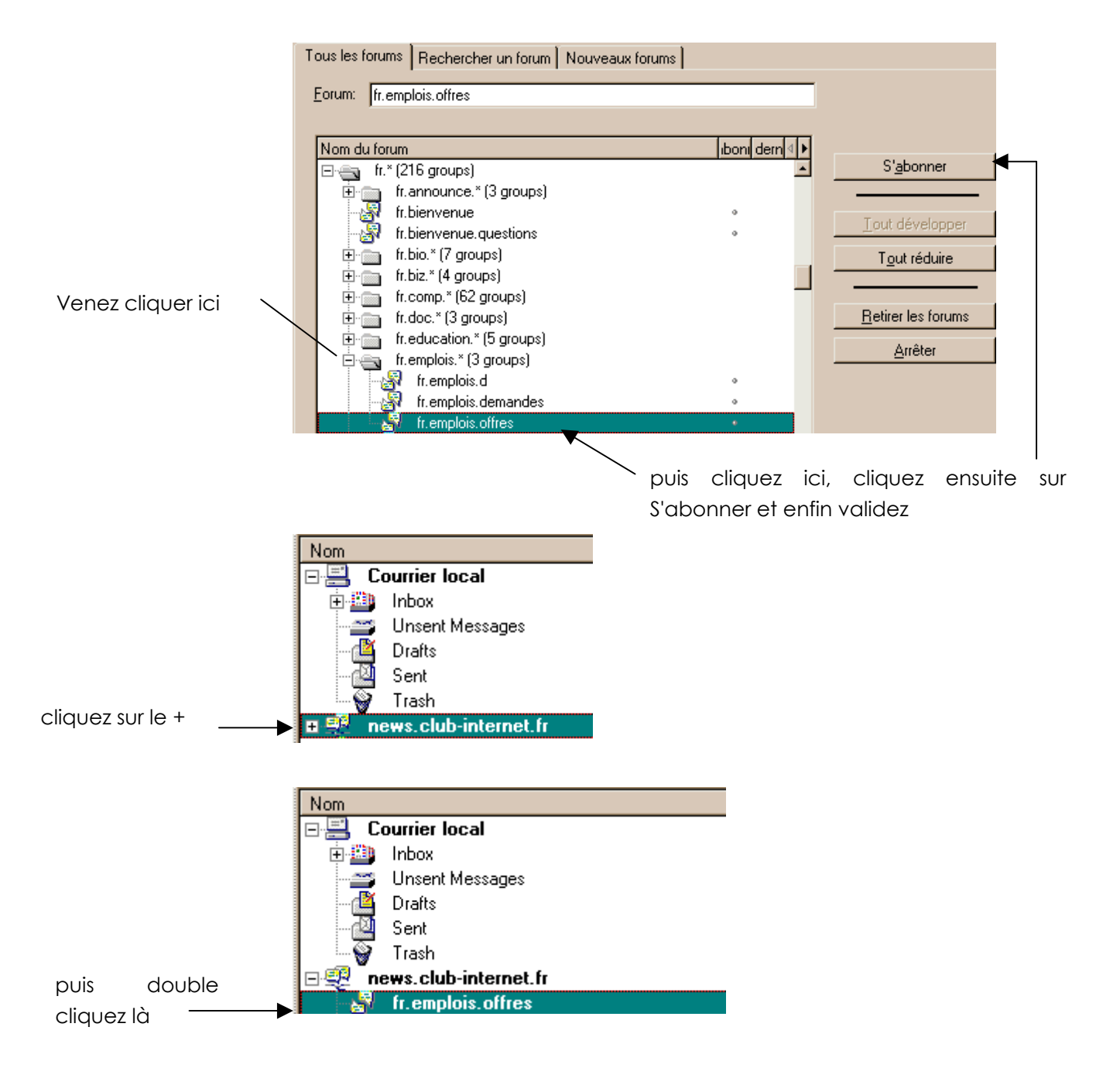

On vous demande ensuite combien vous désirez télécharger d'entêtes de messages

Retirer les messages suivants

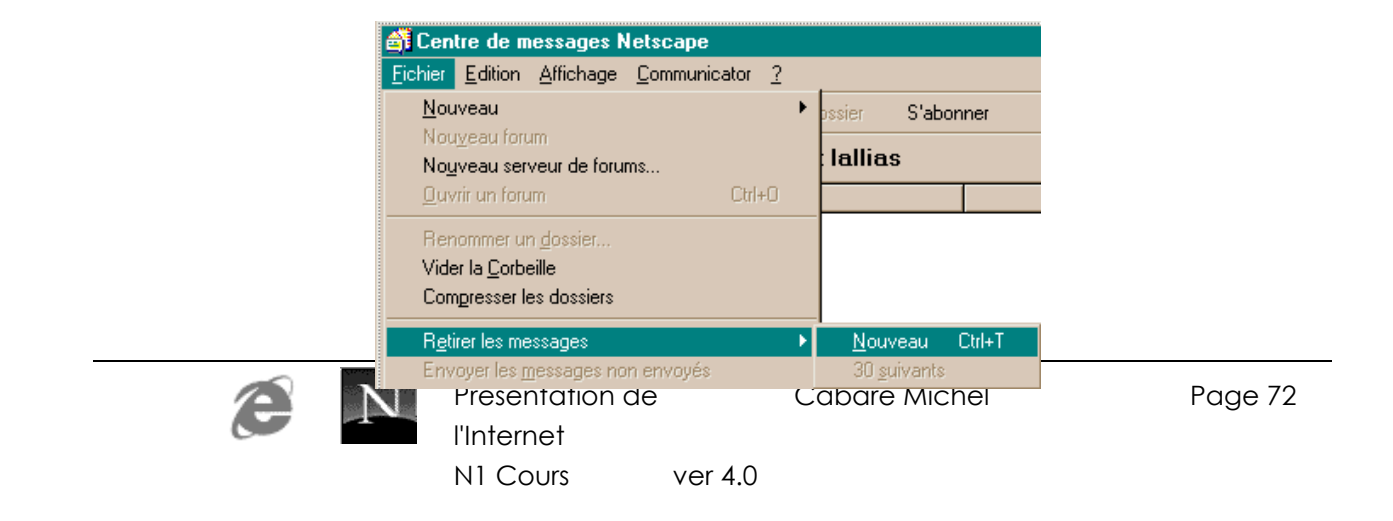
# TÉLÉCHARGEMENT FTP DE FICHIERS

### Principe etobjectifs :

Appelé aussi downloading, le téléchargement consiste à «récupérer» des fichiers (logiciels, drivers, images, etc.) sur un serveur. Le fait d'envoyer un fichier à un serveur s'appelle le uploading.

Deux protocoles sont utilisés pour télécharger des fichiers :

- Le protocole http (Hyper Text Transfer Protocol). Le même protocole que pour le web.
- Le protocole ftp (File Transfer Protocol)

### Les différents types de logiciels

### Les bgiciels com m erciaux

Correspondent aux logiciels que l'on peut trouver dans le commerce et que vous pouvez acheter et télécharger à partir d'un site. Dans ce cas vous aurez à remplir un formulaire de commande en ligne et les payer

### Les sharew ares

Appelés aussi partagiciels, ou distribuciels, les sharewares sont des logiciels que l'on peut essayer un laps de temps puis s'ils conviennent les acheter. Au bout de la période d'essai : ces logiciels ne fonctionnent plus, ou un message vous rappelant que vous avez dépassé la période d'essai apparaît régulièrement.

Une autre solution consiste ) à vous fournir des logiciels bridés (limités dans les possibilités)

### Les freew ares

Appelés aussi gratuiciels, les freewares sont gratuits et peuvent être utilisé sans limitation.

### Les dem os

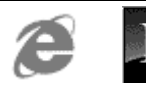

Correspondent souvent à des versions de logiciels commerciaux auxquels on a enlevé quelques fonctions (l'enregistrement par exemple) ou dont l'utilisation est limitée dans le temps.

### Télécharger depuis un serveur http:

par exemple récupération d'un fichier à partir du moteur de rechercher FTP à http://www.voila.fr

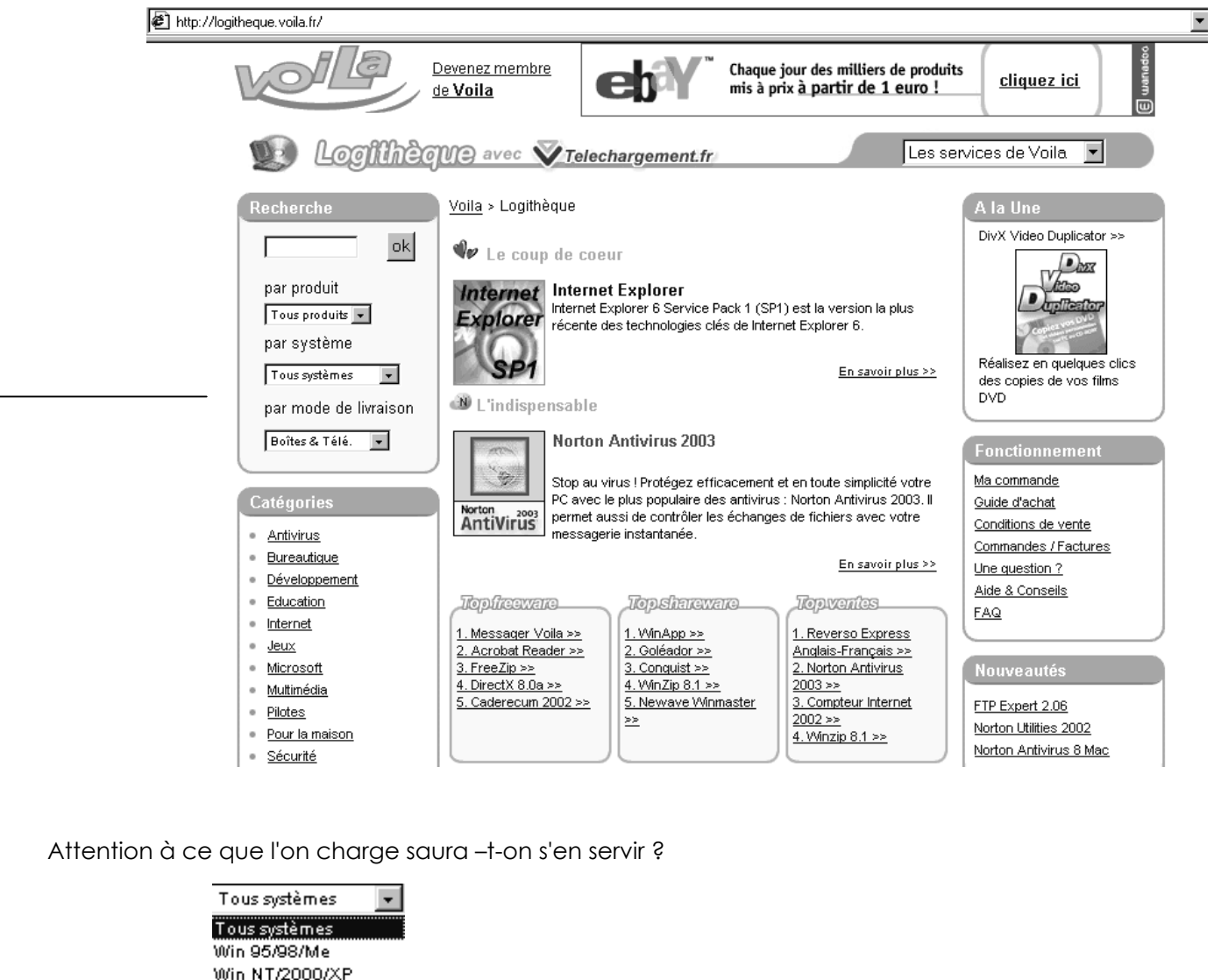

Tous systèmes Win 95/98/Me Win NT/2000/XP Mac/Power Mac Pocket PC/Win CE Palm OS PSX PS2 XBOX Game Cube

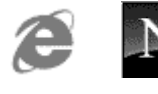

# LES FICHIERS DANS INTERNET

### Problèm es de taille :

Les fichiers dans Internet sont destinés à être transmis, et par conséquent moins ils occupent de place, plus ils arrivent vite à destination

On retrouve par conséquent très fréquemment des fichiers compressés à l'aide d'utilitaires variables selon les plates-formes et le taux de compression atteint. En général tout fichier compressé doit être décompressé pour pouvoir être utilisé à l'arrivée

Parfois certains utilitaires crées des fichiers auto-decompactables ou auto-exctractibles, mais le plus souvent il est nécessaire de connaître (via code de l'extension) le logiciel qui a servit à leurs compression

### Problèm es de form at:

Une fois arrivés à bon port, les fichiers doivent être lus, et par conséquent il faut savoir quel est le logiciel qui est à leur origine, afin de pouvoir les visualiser

A ce titre il faut savoir que des "visionneuses" existent, permettant de lire des fichiers sans posséder le logiciel d'origine, mais pas de le modifier

Certains formats spécifiques tels que Acrobat Reader connaissent un vif succès sur le Net. En effet ce type de produit consiste en un format compressé permettant une grande qualité de résultat, ainsi que une impression aisée des documents, les visionneuses sont gratuites et récupérables un peu partout. Seul le programme d'encodage est payant.

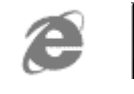

### Problèm es de version:

Et puis enfin on peut imaginer que le fichier soit là, décompressé, que l'on dispose de la visionneuse ou du logiciel adéquat pour se rendre compte que le problème de version (voire de système...) peut se poser

### Problèm es de virus :

Ce parcours du combattant ne serait exhaustif sans mentionner les ... virus ! qui sont essentiellement stockés dans les fichiers exécutables...

Au risque de paraître simpliste, on peut dire que l'on ne peut pas "attraper un virus" en se promenant sur les sites web. (pour le détail voir le chapitre suivant sur la sécurité). Tout virus ne peut se propager qu'a partir du moment où l'on à téléchargé un "quelque chose" sur sa machine. tant que l'utilisateur ne rapatrie aucun fichier, il ne risque pratiquement rien !

Attention à ne pas faire de confusion entre :

- les fichiers texte/ascii que constituent les pages HTML et les Mail (voire les cookies)
- les fichiers de **toute autre nature** : document word en document attaché, utilitaire téléchargé sur tel site, mise à jour de drivers....

Si les premiers (texte/ascii) ne sont absolument pas porteurs de virus, les second peuvent absolument l'être (macro-virus dans word, virus classiques dans les executables...)

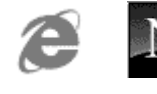

# LA "SECURITE" SUR LE W EB

### Les sites "peu recom m andables":

Il n'est pas question ici de donner une liste des sites peu fréquentables

D'ailleurs, la notion de fréquentable ou non dépend directement de tout un chacun. Cependant il est évident que certains sites peuvent n'avoir aucun intérêt pour la vie de l'entreprise, et on peut donc décider d'empêcher leur consultation.

Le principe est simple, il suffit d'interdire certains sites dont on aurait au préalable noté l'adresse (liste préalable) et d'empêcher toute recherche sur les moteurs avec des mots clés que l'on juge désobligeant (le choix de ces mots clés peut bien sûr être relativement délicat)

De même les discussions en direct (chat) les groupes de discussions et les transferts de fichiers peuvent être surveillés, ainsi que les horaires de connexion...

Certains logiciels existent comme CYBER-PATROL, CYBER-NANNY...

Voir par exemple http://www.cyberpatrol.co.uk/ pour CYBERPATROL

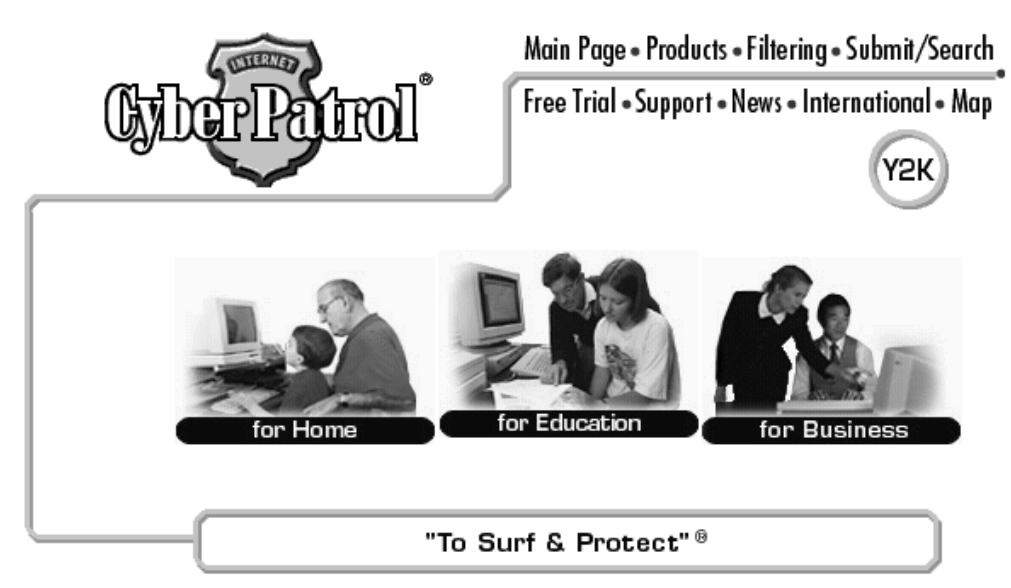

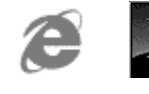

Présentation de l'Internet N1 Cours ver 4.0

### Les "Risques" depuis Internet:

Même sans effectuer de téléchargement, il existe cependant des risques liés à l'utilisation d'internet. On peut les classer en deux catégories:

### R isques D irects

Il s'agit d'attaques survenant pendant la connexion à Internet. Chaque utilisateur d'internet dispose d'une adresse IP unique, souvent fournie automatiquement par le fournisseur d'accès. Certains programmes permettent de connaître cette information : diverses actions sont alors possibles sur la machine en accédant aux ports disponibles (autres que le port 80), mais généralement elles se limitent au "plantage" de la pile IP.

La protection n'existe pas toujours, il faut re-démarrer le PC . Si cela peut être gênant, en général cela n'est pas grave

### R isques d ifférés

Il s'agit d'attaques qui se produisent à l'aide de fichiers téléchargés. Il ne faut pas les confondre avec des virus (voir chap précédant), c'est pour cela que on les nomment souvent "chevaux de Troie". en effet ces programmes s'introduisent sur la machine sous le couvert d'autres logiciels (utilitaires, drivers...) et servent à charger d'autres programmes destinés à espionner voire à détruire les données de votre PC.

La meilleur protection ici consiste à ne pas télécharger n'importe quoi sur vos machines, et à ne pas ouvrir systématiquement un document attaché dans un Mail.

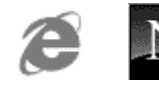

# ACCÈS ET COUTS DE PUBLICATION D'UN SITE W EB

### Dém arche générale :

On peut avoir envie de publier un site Web, c'est à dire faire partie des adresses que tout utilisateur d'Internet peut consulter

A ce titre il faut savoir que chaque site est responsable de son propre fonctionnement. Cela peut paraître évident mais il vaut mieux le rappeler

En général on se fait héberger auprès d'un fournisseur d'accès moyennant un abonnement dont le prix dépend de plusieurs facteurs

- Déclaration d'adresse en tant que sous.domaine ou non (http://fournisseur/~votrenom.fr ou http://votrenom.fr)
- taille des fichiers installés constituant le site
- Parfois le débit sur le site, c'est à dire dépendant du nombre de connexions réalisées sur vos pages

Le fournisseur s'adresse au NIC organisme chargé de cette attribution, lui soumet un dossier, lui paye la redevance et vous... refacture le service

### A titre d'information :

"le formulaire de demande de nom de domaine doit être remplis par un responsable de l'organisme demandeur et par un prestataire de service enregistré auprès du NIC France:

- Si l'organisme demandeur est une société, joindre le certificat Kbis
- Si l'organisme demandeur est une association, joindre le certificat de dépôt des statuts
- Si le nom de domaine demandé est une marque, joindre le certificat d'enregistrement à l'INPI (Institut National Protection Industrielle)

voir en annexe réservation de nom (page 99)

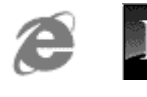

### Combien pour le faire :

Tout abonnement auprès d'un fournisseur d'accès comprends un espace disque que vous pouvez utiliser à votre convenance pour héberger un site Web statique, c'est à dire sans inter-action entre votre visiteur et les données éventuelles de votre société.

Le coût ici , si vous savez créer des pages HTML à l'aide d'un éditeur est proche de 0.00Fr (seule votre énergie sera utilisée ...)

Com bien pour un hébergem ent

|                                                                            | 100                              | -                                  |                               | -                                  |           |             |
|----------------------------------------------------------------------------|----------------------------------|------------------------------------|-------------------------------|------------------------------------|-----------|-------------|
| Inline.net                                                                 | t profess                        | ionnel -                           |                               |                                    |           | - 👘 -       |
|                                                                            | org -                            |                                    |                               |                                    |           | accueil     |
|                                                                            |                                  |                                    | w                             | ww.on                              | line.ne   | et 👘        |
| Le détail de notre offre                                                   |                                  |                                    |                               |                                    |           |             |
| Online.net vous propose d'héberge                                          | r vos sites w                    | eb avec nor                        | n de domaine.                 |                                    |           |             |
| e tableau ci-dessous décrit les diff.<br>nformations, n'hésitez pas à nous | érentes offre<br>contacter à l'a | s qui vous s<br>adresse <u>het</u> | ont proposée:<br>pergement@or | s, pour de plu<br><u>lline.net</u> | is amples |             |
| Autres sources d'informations : <u>Not</u>                                 | <u>re plateforme</u>             | <u>technique</u>                   | Le support                    |                                    |           |             |
| ₩X.⊒®                                                                      | 5                                | м                                  | L                             | XL                                 | XXL       | )           |
| Espace Web disponible (Mo)                                                 | 50                               | 100                                | 250                           | 500                                | 1024      |             |
| Nombre de compte e-mail                                                    | 10                               | 10                                 | 10                            | 10                                 | 10        | aide        |
| Nombre illimité d'alias email                                              | <b>V</b>                         |                                    |                               | <b>V</b>                           |           | aide        |
| Alias collecteur                                                           | <b>V</b>                         |                                    |                               | <b>V</b>                           |           | <u>aide</u> |
| 5 forward par compte e-mail                                                |                                  |                                    | <b>V</b>                      | <b>V</b>                           |           | <u>aide</u> |
| Trafic illimité                                                            |                                  |                                    |                               | <b>V</b>                           |           | <u>aide</u> |
| limentation redondante<br>Induleur 50 kVA                                  |                                  |                                    |                               |                                    |           | <u>aide</u> |
| Générateur électrique d'une<br>capacité de 48 kVa                          |                                  | V                                  |                               |                                    |           | <u>aide</u> |
| erveur de fichier Haute                                                    |                                  |                                    |                               |                                    |           | _:          |
| Performance Network Appliance                                              |                                  |                                    |                               |                                    |           | aide        |
| Supervision des serveurs<br>24h/24h                                        |                                  |                                    |                               |                                    |           | <u>aide</u> |
| J8 Mb/s de bande<br>hassante, internationale                               | $\checkmark$                     |                                    | $\checkmark$                  | $\checkmark$                       |           | <u>aide</u> |
| 30 Mb/s de Peering                                                         | <b>V</b>                         |                                    | <b>V</b>                      | <b>V</b>                           |           | <u>aide</u> |
| Aise à jour illimitée par FTP,<br>24h/24h                                  |                                  |                                    |                               |                                    |           | <u>aide</u> |
| Support technique par email                                                |                                  |                                    | <b>V</b>                      | <b>V</b>                           |           | <u>aide</u> |
| Administration de vos domaines<br>par Web                                  |                                  |                                    |                               |                                    |           | <u>aide</u> |
| comptes email supplémentaires                                              |                                  |                                    |                               |                                    |           | <u>aide</u> |
| orm par mail                                                               | $\checkmark$                     | $\checkmark$                       | $\checkmark$                  | $\checkmark$                       |           | <u>aide</u> |
| ompteur personnalisé                                                       | $\checkmark$                     |                                    |                               | $\checkmark$                       |           | <u>aide</u> |
| ites web supplémentaires                                                   |                                  |                                    |                               | $\checkmark$                       |           | <u>aide</u> |
| lias de domaine                                                            |                                  |                                    |                               |                                    |           | <u>aide</u> |
| hp 3                                                                       |                                  |                                    |                               |                                    |           | <u>aide</u> |
| Base de données                                                            | $\checkmark$                     |                                    |                               | $\checkmark$                       |           | <u>aide</u> |
| ableau de statistiques<br>commaires                                        |                                  |                                    |                               |                                    |           | <u>aide</u> |
| Log brut des statistiques du<br>serveur Apache                             |                                  |                                    |                               |                                    |           | <u>aide</u> |
| Passage en offre M                                                         |                                  | ×                                  | ×                             | ×                                  | ×         | <u>aide</u> |
| Passage en offre L                                                         |                                  |                                    | ×                             | ×                                  | ×         | <u>aide</u> |

Voilà un exemple de tarification parmi LES DIZAINES EXISTANTS

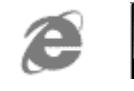

Cabaré Michel

N1 Cours

| Passage en offre XL                                                                                                    |                 |                   |                         | ×                     | ×                  | <u>aide</u> |
|----------------------------------------------------------------------------------------------------|-----------------|-------------------|-------------------------|-----------------------|--------------------|-------------|
| Passage en offre XXL                                                                                                    |                 |                   |                         |                       | ×                  | <u>aide</u> |
| Prix en Francs par an [HT] * 1<br>Prix en Euros par an [HT] *                                                                          | 90.23 FF<br>€29 | 708.43 FF<br>€108 | 1495.58<br>€228         | FF 2282.73 FF<br>€348 | 3857.03 FF<br>€588 |             |
| ☑ Disponible dans cette offre<br>☑ Non disponible dans cette offre                                                                     |                 | Er<br>* Pa        | n option<br>aiements ex | (primés hors ta       |                    |             |
|                                                                                                    |                 |                   |                         |                       |                    |             |
| Le prix des options l <u>Aide</u>                                                                                                    |                 | Prix en Euro      | ) I                     | Prix e                | en Francs          |             |
| 10 comptes email<br>supplémentaires                                                                                                    | 20.00           |                   |                         | 131.19                |                    |             |
| Alias de domaine                                                                                                    | 10.00 65.60     |                   |                         |                       |                    |             |
| Upgrade vers<br>une offre supérieure                                                                                                   | gratuite *      |                   |                         |                       |                    |             |
| Note : L'achat d'une option en cours d'abonnement est possible<br>* On paye le prix de l'option au prorata du nombre de mois restants. |                 |                   |                         |                       |                    |             |

Frais pour les Noms de domaines Il y a des conditions à l'achat de domaine en .fr - Consultez <u>ces conditions</u> avant achat.

| Achat de domaine l <u>Aide</u>                               | Prix en Euro              | Prix en Francs             |
|--------------------------------------------------------------|---------------------------|----------------------------|
| [.com .net .org ]                                            | <b>50.00</b> pour 24 mois | 327.98 pour 24 mois        |
| [.fr]<br>[.asso.fr]<br>[.presse.fr]<br>[.tm.fr]<br>[.com.fr] | <b>65.00</b> pour 12 mois | <b>426.37</b> pour 12 mois |
|                                                              |                           |                            |
| Renouvellement I <u>Aide</u>                                 | Prix en Euro              | Prix en Francs             |
|                                                              |                           | 10000 10 1                 |
| [.com .net .org ]                                            | 25.00 pour 12 mois        | 163.99 pour 12 mois        |

| Transfert l <u>Aide</u>                                      | Prix en Euro                                  | Prix en Francs |  |  |
|--------------------------------------------------------------|-----------------------------------------------|----------------|--|--|
| [.com .net .org ]                                            | gratuit                                       | gratuit        |  |  |
| [.fr]<br>[.asso.fr]<br>[.presse.fr]<br>[.tm.fr]<br>[.com.fr] | 42.00                                         | 275.50         |  |  |
| [Autre domaine]                                              | contactez-nous: <u>hebergement@online.net</u> |                |  |  |

\* "Les frais de transfert correspondent à la mise en service d'un domaine provenant d'un autre hebergeur."

Vous n'êtes pas inscrit et désirez vous enregistrer maintenant 돈

### Combien pour le faire faire:

Si vous faites développer votre site par une société extérieure, aucune règle ne peut être mentionnée ici, car tout dépends de ce que vous souhaitez faire, (simple acte

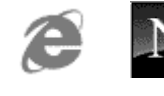

de présence ou catalogue en ligne avec prise de commande, paiement sécurisé en suivit de la commande en direct, par exemple...!!!)

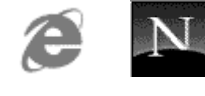

# LES ADRESSES INTERNET

### L'adresse IP : (Internet Protocol)

L'adresse IP ou numéro IP est une référence unique permettant de localiser de façon unique une machine sur le réseau Internet.

Ce sont ces adresses que connaissent les ordinateurs qui communiquent entre eux. Elles ne peuvent pas être donnés arbitrairement puisque deux ordinateurs sur l'Internet ne peuvent pas avoir le même numéro.

C'est un organisme appelé NIC (Network Information Center) qui fournit les premiers numéros appelés racine du numéro IP, charge à l'administrateur de votre réseau, de vous distribuer les numéros disponibles dans la plage de numéros attribués.(extrait du nouveau guide internet)

Pour un particulier il n'est pas question de gérer cette adresse, c'est le fournisseur d'accès qui lors de la connexion allouera de façon dynamique une adresse IP "volante" parmi son stock d'adresses

Cette adresse se présente sous forme de 4 octets soient 32 bits écrits sous forme numérique : c'est la carte d'identité d'un ordinateur

### 139.34.42.12

Une adresse IP se décompose en deux parties et 4 segments

1° partie :

décrit le réseau national, en reprenant l'adresse du domaine national (ex: **139**) et l'adresse de l'institution ou entreprise (ex: **34**)

2° partie : décrit le numéro d'hôte local, en reprenant l'adresse du réseau local (ex: **42**) et l'adresse de la machine connectée (ex: **12**)

Ce mode d'adressage peut permettre au maximum de connecter 4 Milliards d'ordinateurs. Cependant ce système à une faille, sa mémorisation impossible pour le commun des mortels, c'est pour cela que l'on utilise un autre type d'adresse... Une adresse URL est l'équivalent sous forme de mots d'une adresse IP. Lorsqu'une adresse URL est utilisée (ex: www.microsoft.fr) cette adresse est envoyée à un ordinateur spécial nommé "serveur de nom de domaine" (ou serveur DNS) pour rechercher l'adresse IP correspondante.

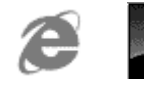

### L'adresse URL :

Uniform Resource Locator (Localisateur Universel de Ressources). Ce type d'adresse fait appel à l'alphabet pour rendre la mémorisation plus facile. A la différence d'une adresse IP, une URL se lit de droite à gauche

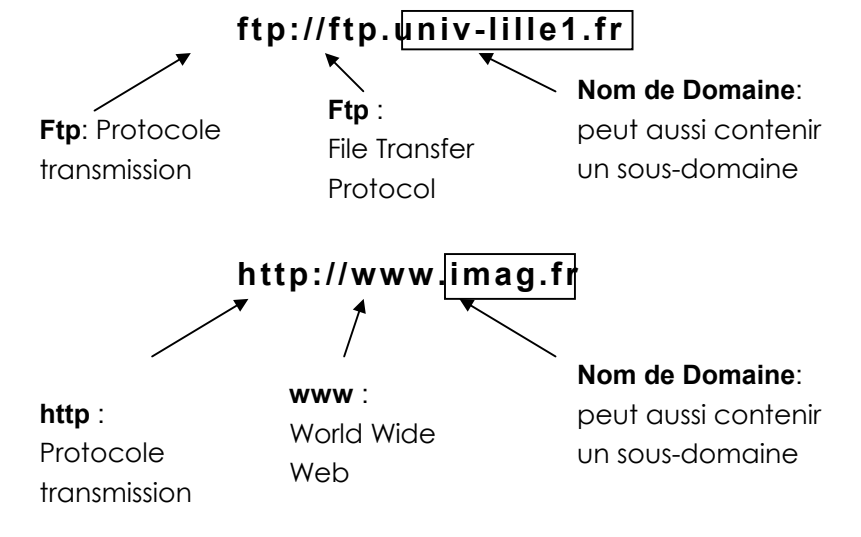

Un nom de domaine (imag.fr) se décompose en

- Un Top Level Domain (exemple : fr)
- Un nom d'organisation (appelé aussi nom de domaine) (ex : imag)

| Clé  | Contenu                                                |
|------|--------------------------------------------------------|
| .com | Entreprise commerciale                                 |
| .edu | éducation                                              |
| .gov | organismes gouvernementaux                             |
| .mil | organisations militaires                               |
| .net | intervenant d'internet                                 |
| .org | instance gouvernementale ou institution administrative |

Cependant si ces domaines sont a priori internationaux, ils sont à forte dominante américaine. De plus chaque pays possède son nom de domaine (à l'exception des USA qui utilisent les 6 domaines précédents).

| Clé | Contenu   |
|-----|-----------|
| .au | Australie |
| .ca | Canada    |
| .de | Allemagne |
| .fr | France    |
|     |           |

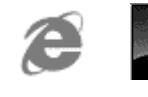

#### .uk United Kingdom

L'internic se chargeant de l'attribution des adresses dans les domaines internationaux, c'est le NIC France qui se charge des attributions des noms de domaine en .fr

#### http://www.nic.fr

#### Dom aines etsous dom aines

Nom de domaine propre

#### www.nom.fr

#### Nom de sous domaine principal

#### www.nom.fournisseur.fr

#### Nom de sous domaine partagé

#### www.fournisseur.fr/nom

### Evolution :

Le succès d'Internet rend chaque jour le travail des organisations chargées d'attribuer une adresse de site de plus en plus difficile.

A la suite d'une réunion tenue à GENEVE fin Avril 97, le monde a été divisé en 7 régions, qui accueilleront chacune 4 organisations pour distribuer les adresses de sites, et on pourra faire jouer la concurrence entre elles ( à terme ces organisations devraient se multiplier, même si on ne sait pas encore comment réellement ces organisations seront choisies)

N.B: Le texte de ce mémorandum est consultable à http://www.itu.int

Du même coup, les « org » « .net » « .fr »ou « .com » vont être épaulés par 7 nouvelles clés dont le détail suit:

| Clé    | Contenu                                                              |
|--------|----------------------------------------------------------------------|
| .firm  | Site à vocation d'affaires et de relations inter-<br>entreprises     |
| .store | Site à vocation de commerce électronique                             |
| .web   | Site d'organisations se contentant d'activités<br>ayant trait au WEB |
| .arts  | Site à vocation culturelle                                           |
| .rec   | Site spécialisé dans le divertissement                               |
| .nom   | Site personnel                                                       |
| .info  | Site spécialisé dans l'information « ON LINE »                       |

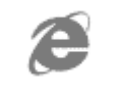

Dans les prochains mois, les nouvelles extensions de noms de domaines tel que .PRO, .INFO, .BIZ, .NAME, .MUSEUM, .AREO, et .COOP seront disponibles!

Il est maintenant possible, depuis le 26 février 2001, de réserver sur Internet des noms de domaines en français, c'est à dire comportant des mots avec des accents. Auparavant exclus des adresses de sites Internet, les mots français composés de caractères accentués pourront bientôt figurer en tête de nos sites Web.

Cette alternative est très intéressante pour les internautes d'expression française : « Cette récente possibilité permettra éventuellement d'éviter certaines confusions aux internautes débutants et pourra accroître la présence du français sur Internet ».

Cette nouvelle survient suite à l'annonce faite par le « Verising Global Registry » qui signalait, au mois de janvier 2001, l'expansion de l'environnement d'enregistrement multilingue à vingt-huit langages européens.

Il est important de noter que les noms de domaines avec accents ne peuvent pas être utilisés sur Internet avant la fin des tests du « Verisign Global Registry ». Par contre, les noms de domaines doivent être réservés le plus rapidement possible afin d'assurer leur disponibilité au moment de les rendre actifs sur Internet. Le « Verisign Global Registry » ouvre à implanter la résolution de domaines multilingues et prévoit offrir cette opportunité sous peu.

Voilà une occasion pour les insatisfaits de leur nom de domaine d'obtenir les équivalents français qui sont encore disponibles. Il est aussi primordial pour les entreprises de protéger leurs marques et d'enregistrer rapidement leur nom d'entreprise ou de produits en domaine avec des accents

### Ladresse E-Mail:

Ou adresse courrier électronique, utilisée pour la messagerie, identifie un utilisateur sur internet, de la forme :

### nom@Organisation.Domaine

le @ se lit "at"

On parle aussi de FQDN, c'est à dire FULLY QUALIFIED DOMAIN NAME

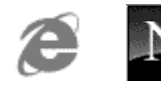

# LEXIQUE

### le vocabulaire du monde Internet

Bien sur des lexiques existent en ligne, vous pouvez essayer par exemple

#### http://www.culture.fr/culture/dglf/ressources/lexiques/abc.htm

et celui-ci (plus technique et en anglais)

#### http://www.matisse.net/files/glossary.html

Mais en voici également un "papier"

| Adresse :        | Référence sur le WEB sous forme<br>www.NomEntreprise.NomDomaine                                                                                                    |  |  |  |  |  |  |
|------------------|----------------------------------------------------------------------------------------------------|--|--|--|--|--|--|
| ADSL :           | <ul> <li>Asymetrical Digital Subscriber Line<br/>nouvelle technologie de transmission permettant<br/>des transferts de l'ordre de 1Mbps par la ligne<br/>téléphonique classique</li> </ul>       |  |  |  |  |  |  |
| Alias :          | <ul> <li>Autre non possible pour une adresse de courrier<br/>électronique, par exemple michel.cabare alias<br/>cabare (évite au correspondant de connaître<br/>nom et prenom)</li> </ul>         |  |  |  |  |  |  |
| Attaché :        | Fichier inclus dans un message au niveau du<br>mail, cela peut être un type quelconque de<br>fichier                                                                                             |  |  |  |  |  |  |
| Balise :         | cf. Tag                                                                                                    |  |  |  |  |  |  |
| Bande Passante : | Quantité d'information pouvant circuler pendant<br>une durée définie entre deux ordinateurs,<br>mesurée en bps (bits par seconde), kbps (kilobits<br>par seconde) ou mbps (megabits par seconde) |  |  |  |  |  |  |
| Baud :           | Unité de mesure de la vitesse d'un Modem,<br>valant environ 1 bps                                                                                                    |  |  |  |  |  |  |
| Bookmark :       | - cg Signet                                                                                                    |  |  |  |  |  |  |
| Browser :        | cf. Navigateurs                                                                                                    |  |  |  |  |  |  |

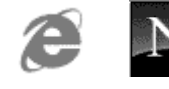

| Butineurs :           | cf. Navigateurs                                                                                                    |
|-----------------------|----------------------------------------------------------------------------------------------------|
| CGI :                 | Common Gateway interface<br>Langage de programmation pour automatiser<br>sur les serveurs WEB certains traitement sur les<br>pages HTML (comme les formulaires) |
| Client :              | Dans un échange sur réseau c'est l'ordinateur effectuant des demandes sur un autre ordinateur                                                                   |
| Cookies :             | Morceau de logiciel envoyé depuis un site Web<br>sur le poste dur navigateur pour mémoriser<br>certaines informations                                           |
| DIAL-UP :             | Nom donné à une connexion sur Internet via une<br>ligne téléphonique et un Modem                                                                                |
| DNS :                 | Domain name Server<br>Système utilisé pour associé des adresse IP de<br>nature 205.217.250.5 à des noms utilisateurs tels<br>que www.netscape.com               |
| Domaine :             | Un domaine indique un réseau connécté sur<br>Internet                                                                                                    |
| Email :               | - cf Mail                                                                                                    |
| FAQ :                 | Frequently Asked Questions<br>Document texte contenant généralement un<br>jeux de questions-réponses les plus souvent<br>posées sur un thème donné              |
| Firewall :            | Méthode utilisée pour restreindre l'accès à un réseau par l'extérieur                                                                                           |
| Forum :               | - cf News                                                                                                    |
| Fournisseur d'accès : | Nom donné à l'entreprise auprès de laquelle on souscrit un abonnement pour pouvoir se connecter sur internet                                                    |
| Forward :             | Action consistant à faire passer un courrier<br>électronique à un autre utilisateur                                                                             |
| Frames :              | Nom donné au faite qu'une nouvelle fenêtre<br>peut être ouverte automatiquement à l'écran,<br>indépendamment de la fenêtre principale de<br>navigateur          |
| FreeWare :            | Nom Donné au logiciels dont l'utilisation est gratuite et libre                                                                                                 |
| FTP :                 | File Transfer Protocol<br>Méthode de transfert d'information entre deux<br>ordinateurs                                                                          |
| GIF :                 | Format de fichier graphique utilisable sur le WEB                                                                                                    |

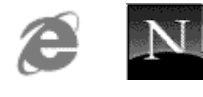

| Graticiel :          |                               | cf Freeware                                                                                                    |
|----------------------|-------------------------------|----------------------------------------------------------------------------------------------------|
| Groupe de Discu      | ssion :                       | cf News                                                                                                    |
| Helper Applicatio    | n :                           | Programme permettant de lire un fichier donné,<br>(souvent multimédia)                                                                                                    |
| Home Page :          |                               | Soit la page Web en cours d'édition soit la page<br>d'accueil sur un site                                                                                                    |
| Hostname :           |                               | Nom de Serveur déclaré sur le WEB                                                                                                    |
| HTML :               |                               | Hyper Text Mark-up Language<br>type de langage permettant de constituer des<br>pages affichables sur le Web et lisibles via des<br>navigateurs                                          |
| HTTP :               |                               | Hyper Text Transfer Protocol<br>Méthode de transfert d'information entre deux<br>ordinateurs pour des données de type Hyper<br>Texte                                                    |
| Hypertexte :         |                               | se dit d'un système d'écran dans lequel un<br>certain nombre de mots, d'images sont le point<br>d'accès à d'autres pages d'écran, et ce<br>généralement via un simple clic de souris    |
| Internet :           |                               | Interconnection Network<br>L'ensemble des réseaux d'ordinateur<br>communiquant entre eux et créant le WWW<br>(milliers de réseaux et millions d'ordinateurs)                            |
| Intranet :           |                               | Idem que Internet mais réservé à une catégorie<br>d'utilisateur, par exemple les employés d'une<br>même entreprise                                                                      |
| IP (adresse):        |                               | Adresse Electronique composée de 4 chiffre<br>allant de 0 à 255 utilisée par les réseaux utilisant<br>le protocole TCP/IP par exemple pour le CUEFA<br>195.220.28.61, 195.220.28.62 etc |
| JAVAscript :         |                               | Langage de programmation inclus en HTML                                                                                                    |
| LAN :                |                               | Local Area Network<br>Réseau local                                                                                                    |
| Link :               |                               | Pointeur sur une adresse de document HTML,<br>local ou non                                                                                                    |
| Liste de diffusion : | ·<br>                         | Système permettant de transmettre les messages<br>de l'abonné au courrier électronique à<br>l'ensemble des abonnés d'un liste de diffusion                                              |
| Login :              |                               | Nom demandé parfois lors d'une connexion pour identifier l'utilisateur                                                                                                    |
| Mail :               |                               | Courrier Electronique dont les adresses des boîtes<br>au lettre ont la forme nom@entreprise.domaine                                                                                     |
| <b>e</b> N           | Présentation de<br>l'Internet | Cabaré Michel Page 89                                                                                                    |

| Présentation de | Э       | Cabaré Michel | Page 89 |
|-----------------|---------|---------------|---------|
| l'Internet      |         |               |         |
| N1 Cours        | ver 4.0 |               |         |

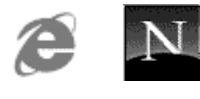

| Мар :         | Zone composée d'une image et faisant<br>référence selon ses parties pointées à différents<br>liens. Par exemple un plan d'un musée chaque<br>pièce étant cliquable et amenant sur une page<br>précise la décrivant                              |  |  |  |  |
|---------------|----------------------------------------------------------------------------------------------------|--|--|--|--|
| MIME :        | - Multi Purpose Internet Extension<br>format d'@mail permettant d'envoyer du son et<br>autre formats de document                                                                                                    |  |  |  |  |
| Modem :       | <ul> <li>Modulateur / Demodulateur</li> <li>Appareil permettant de faire dialoguer deux<br/>ordinateurs entre eux via le réseau téléphonique<br/>standard</li> </ul>                                                                            |  |  |  |  |
| Navigateurs : | <ul> <li>Logiciel permettant le déplacement et la lecture<br/>des pages Web notamment grâce aux liens<br/>hypertexte. Se décline en général sous le même<br/>aspect pour différents systèmes d'exploitation<br/>(MAC, WINDOWS, UNIX)</li> </ul> |  |  |  |  |
| Netiquette :  | <ul> <li>C'est le nom donné aux règles de "savoir vivre"<br/>pour les utilisateurs du WEB</li> </ul>                                                                                                    |  |  |  |  |
| News :        | Ensemble de messages sur le réseaux à une<br>adresse particulière traitant d'un même sujet,<br>pouvant être public ou privé (restreint à certains<br>utilisateurs)                                                                              |  |  |  |  |
| NewsGroup :   | - cf News                                                                                                    |  |  |  |  |
| Numeris :     | - Appellation commerciale par France télécom<br>d'une liaison téléphonique numérique<br>nécessitant un abonnement et des appareils<br>spécifiques permettant un débit de 64000 bit/s                                                            |  |  |  |  |
| ON-Line :     | - Se dit lorsque l'on est connecté                                                                                                    |  |  |  |  |
| OFF-Line :    | - Se dit lorsque l'on n'est pas connecté                                                                                                    |  |  |  |  |
| Page HTML :   | - Nom donné à une quantité de code HTML qui<br>sera chargée en une fois par le navigateur et<br>constituera une unité d'affichage. Rien de<br>commun avec des formats papiers classiques                                                        |  |  |  |  |
| Partagiciel : | - cf Shareware                                                                                                    |  |  |  |  |
| Plug-in :     | <ul> <li>Nom donné à des logiciels étendant la capacité<br/>des navigateurs (cf helpers)</li> </ul>                                                                                                    |  |  |  |  |
| Pointeur :    | - nom donné parfois à une référence URL                                                                                                    |  |  |  |  |
| POP Server :  | Post Office Server<br>Serveur utilisé pour le courrier électronique                                                                                                    |  |  |  |  |
| POP 3 :       | - version plus récente de POP Server                                                                                                    |  |  |  |  |

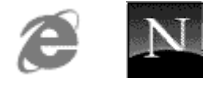

| Proxy Server :                                                                                                    | Provider :     |                 | cf fournisseur d'accès                                                                                                    |                                                |  |  |  |
|----------------------------------------------------------------------------------------------------|----------------|-----------------|----------------------------------------------------------------------------------------------------|------------------------------------------------|--|--|--|
| Queue :                                                                                                    | Proxy Server : |                 | Serveur permettant de se connecter vers<br>l'extérieur depuis un site protéger par un Firewall<br>et servant de cache accélérateur                              |                                                |  |  |  |
| RNIS :       Réseau Numérique Intégration Service of Numeris         RTC :       Réseau Téléphonique Commuticorrespondant à la liaison téléphonique classique         RTF :       Rich Text Format         Format de fichier texte amélioré reconnus pobeaucoup de logiciels et permettant de conversions         Serveur :       machine mettant à disposition d'autres machine des données         Shareware :       Nom Donné au logiciels dont l'utilisation et soumise au paiement d'une licence, souver minime         Signet :       Façon de repérer une page WEB par son URL di façon à pouvoir y revenir très facilement         Site :       Nom donné à un réseau particulier reconnu         Site Miroir :       Site WEB copiant régulièrement une partie ou le totalifé d'un autre site plus connu (avec so accord), permettant ainsi des accès moin engorgés que ceux du site copié         Smiley :       Convention de signes textes permettan d'envoyer rapidement des annotations par le mai, réservé aux initiés         Ex : ":-]"       Simple Mail Transfer Protocol Serveur permettant d'envoyer du courrie électronique         Tag :       Nom de commandes utilisées dans le langage HTML et notées entre <>         Telnet :       Application permettant de faire fonctionner or distance un ordinateur         URL :       Uniform Locator Ressource       C'est une référence vers laquelle une liaison di type hypertexte pointe, en général une page HTML se trouve or une adresse unique : | Queue :        |                 | File d'attente                                                                                                    |                                                |  |  |  |
| RTC :                                                                                                    | RNIS :         |                 | Réseau Numérique Intégration Service cf<br>Numeris                                                                                                    |                                                |  |  |  |
| RTF :                                                                                                    | RTC :          |                 | Réseau Téléphonique<br>correspondant à la liaison<br>classique                                                                                                  | Commuté<br>téléphonique                        |  |  |  |
| Serveur :                                                                                                    | RTF :          |                 | Rich Text Format<br>Format de fichier texte amélioré i<br>beaucoup de logiciels et peri<br>conversions                                                          | reconnus par<br>mettant des                    |  |  |  |
| Shareware :                                                                                                    | Serveur :      |                 | machine mettant à disposition d'aut<br>des données                                                                                                    | tres machines                                  |  |  |  |
| Signet :       Façon de repérer une page WEB par son URL de façon à pouvoir y revenir très facilement         Site :       Nom donné à un réseau particulier reconnu         Site Miroir :       Site WEB copiant régulièrement une partie ou le totalité d'un autre site plus connu (avec son accord), permettant ainsi des accès moin engorgés que ceux du site copié         Smiley :       Convention de signes textes permettar d'envoyer rapidement des annotations par le mail, réservé aux initiés         Ex :       ":-]" signifie "je plaisante"         SMTP Server :       Simple Mail Transfer Protocol         Serveur permettant d'envoyer du courrie électronique       Serveur permettant de faire fonctionner of distance un ordinateur         URL :       Uniform Locator Ressource         C'est une référence vers laquelle une liaison de type hypertexte pointe, en général une page HTML Sur le WEB chaque page HTML se trouve ou une adresse unique :                                                                                                    | Shareware :    |                 | Nom Donné au logiciels dont l'<br>soumise au paiement d'une licer<br>minime                                                                                     | utilisation est<br>nce, souvent                |  |  |  |
| Site :       Nom donné à un réseau particulier reconnu         Site Miroir :       Site WEB copiant régulièrement une partie ou la totalité d'un autre site plus connu (avec soi accord), permettant ainsi des accès moin engorgés que ceux du site copié         Smiley :       Convention de signes textes permettar d'envoyer rapidement des annotations par la mail, réservé aux initiés         Ex :       ":-)" signifie "je plaisante"         SMTP Server :       Simple Mail Transfer Protocol         Serveur permettant d'envoyer du courrie électronique         Tag :       Nom de commandes utilisées dans le langage HTML et notées entre <>         Telnet :       Uniform Locator Ressource         C'est une référence vers laquelle une liaison de type hypertexte pointe, en général une page HTML Sur le WEB chaque page HTML se trouve oune adresse unique :         Van de Cabaré Michel       Page 92                                                                                                    | Signet :       |                 | Façon de repérer une page WEB pa<br>façon à pouvoir y revenir très faciler                                                                                      | ar son URL de<br>nent                          |  |  |  |
| Site Miroir :                                                                                                    | Site :         |                 | Nom donné à un réseau particulier reconnu                                                                                                    |                                                |  |  |  |
| Smiley :       Convention de signes textes permettar d'envoyer rapidement des annotations par le mail, réservé aux initiés         Ex :       ":-)" signifie "je plaisante"         SMTP Server :       Simple Mail Transfer Protocol         Serveur permettant d'envoyer du courrie électronique         Tag :       Nom de commandes utilisées dans le langage HTML et notées entre <>         Telnet :       Application permettant de faire fonctionner of distance un ordinateur         URL :       Uniform Locator Ressource         C'est une référence vers laquelle une liaison de type hypertexte pointe, en général une page HTML se trouve oune adresse unique :         Image:       Présentation de Cabaré Michel       Page 92                                                                                                    | Site Miroir :  |                 | Site WEB copiant régulièrement une<br>totalité d'un autre site plus conn<br>accord), permettant ainsi des<br>engorgés que ceux du site copié                    | e partie ou la<br>u (avec son<br>accès moins   |  |  |  |
| SMTP Server :                                                                                                    | Smiley :       |                 | Convention de signes textes<br>d'envoyer rapidement des annote<br>mail, réservé aux initiés<br>Ex : ":-)" signifie "je plaisante"                               | permettant<br>ations par le                    |  |  |  |
| Tag :       Nom de commandes utilisées dans le langage         HTML et notées entre <>         Telnet :       Application permettant de faire fonctionner e         distance un ordinateur         URL :       Uniform Locator Ressource         C'est une référence vers laquelle une liaison de         type hypertexte pointe, en général une page         HTML Sur le WEB chaque page HTML se trouve e         une adresse unique :         Présentation de       Cabaré Michel       Page 92                                                                                                    | SMTP Server :  |                 | Simple Mail Transfer Protocol<br>Serveur permettant d'envoyer<br>électronique                                                                                   | du courrier                                    |  |  |  |
| Telnet :                                                                                                    | Tag :          |                 | Nom de commandes utilisées dan<br>HTML et notées entre <>                                                                                                    | s le langage                                   |  |  |  |
| URL : Uniform Locator Ressource<br>C'est une référence vers laquelle une liaison de<br>type hypertexte pointe, en général une page<br>HTML Sur le WEB chaque page HTML se trouve o<br>une adresse unique :<br>Présentation de Cabaré Michel Page 92                                                                                                    | Telnet :       |                 | Application permettant de faire f<br>distance un ordinateur                                                                                                    | onctionner à                                   |  |  |  |
| Présentation de Cabaré Michel Page 92                                                                                                    | URL :          |                 | Uniform Locator Ressource<br>C'est une référence vers laquelle u<br>type hypertexte pointe, en génér<br>HTML Sur le WEB chaque page HTM<br>une adresse unique : | ine liaison de<br>al une page<br>L se trouve à |  |  |  |
|                                                                                                    |                | Présentation de | Cabaré Michel                                                                                                    | Page 92                                        |  |  |  |

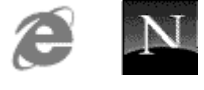

| UserID :         | N° d'identité sur un serveur (cf login)                                                                                                    |  |  |  |  |  |  |  |
|------------------|----------------------------------------------------------------------------------------------------|--|--|--|--|--|--|--|
| WEB :            | Abréviation de WWW                                                                                                    |  |  |  |  |  |  |  |
| WWW :            | cf.World Wide Web                                                                                                    |  |  |  |  |  |  |  |
| World Wide Web : | Littéralement toile d'araignée mondiale,<br>constituée par l'ensemble des ordinateurs<br>interconnectés entre eux et constituant le réseau<br>Internet, et visualisable via une interface unifiée<br>de type graphique, quel que soit le type<br>d'ordinateur utilisé (PC, MAC, Terminal X) |  |  |  |  |  |  |  |
| WYSIWYG :        | What You See Is What You Get<br>S'applique à tout éditeur visualisant en direct les<br>effets de style demandés                                                                                                    |  |  |  |  |  |  |  |

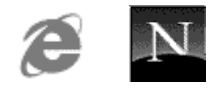

# UN PEU DE TECHN QUE ...

### Les accents dans le Courrier E lectronique

Les accents posent souvent problème lors de leur envois via le courrier électronique, à tel point que généralement il est de bon ton de ne ...pas en mettre pour peu que le destinataire réside hors de France. A l'origine l'E-mail est nord américain, où les caractères accentués ne sont pas légion, et dans la conception du Mail, ceux-ci ont été un peu délaissé.

### Nature du Mail

Lorsque l'on envoi un Mail, les caractères sont transmis sous forme binaire, plus exactement grâce au code ASCII sur 7 bits, or ce codage ne prévoit pas les accents, qui sont relégués dans les codes dits "nationaux", c'est à dire interprétés différamment par chaque pays, justement pour pouvoir permettre les particularités nationales...

Ces caractères nationaux sont codés grâce à un 8° bit, mais le problème tient dans le fait que le courrier électronique repose sur un système à 7 bits !

Alors en emplois une ruse, "pour transmettre des codes de 8 bits avec un système à 7 bits, on aligne tous les codes à 8 bits bout à bout, formant un gigantesque code, et on redécoupe le tout en morceau de 7 bits. Evidamment il faut que à la reception on fasse l'opération inverse pour retrouver le message originel (on doit former un morceau unique avec tous les mots de 7 bits, puis redécouper le tout en morceau de 8 bits...Cet encodage prends le nom d'encodage 8 bits MIME

### Lim ites aux accents

pour que donc vos accents voyages sans problème, il faut

- que votre logiciel de courrier gère ce type d'encodage
- que le logiciel de courrier de votre correspondant le gère également

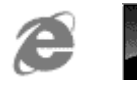

• que tous les routeurs (ordinateurs par lesquelles passe votre courrier) "passent" l'encodage 8 bit MIME

Au fur et à mesure que le temps passe, avec la mise à jour des matériels, les accents passent de plus en plus....

### L'itinéraire d'une requête

Un internaute envoie une demande pour afficher une page Web d'une société américaine.

Le message :

- est découpé en paquets
- traduit par le modem en signaux compatibles avec le réseau téléphonique
- transmis au fournisseur d'accès.

Le numéro de téléphone de ce dernier accepte simultanément des centaines d'appels grâce à un équipement spécifique, un **autocommutateur**, qui aiguille chaque connexion vers un modem.

Pendant toute la durée de votre connexion, un modem est donc réservé à votre usage exclusif. Cela dit les fournisseurs d'accès ne disposent pas d'autant de modems que d'abonnés, ces derniers n'étant jamais tous connectés en même temps. Toutefois, aux heures de pointes, il arrive qu'il soit difficile d'accrocher une liaison Internet, car tous les modems du fournisseur sont occupés.

Après le modem, le message est présenté à un ordinateur spécialisé, appelé **routeur**, qui joue le rôle d'un aiguillage.

Ce dernier examine son adresse de destination et le transmet :

- soit à l'un des ordinateurs du fournisseur d'accès. En effet, ce dernier stocke par ses propres moyens le courrier, les groupes de discussion et les sites Internet de certaines sociétés avec lesquelles il a signé un contrat d'hébergement. Son ordinateur cherche l'information sur un disque dur et la renvoie au routeur, qui la transmet au modem. Retour à l'envoyeur donc. L'utilisation Internet se trouve alors réduite à la plus simple expression.
- soit au réseau Internet. Si la demande ne peut être traité directement par le fournisseur d'accès, le routeur l'oriente vers le réseau Internet. C'est le cas par exemple lorsqu'il s'agit de se connecter à un site distant ou d'envoyer un message à un correspondant abonné chez un autre fournisseur. Dans ce cas le message circule jusqu'à un nœud français, passe par un câble transatlantique, puis atteint un nœud américain. De là il est acheminé vers un autre nœud, rejoint le réseau d'un opérateur national, puis celui d'un opérateur régional, avant d'atteindre le site de la société consultée. Lorsque tous les paquets ont été regroupés, la demande est alors analysée par un ordinateur

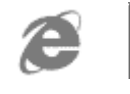

qui cherche l'information sur un disque dur, et la renvoie aussitôt dans l'autre sens !

### Le proxy

Le processus de consultation des pages Web peut être optimisé. Imaginons que Microsoft fasse une annonce très importante : beaucoup d'usagés veulent consulter son site. Pour des raisons évidentes d'engorgement, il n'est pas possible de transmettre chaque demande au site de Microsoft. Un mécanisme très astucieux, fonctionnant selon le principe de la mémoire cache, permet pourtant de satisfaire tout le monde. Voici comment les choses se passent. La première fois la page Web est transmise à l'usager, mais elle est également stockée sur un disque dur, chez le fournisseur. S'il se présente une requête identique (provenant d'un autre usager), il suffit de consulter le disque dur (du fournisseur), de constater que la page Web s'y trouve déjà, et de la renvoyer aussitôt. Sur Internet on ne parle pas de mémoire cache mais de « proxy ». Chaque fournisseur stocke ainsi quotidiennement plusieurs gigaoctets de données. Quand l'espace alloué au proxy est plein, les premières pages entrées sont les premières effacées. Le choix des pages à effacer tient aussi compte de la durée de vie des pages, indiquée par le créateur du site.

### Une structure collaborative.

Les fournisseurs d'accès ne communiquent pas toujours directement avec le réseau Internet national ou mondial.

Du routeur partent une ou plusieurs lignes vers des fournisseurs de transports, chargés de véhiculer les données dans toute la France et vers l'étranger. Il faut comprendre qu'Internet est une structure collaborative.

Les opérateurs de transports, comme Oléane, Renateur ou France Télécom, possèdent des réseaux qui quadrillent le territoire français et sont reliés à des nœuds d'interconnexion. Il en existe trois en France, deux à Paris et le troisième à Grenoble. Cependant l'usager et la société dont le site est visé ne sont pas forcément liés au même fournisseur, les fournisseurs travaillant eux-mêmes avec des opérateurs de transport différents. Il s'ensuit qu'un message n'emprunterait pas forcément le trajet le plus court si chacun se contentait de transporter les seules données qui lui sont confiées sur ses propres lignes de télécommunication. En conséquence les opérateurs ont conclu des accords de peering, au terme desquels l'un véhicule une partie des données de l'autre et réciproquement, sans aucune contrepartie financière.

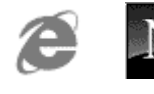

### TCP/IP

La circulation des informations sur Internet obéit à des règles précises, appliquées sur tous les équipements chargés de transmette les données. Ces règles sont regroupées sous le terme TCP/IP. Le Transmission Control Protocol (TCP) se charge de découper les données en sections plus petites, **les paquets**, qui peuvent circuler indépendamment les unes des autres, tandis que l'Internet Protocol (IP) assure l'envoi vers la bonne destination.

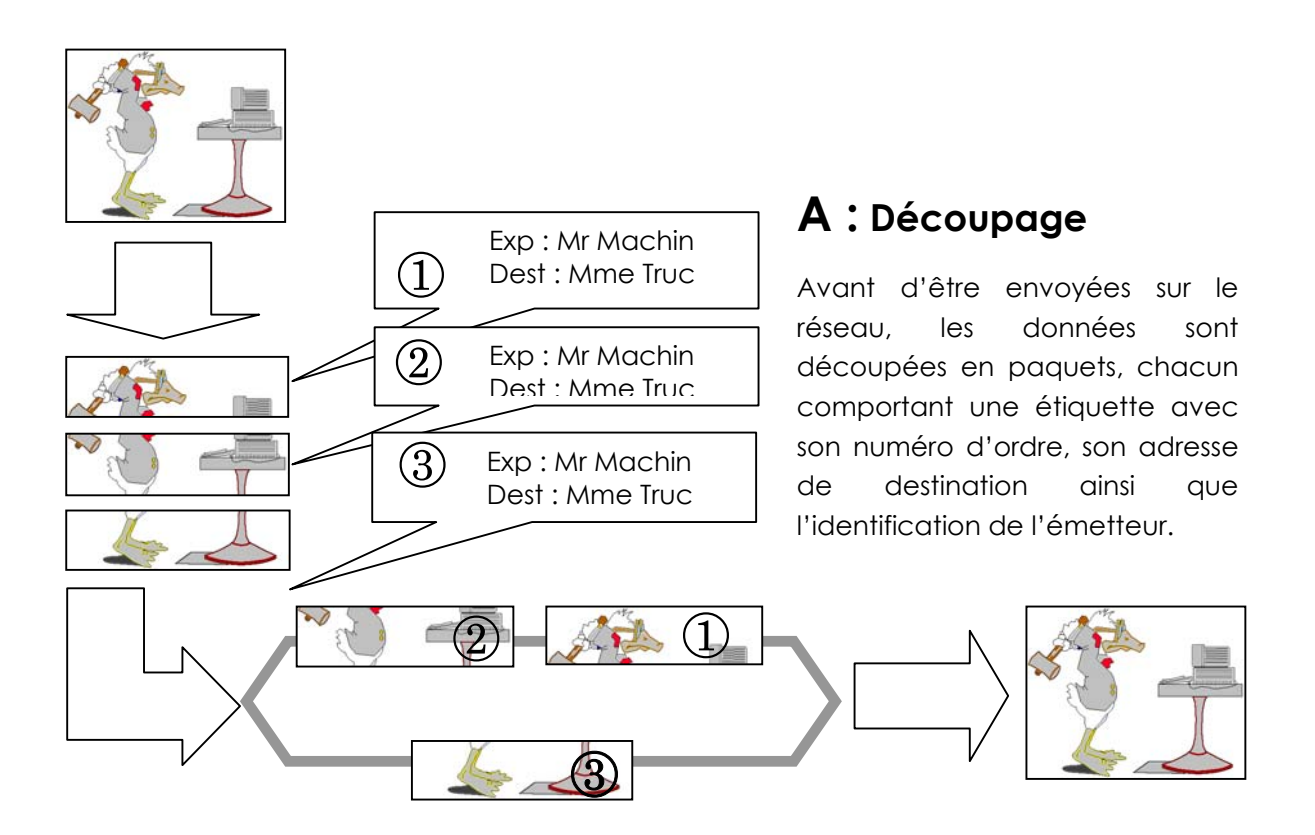

# **B** : Aiguillage

Au cours du voyage sur Internet, il peut arriver que les paquets n'empruntent pas tous la même route pour arriver à destination, notamment parce qu'un routeur (équipement de télécommunication) s'est rendu compte qu'un chemin est brusquement devenu saturé et qu'il valait mieux aiguiller quelques paquets sur une autre route.

# C: Regroupement

Sur le site destinataire, les paquets n'arrivent pas forcément dans le bon ordre. Ils sont remis en séquence à mesure de leur arrivée grâce à leur numéro d'ordre.

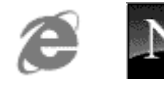

## Anatom ie d'un fournisseur d'accès

Le fournisseur d'accès est un point de passage obligé entre un particulier et le réseau Internet. Il dispose d'une configuration matérielle lourde, car il doit assurer le meilleur service possible à ces clients pour réduire les temps d'attente. Pour d'évidentes raisons économiques, son équipement ne permet pas de connecter tous les abonnés en même temps, mais il est optimisé en conséquence, en fonction de statistiques de connexions(répartition dans le temps et durée).

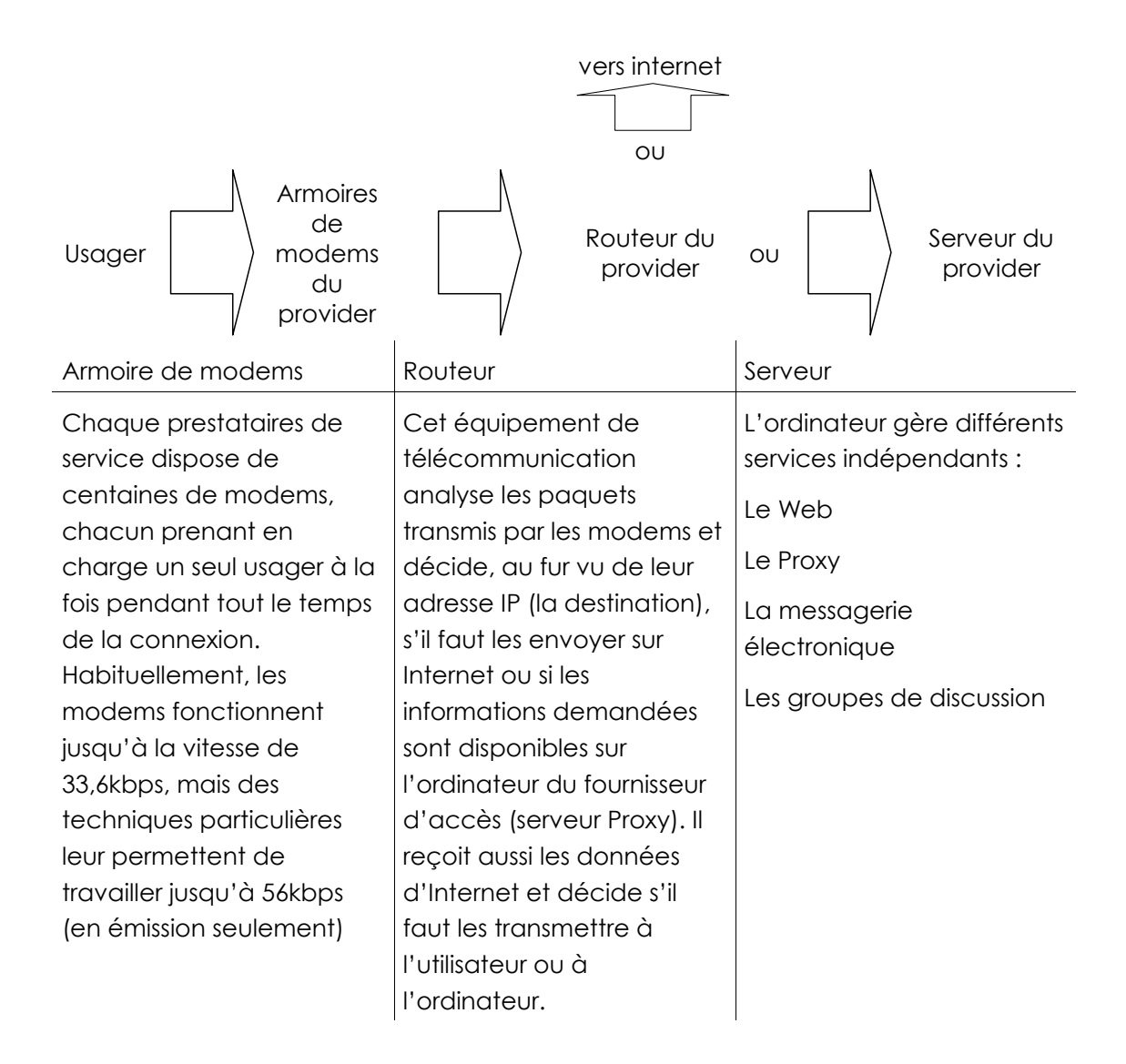

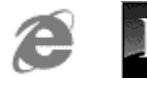

# ANNEXE: RESERVER UN NOM DE DOMAINE

### L'idée de base :

Réserver un nom de domaine est un acte que l'on se doit de faire si l'on veut avoir une chance de rendre ses "coordonnées internet" stables dans le temps et indépendantes du fournisseur d'accès ou de l'hebergeur choisi !

Si l'on veut on peut se donner un nom en suivant une charte de nommage, dont la consultation ou le téléchargement peuvent se faire à

#### http://www.nic.fr/enregistrement/nommage.html

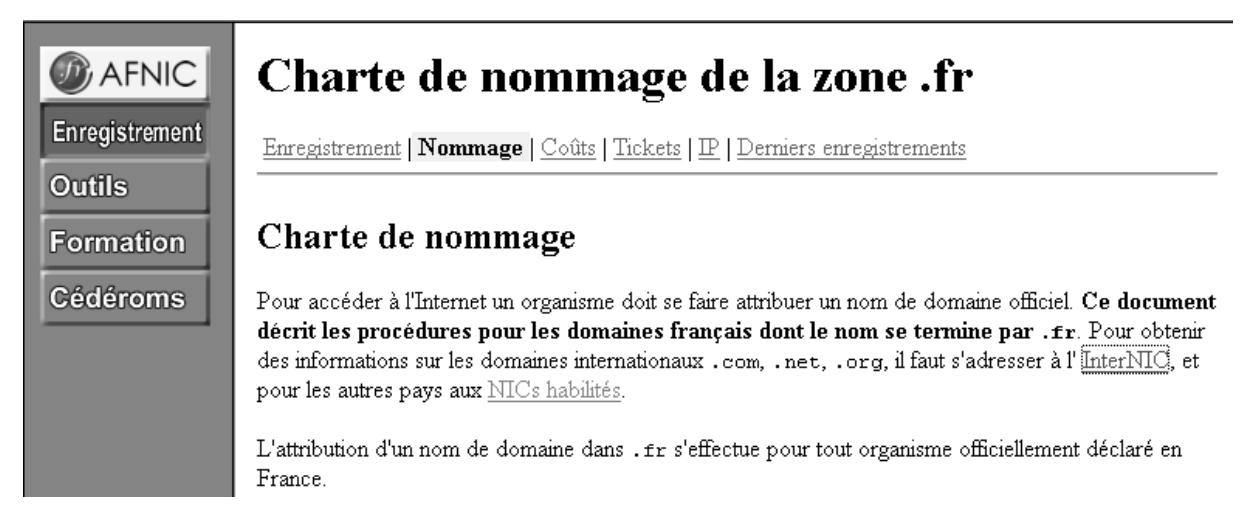

La réservation ou la vérification de possibilité réservation peuvent se faire à de multiples endroits, comme par exemple aux adresses suivantes :

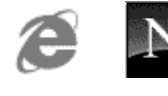

#### http://www.domaine.fr

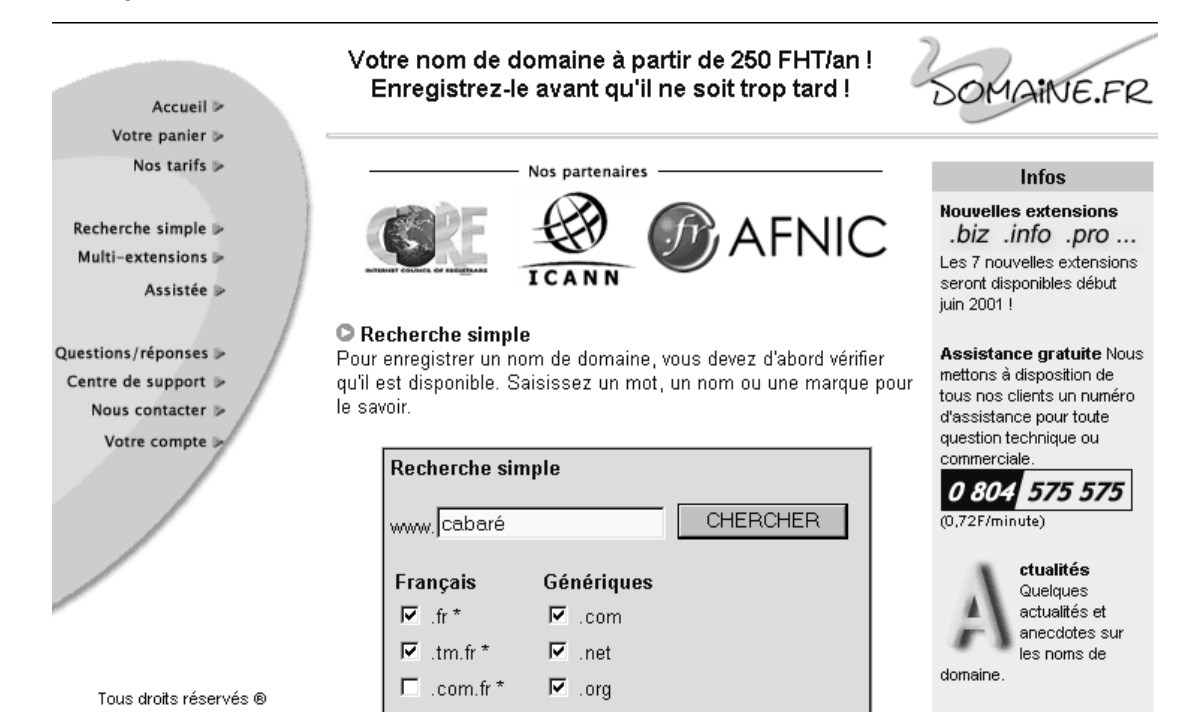

ou encore

#### http://www.domaine.fr

| III Domain.fr                                                           | <b>₽</b> N      | ous contacter  | € Nos tarifs | ; ? Aide                                                            | 🛒 Votre panier                                     |  |  |  |  |
|-------------------------------------------------------------------------|-----------------|----------------|--------------|---------------------------------------------------------------------|----------------------------------------------------|--|--|--|--|
| Recherche Domain.fr - Vérifiez si votre nom de domaine est disponible ! |                 |                |              |                                                                     |                                                    |  |  |  |  |
| Ecrivez un nom                                                          | n de domaine :  | Rechercher     |              | <u>Pourquoi achete</u><br><u>Informations im</u><br>Procédure d'enr | er un nom de domaine ?<br>portantes<br>egistrement |  |  |  |  |
| Noms de domaine libres : Noms de domaine déjà déposés                   |                 |                |              |                                                                     |                                                    |  |  |  |  |
| <u>Domaine</u>                                                          | <u>Pays</u>     |                | <u>Prix*</u> | Mot recherché<br>Réponses :                                         | : cabare<br><u>Exactes : 4</u><br>Similaires : 316 |  |  |  |  |
| 🔽 cabare.com.fr                                                         | France          |                | 1190 FF      |                                                                     | Propriétaires : 9                                  |  |  |  |  |
| 🔲 cabare.asso.fr                                                        | France          |                | 1190 FF      | uuuu cabaea c                                                       | Plus d'info >>                                     |  |  |  |  |
| 🔽 cabare.tm.fr                                                          | France          |                | 1190 FF      | <u>www.cabare.co</u>                                                |                                                    |  |  |  |  |
| 🔲 cabare.de                                                             | Allemagne       |                | 1190 FF      | www.cabare.n                                                        | et Plus d'info >>                                  |  |  |  |  |
| 🔽 cabare.co.uk                                                          | Royaume-<br>Uni |                | 1190 FF      |                                                                     |                                                    |  |  |  |  |
| 🔽 cabare.be                                                             | Belgique        |                | 1190 FF      | www.cabare.o                                                        | ng Plus d'info >>                                  |  |  |  |  |
| 🔽 cabare.at                                                             | Autriche        |                | 1990 FF      |                                                                     |                                                    |  |  |  |  |
| 🔽 cabare.it                                                             | Italie          |                | 1190 FF      | cabare.ch                                                           | Plus d'info >>                                     |  |  |  |  |
| 🔲 cabare.dk                                                             | Danemark        |                | 1190 FF      |                                                                     |                                                    |  |  |  |  |
| 🔽 cabare.nu                                                             | Niue            | Valable 2 ans! | 1190 FF      | Afficher los po                                                     | 1000                                               |  |  |  |  |
| 🔽 cabare.lt                                                             | Lituanie        |                | 2990 FF      | de domaine                                                          |                                                    |  |  |  |  |
| 🔽 cabare.lv                                                             | Lettonie        |                | 2990 FF      | incluant cabar                                                      | e >>                                               |  |  |  |  |

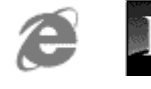

ver 4.0

# ANNEXE:MAL& SMLEYS

### Une petite sélection:

Pour lire un Smiley orientez cette page en "mode paysage" !

- ;-) Smiley complice. L'utilisateur fait une remarque de séduction ou sarcastique. Ce n'est pas une remarque méchante.
- :-( Smiley de désapprobation. L'utilisateur n'a pas aimé cette dernière phrase, elle l'a contrarié ou déprimé ou quelque chose dans ce genre.
- :-I Smiley indifférent. Mieux qu'un :-( mais pas tout à fait aussi bon qu'un :-).
- :-> Smiley sarcastique. L'utilisateur fait une remarque âpre et sarcastique. Plus fort qu'un ;-).
- :- Smiley neutre. L'utilisateur a fait une remarque ambiguë.
- >:-> Smiley diabolique. L'utilisateur fait une remarque diabolique.
- >;-> Smiley Complice et diabolique.C'est une remarque très impudique.
- (-: L'utilisateur est gaucher.
- %-) L'utilisateur a fixé un écran vert durant 15 heures.
- :\*) L'utilisateur a bu.
- 8-) L'utilisateur porte des lunettes de soleil.
- B:-) Lunettes de soleil sur la tête.
- ::-) L'utilisateur porte des lunettes normales.
- 8:-) L'utilisateur est une petite fille.
- :-)-8 L'utilisateur est une Grande fille.
- :-{) L'utilisateur a une moustache.
- :-{} L'utilisateur porte du rouge à lèvres.
- :-7 L'utilisateur s'est forcé pour écrire cela.
- :-\* L'utilisateur fait un Bisou.
- :-)~ L'utilisateur bave.
- :-~) L'utilisateur a un rhume.
- :'-( L'utilisateur pleure.
- :'-) L'utilisateur est tellement heureux, qu'il en pleure.
- :-@ L'utilisateur crie.

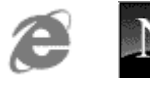